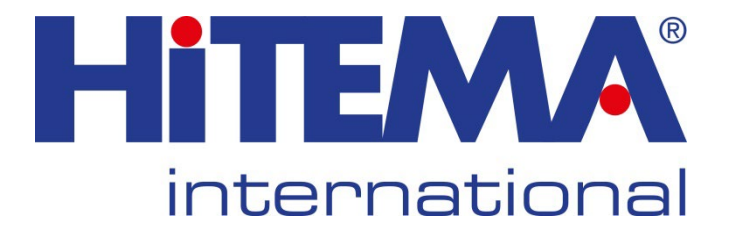

# Anleitungen für Installation, Betrieb und Wartung

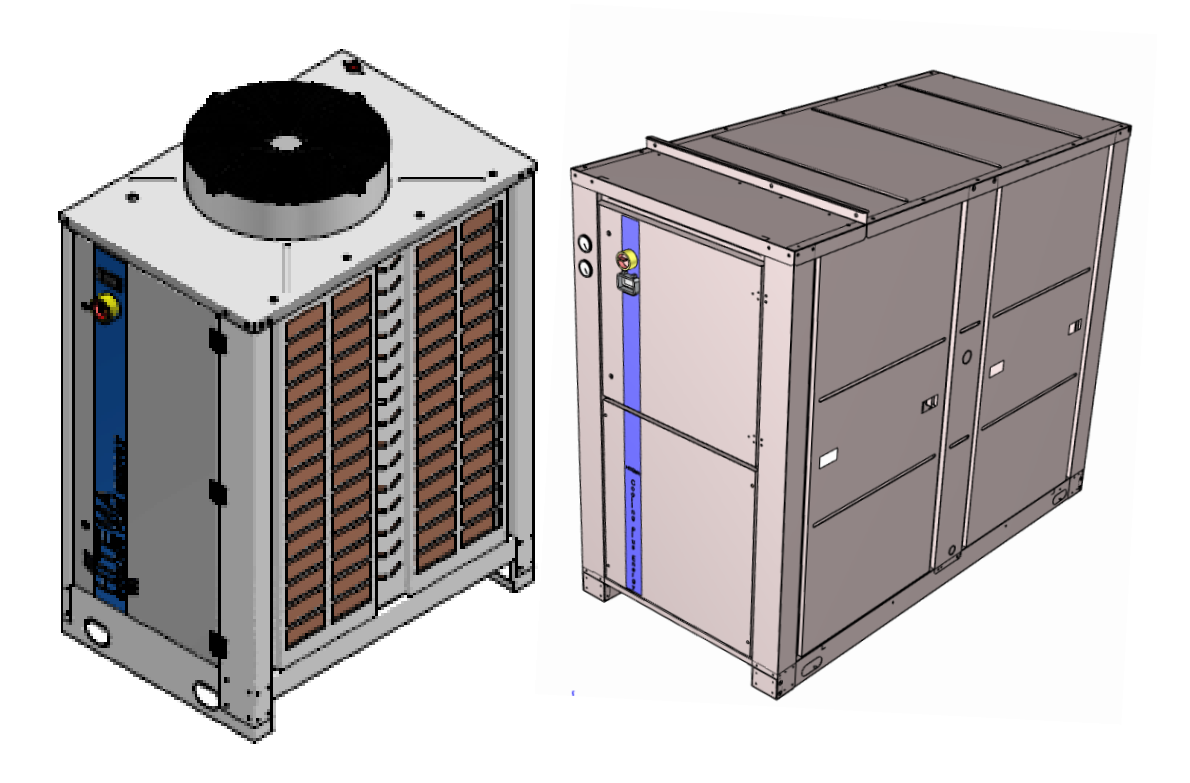

# Flüssigkeitskühlgerät Serie ENR.001÷430

### DIE DOKUMENTATION IST AUCH FÜR DIE MODELLE LGX-CSE-ENRF-HNR-CFT-HFT MIT DEN KÄLTEMITTELN R410A / R32 / R454B GÜLTIG

|                                                                                                    |                                                      | SERIE: ENR-CSE-<br>CFT-ENW       | CODE: MANEN-<br>ENR/CSE/CFT/ENW-001ST02                                      | GEPRÜFT VON |  |
|----------------------------------------------------------------------------------------------------|------------------------------------------------------|----------------------------------|------------------------------------------------------------------------------|-------------|--|
|                                                                                                    | DATUM: 04.11.021 AKTUALISIERUNG: REV.03 - 04.11.2021 |                                  |                                                                              |             |  |
| <b>HITEMA INTERNATIONAL S.r.I.</b><br>Via Mons. Giulio Babolin, 14<br>35024 Bovolenta - Padova (Italien) | Tele<br>Fax<br>Unte<br>http                          | efon -<br>-<br>erstützung<br>:// | +39 049 5386344<br>+39 049 5386300<br>ut3@hitema.it & ut6@<br>www.hitema.com | hitema.it   |  |
|                                                                                                    |                                                      |                                  |                                                                              |             |  |

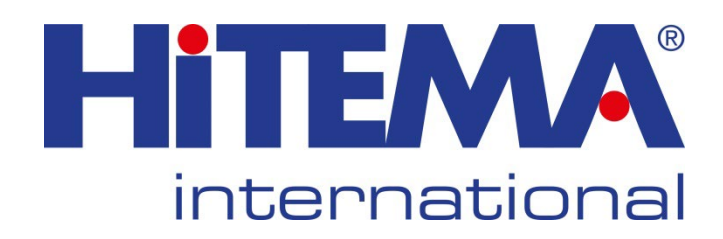

# Index:

• • • •

• • • • •

| Themen                                                          | Inhalt                                                               | Seite     |
|-----------------------------------------------------------------|----------------------------------------------------------------------|-----------|
| Allgemein                                                       | Gesetzliche Bestimmungen, Sicherheitsmaßnahmen                       | 3-6       |
| Installation                                                    | Basis, Installation, Lärm/ Geräusch                                  | 7-8       |
| Transport                                                       | Transport, Bevorratung                                               | 9-10      |
| Elektrischer Teil                                               | Anschlussvorgaben durch den Benutzer, Schalttafel                    | 11-12     |
| Hydraulischer Teil                                              | Merkmale des Wasser-Glykol-Kreislaufs                                | 13-16     |
| Anleitung zur elektronischen Steuerung                          | Anweisungen für die elektronische Steuerung                          | 17-44     |
| Parameterliste                                                  | Liste der Parameter                                                  | 45        |
| Optionale Installation                                          | Ausdehnungsgefäß, automatische Umgehung-<br>Installationsanweisungen | 46-47     |
| Inbetriebnahme                                                  | Vorgehensweise bei der Inbetriebnahme                                | 48-50     |
| Inbetriebnahmeprotokoll                                         | Inbetriebnahmeprotokoll                                              | 51-52     |
| • Wartung                                                       | Vorbeugende Wartung                                                  | 53-55     |
| Reparaturen                                                     | Empfehlungen für Reparaturen                                         | 56        |
| <ul> <li>Sicherheitsdatenblatt f ür<br/>K ältemittel</li> </ul> | Sicherheitsdatenblatt für das Kältemittel                            | 57        |
| <ul> <li>Sicherheitsdatenblatt f ür<br/>Wasser</li> </ul>       | Zu gewährleistende Wasserqualität                                    | 58        |
| Abmessungen                                                     | Abmessungsdiagramm                                                   | angehängt |
| Elektrischer Anschluss                                          | Elektrische Zeichnungen                                              | angehängt |

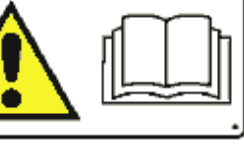

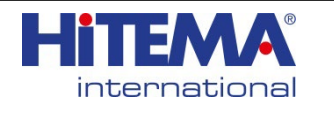

## ANLEITUNG

GESETZLICHE BESTIMMUNGEN, SICHERHEITSMASSNAHMEN

Pflichten des Betreibers

Der Benutzer muss qualifiziertes Personal mit der Installation, Montage, Wartung, Reparatur und Reinigung der Anlage gemäß EN 378 beauftragen. Die vom Kunden/Auftragnehmer gelieferten einschlägigen Maschinenräume müssen den Anforderungen der EN378 entsprechen. Jede Person, die an der Maschine arbeitet, muss gemäß der lokalen Gesetzgebung qualifiziert sein (z.B. für Italien die Gesetzesverordnung 81/2001; PES-PAU-PEI-Zertifizierung gemäß der Norm CEI 11-27: F-GAS-Lizenz gemäß D.P.R. Nr. 146 vom 16.11.2018)

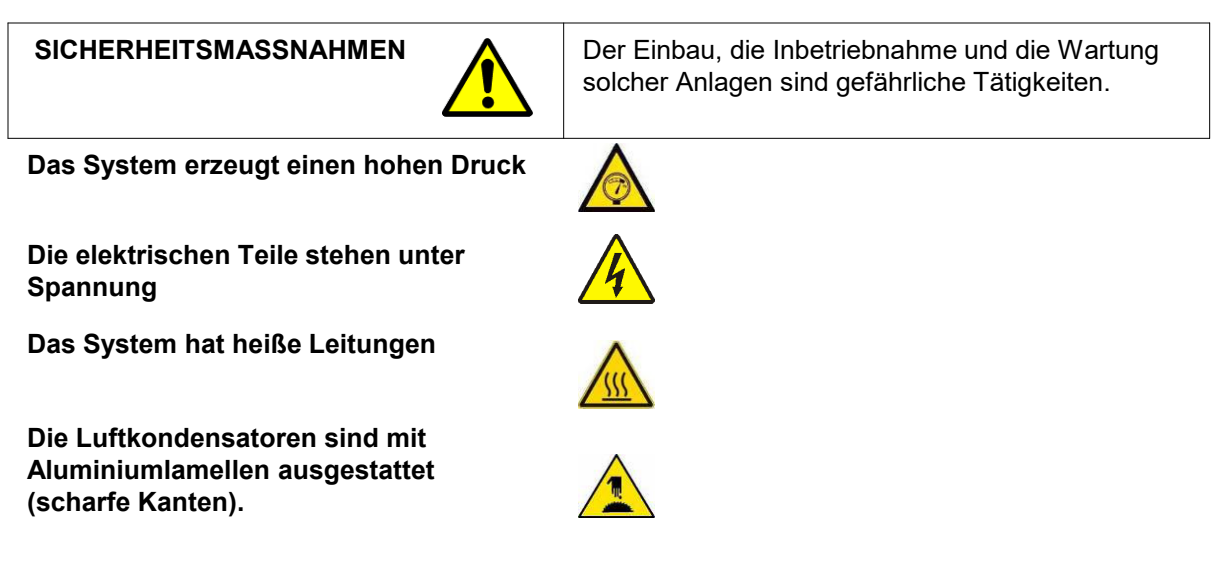

Aus diesen Gründen dürfen die Geräte nur von Fachbetrieben montiert und an das Strom-/Hydrauliknetz angeschlossen werden. Mit der Aufgabe und der Wartung sollten nur Unternehmen betraut werden, die auf die Herstellung von Kühlanlagen spezialisiert sind.

Einfache Wartungsarbeiten an der Anlage - ohne sie zu öffnen - können vom Bediener durchgeführt werden. Alle anderen Arbeiten sollten nur von qualifiziertem Personal durchgeführt werden.

Der Betrieb dieser Anlagen birgt potenziell tödliche Gefahren (Hochspannung und hohe Drücke). Daher müssen alle Vorsichtsmaßnahmen und Warnhinweise, die in diesem Handbuch und in den am Kühlaggregat angebrachten Aufklebern enthalten sind, sorgfältig befolgt werden. Die Nichtbeachtung kann zu schweren oder tödlichen Verletzungen führen.

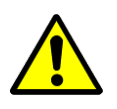

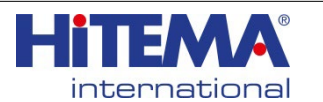

#### ALLGEMEINE INFORMATIONEN FÜR MIT BRENNBAREN FLÜSSIGKEITEN GEFÜLLTE KÜHLAGGREGATE

Wenn die Hitema-Kühlaggregate für den Betrieb mit entflammbaren Flüssigkeiten (R454B oder R32) bestellt und ausgelegt sind, müssen zusätzliche Sicherheitsmaßnahmen im Hinblick auf die Verwendung von nicht entflammbaren Kältemitteln (R410A) befolgt werden. Die Verwendung von A2L-Kältemitteln hat viele Vorteile (z. B. niedriges Treibhauspotential (GWP), hohe Effizienz), aber andererseits enthalten sie brennbare Elemente und sind als schwer entflammbar eingestuft. Dieses Kapitel fasst die relevanten Inhalte der EN378 im Hinblick auf die Anwendung auf Kühlaggregate und Wärmepumpen zusammen und bietet Übersichten, die die Planung und Installation von Anlagen erleichtern. Die Verwendung von brennbaren Kältemitteln erfordert eine Risikobeurteilung und möglicherweise zusätzliche Sicherheitsvorkehrungen, z. B. in Bezug auf Installationen in Gebäuden, die bei der Planung und Installation von Anlagen berücksichtigt werden müssen. Die erforderlichen Maßnahmen sind in Normen wie der EN 378 angegeben, die den anzuwendenden Standard definieren, mit dem die Sicherheitsmaßnahmen getroffen werden müssen.

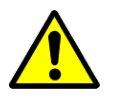

- Dieses Handbuch ist keine Garantie für die Einhaltung der betrachteten Normen, sondern nur eine Zusammenfassung des relevanten Materials aus diesen Normen.
- Inbetriebnahme, Wartung, Außerbetriebnahme und andere Tätigkeiten an der Maschine dürfen nur von geschultem und qualifiziertem Personal in Übereinstimmung mit den vor Ort geltenden Normen durchgeführt werden.

| Flüssigkeit                                             | R32       | R454B                      | R410A               |
|---------------------------------------------------------|-----------|----------------------------|---------------------|
| Gruppe PED                                              | 1         | 1                          | 2                   |
| Klassifizierung nach ASHRAE                             | A2L       | A2L                        | 1                   |
| Treibhauspotential (GWP) bei AR5 (AR4)                  | 675 (677) | 467(466)                   | 1924 (2088)         |
| Ozonabbaupotential (ODP)                                | 0         | 0                          | 0                   |
| Zusammensetzung (% Gewicht)                             | R32=100%  | R32=68,9%<br>R1234yf=31,1% | R32=50%<br>R125=50% |
| ATEL/ODL (unterer Wert)[kg/m³]                          | 0,3       | 0,358                      | 0,42                |
| PL nach EN378-1 [kg/m³]                                 | 0,061     | 0,039                      | 0,44                |
| LFL [kg/m <sup>3</sup> ]                                | 0,307     | 0,303                      | -                   |
| UFL [kg/m <sup>3</sup> ]                                | 0,559     | 0,569                      | -                   |
| Verbrennungsgeschwindigkeit [cm/s]                      | <10       | 5,2                        | -                   |
| Mindestzündenergie bei 54°C [mJ]*                       | 30÷100    | 100÷300                    | -                   |
| Selbstansaugtemperatur[°C]**                            | 648       | 498                        | -                   |
| Temperatur der gesättigten Flüssigkeit<br>bei 1 atm[°C] | -52       | -50,5                      | -51,6               |
| Molekularmasse[kg/kmol]                                 | 52        | 62,61                      | 72,58               |

\* nach ASTM E582-13

\*\* nach ASTM E659-15

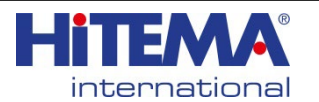

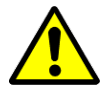

Die Installation des Geräts muss gemäß den Empfehlungen der Norm EN378-3: 2016 erfolgen.

Allgemeine Sicherheitsmaßnahmen:

## ACHTUNG!

- Die in diesem Handbuch enthaltenen Informationen sind für den korrekten Betrieb und die Wartung der Maschine unerlässlich und müssen stets von allen Personen gelesen werden, die direkt mit den verschiedenen Inbetriebnahme-, Wartungs- und Reparaturarbeiten an der Maschine zu tun haben.
- Vergewissern Sie sich, dass die Informationen der Norm EN378 und dieses Handbuchs bei allen Arbeiten an der Maschine beachtet werden.
- Führen Sie die Arbeiten nur durch qualifiziertes Personal mit geeigneten Fähigkeiten gemäß EN378 aus. Die gleichen Vorsichtsmaßnahmen müssen bei Löt-/Schweißarbeiten beachtet werden.
- R32 und R454B sind schwerer als Luft und können sich daher am Boden ansammeln. Unter bestimmten Bedingungen können solche Ansammlungen zur Bildung explosiver oder erstickender Atmosphären führen. Sorgen Sie für eine ausreichende Belüftung der Arbeitsumgebung, um dies zu vermeiden. Wenn Kältemittel mit Flammen in Berührung kommt, können giftige Gase entstehen.
- Halten Sie während der Installation und Wartung jede Form von Zündquellen wie elektrische Widerstände oder Brenner vom Arbeitsbereich fern.
- Vergewissern Sie sich nach jeder Installationsarbeit, dass kein Freon austritt.
- Verwenden Sie nur Geräte, die für die Arbeit mit A2L-Flüssigkeiten geeignet sind.
- Die Geräte, sofern sie mit einem Sicherheitsventil ausgestattet sind, können bei hohen Temperaturen Kältemittel freisetzen.
- Die Temperatur bei Transport/Lagerung darf 48°C nicht überschreiten.
- Geräte für den Außeneinsatz sind nur für die Aufstellung im Freien vorgesehen. Aus Sicherheitsgründen muss das Gerät wiederum im Freien gelagert werden.
- Kühlaggregate und Wärmepumpen sind mit Sicherheitsventilen ausgestattet, die im Falle eines Überdrucks Kältemittel in die Atmosphäre ablassen. Die Abgänge der Sicherheitsventile müssen in einen explosionssicheren Bereich im Freien, 1 Meter über dem Boden und entfernt von möglichen Zündquellen, geführt werden.
- Eingriffe an den Sicherheitsventilen dürfen nur von autorisiertem Personal und in Anwesenheit der örtlichen Aufsichtsbehörde durchgeführt werden. Vergewissern Sie sich, dass die Dichtung / das Werkssiegel niemals beschädigt wird, da sie sonst außer Betrieb gesetzt werden. Das Sicherheitsventil ist ein sehr empfindlicher Mechanismus. Es ist Aufgabe des Anlagenbetreibers, die Funktionstüchtigkeit zu überprüfen und gegebenenfalls einen spezialisierten Techniker hinzuzuziehen. Die Inspektion der Sicherheitsventile ist den zuständigen Stellen vorbehalten und unterliegt den spezifischen Gesetzen, die im Land der Installation gelten.

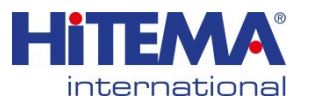

Allgemeine Sicherheitsmaßnahmen:

## ACHTUNG!

- Stellen Sie sicher, dass sich im Arbeitsbereich keine brennbaren Materialien oder Zündquellen befinden. Vermeiden Sie auf jeden Fall die Anwesenheit von Oxidationsmitteln in der Nähe des Geräts.
- Stellen Sie sicher, dass geeignete Feuerlöscher (CO2 oder Trockenpulver) in unmittelbarer Nähe vorhanden sind;
- Vergewissern Sie sich, dass geeignete Anzeiger für brennbare Gase vorhanden und betriebsbereit sind, um qualifiziertes Personal vor gefährlichen Konzentrationen von Kältemittelgasen zu warnen.
- Verwenden Sie nur Lecksuchgeräte, die für die Verwendung mit brennbaren Gasen zertifiziert sind.
- Installieren Sie eine angemessene Signalisierung.
- Es muss eine Risikoanalyse des Aufstellungsortes einschließlich eines Brandverhütungsprotokolls durchgeführt werden, und am Aufstellungsort müssen klare Anweisungen für den Fall eines Brandes gegeben werden. R32, R454B können bei Entzündung giftige und ätzende Gase erzeugen. Halten Sie sich nicht in der Nähe brennender Kältemittel auf.

## Entsorgung:

Das Gerät darf nur von autorisiertem Personal abgeklemmt werden.

Das (von Kältemittelgas entleerte) Gerät muss immer an autorisierte Entsorgungsstellen geschickt werden.

Vergewissern Sie sich, dass das gesamte im Gerät vorhandene Kältemittelgas mit geeigneten Werkzeugen abgesaugt wird.

Vergewissern Sie sich, dass das Gerät stets ordnungsgemäß und unter Einhaltung der geltenden örtlichen Vorschriften entsorgt wird. Gemäß dem Europäischen Abfallkatalog sind die Abfallcodes nicht produktspezifisch, sondern anwendungsspezifisch. Abfallcodes müssen vom Benutzer zugewiesen werden, vorzugsweise nach Rücksprache mit den zuständigen Behörden für die Abfallentsorgung.

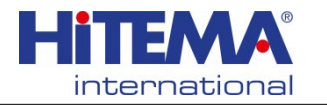

Verwenden Sie zum Abladen geeignete

den Metallplatten.

Hilfsmittel. Entfernen Sie die Schutzfolie von

| Untergrund                  | Alle Maschinen müsse<br>stehen.                                                                                                    | n auf einem soliden und nivellierten Untergrund                                                                                                    |  |  |  |
|-----------------------------|----------------------------------------------------------------------------------------------------|----------------------------------------------------------------------------------------------------|--|--|--|
|                             | Alle einschlägigen ört                                                                                                    | lichen Vorschriften müssen beachtet werden.                                                                                                    |  |  |  |
| Installationsort            | Es wird ein trocken<br>Umgebungstemperatur<br>die richtigen Optionen<br>muss auf einem horizo<br>Geräte sind für<br>Außenanwendungen wo<br>von Hitema.                                        | er und frostsicherer Platz empfohlen. Die<br>sollte nicht unter +5C fallen (es sei denn, es sind<br>montiert, wie z.B. die LT-Option). Das System<br>ontalen Untergrund installiert werden. Die CSE-<br>Innenanwendungen (IP44) konzipiert, für<br>enden Sie sich bitte an die technische Abteilung |  |  |  |
| Installation                | Grundregeln:                                                                                                    |                                                                                                    |  |  |  |
|                             | <ul><li> Die Luft wird vom Ve</li><li> Das Gerät darf nic</li></ul>                                                                                                    | entilator vertikal oder horizontal ausgeblasen.<br>cht in der Nähe von Wärmequellen aufgestellt                                                                                                    |  |  |  |
|                             | werden, z. B. sollte d                                                                                                    | las Ansaugen von heißer Luft vermieden werden.                                                                                                    |  |  |  |
|                             | <ul> <li>Installieren Sie kei<br/>Lufteinlass oder -aus</li> </ul>                                                                                                    | ine Rohre oder Schalldämpfer am seitlichen slass (außer bei der CSE-Serie).                                                                                                    |  |  |  |
|                             | <ul> <li>Eine Luftrückführung<br/>abgegebene Warml<br/>System abgeführt we</li> </ul>                                                                                                    | g ist nicht zulässig, d. h. die von den Ventilatoren<br>uft darf nicht über den Kondensator aus dem<br>erden.                                                                                                    |  |  |  |
|                             | <ul> <li>Bei der Installation i<br/>Hersteller und lasse<br/>beraten.</li> </ul>                                                                                                    | in engen Räumen wenden Sie sich bitte an den<br>en Sie sich bei der Wahl des Installationssortes                                                                                                    |  |  |  |
|                             | Die Maschine darf nicht<br>werden.<br>Es müssen Vorkehrung<br>ausgehenden Geräusch<br>Gummischwingungsdär                                                                                     | in direktem Kontakt mit dem Boden aufgestellt<br>en getroffen werden, um die von der Anlage<br>ne zu begrenzen, z. B. Fußbänder, Feder- oder<br>npfer.                                                                                                    |  |  |  |
|                             | Die baulichen Gegel<br>Auftraggebers/Auftr<br>Geräuschpegels bea                                                                                                    | benheiten des<br>agnehmers müssen hinsichtlich des<br>achtet werden.                                                                                                    |  |  |  |
| Vibrationen der<br>Maschine | Vibrationen müssen vermieden werden. Der externe Hydraulikkreislauf muss durch Schläuche oder Kompensatoren gebildet werden.                                                                  |                                                                                                    |  |  |  |
| Allgemeine<br>Abstände      | Diese Abstände müssen eingehalten werden, um die Wartung zu<br>ermöglichen. Alle Verkleidungsplatten müssen abnehmbar sein. Der<br>Platzbedarf ist den Zeichnungen der Maschine zu entnehmen. |                                                                                                    |  |  |  |
| ANHEBEN - ABLADE            | N - POSITIONIEREN                                                                                                    | HINWEIS DES HERSTELLERS                                                                                                    |  |  |  |
| Die Zeichen (Symbole        | ) - auf der Verpackung                                                                                                    | Die Maschine kann durch folgende                                                                                                    |  |  |  |
| der Maschine müssen         | beachtet werden.                                                                                                    | Tätigkeiten beschädigt werden:                                                                                                    |  |  |  |
| Ermitteln Sie den Sch       | werpunkt der Maschine.                                                                                                    | - durch zu abruptes Absetzen auf dem Boden                                                                                                    |  |  |  |

- durch zu abruptes Absetzen auf dem Boden.

Diese Art von Schäden ist nicht durch die

- durch Ziehen mit Seilen usw.

Garantie abgedeckt.

- durch Anheben an den Rohren;

- durch Anheben mit einem Kran.

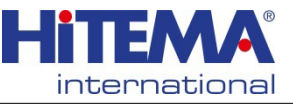

## Zugänglichkeit:

Um Kontroll-, Wartungs- und Reparaturarbeiten zu ermöglichen, muss das Gerät auf jeder Seite zugänglich sein. Jede Installation muss über die erforderlichen Freiräume verfügen, um sowohl die Wartung als auch die Luftzirkulation zum Kondensator zu gewährleisten. Es wird ein Mindestabstand wie in der Abbildung angegeben empfohlen. Achten Sie außerdem darauf, dass die Luft sowohl beim Anheben als auch bei der Anlieferung ungehindert zirkulieren kann.

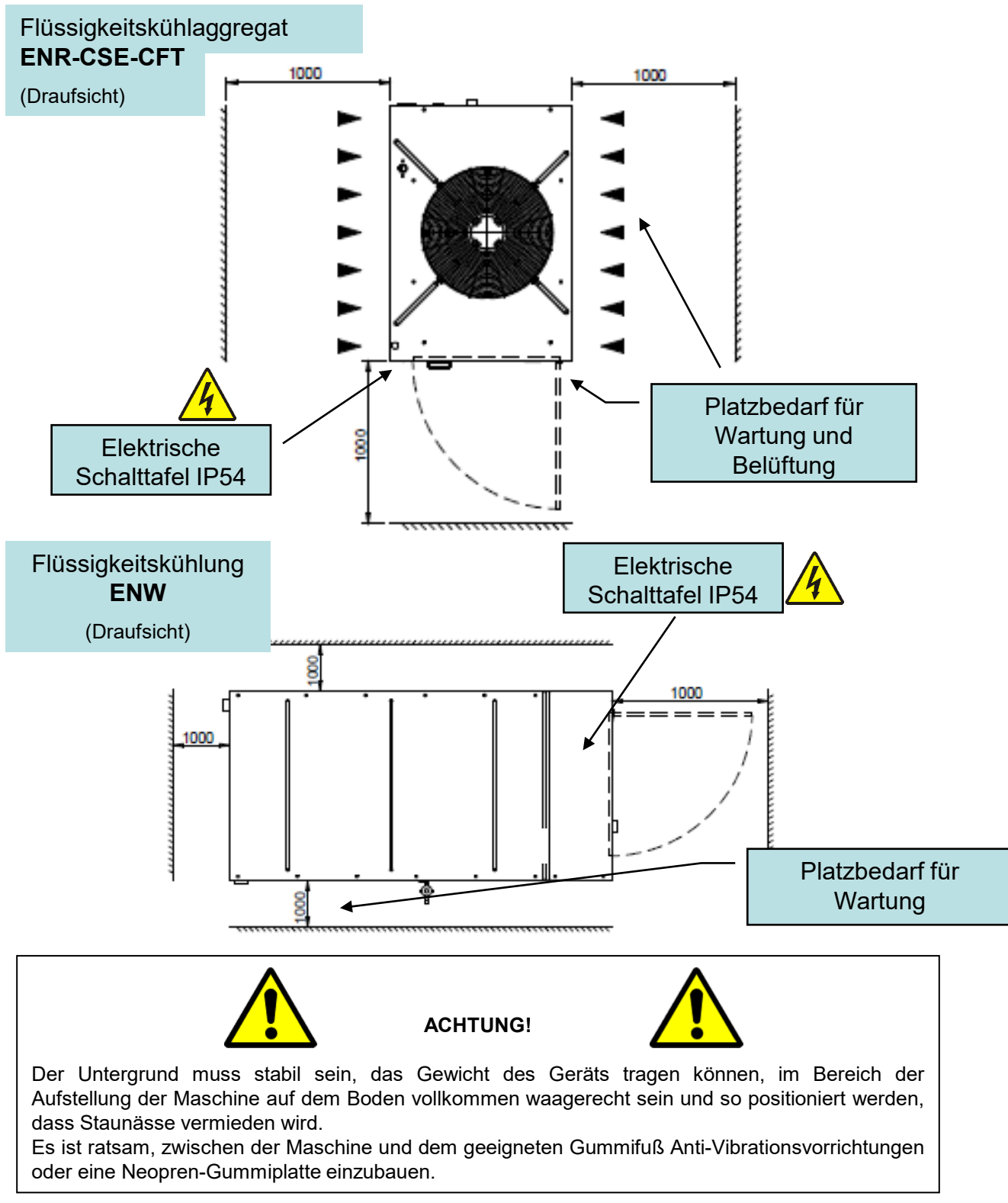

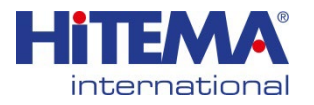

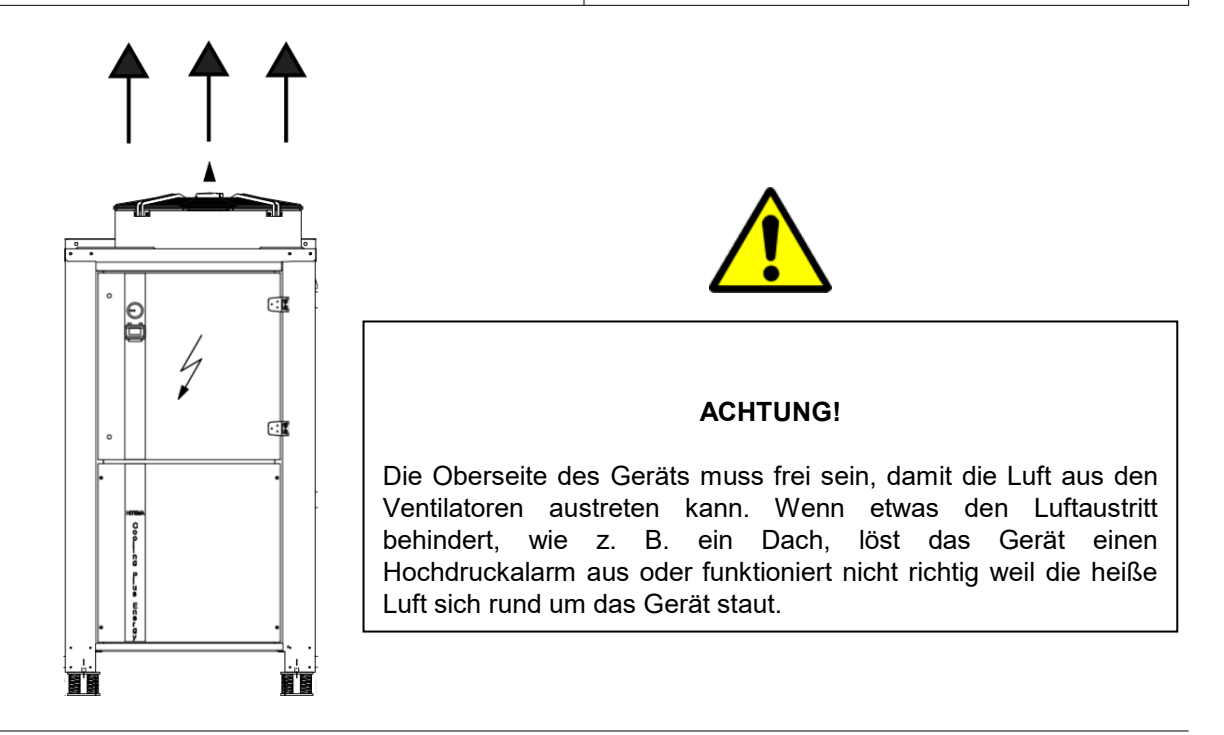

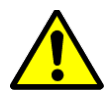

#### **ANHEBEN - ABLADEN - POSITIONIEREN**

Beim Bewegen, Abladen und Aufstellen des Kühlaggregats ist größte Sorgfalt geboten. Halten Sie die Maschine in der auf der Verpackung angegebenen Position.

### Nicht übermäßig drehen oder kippen.

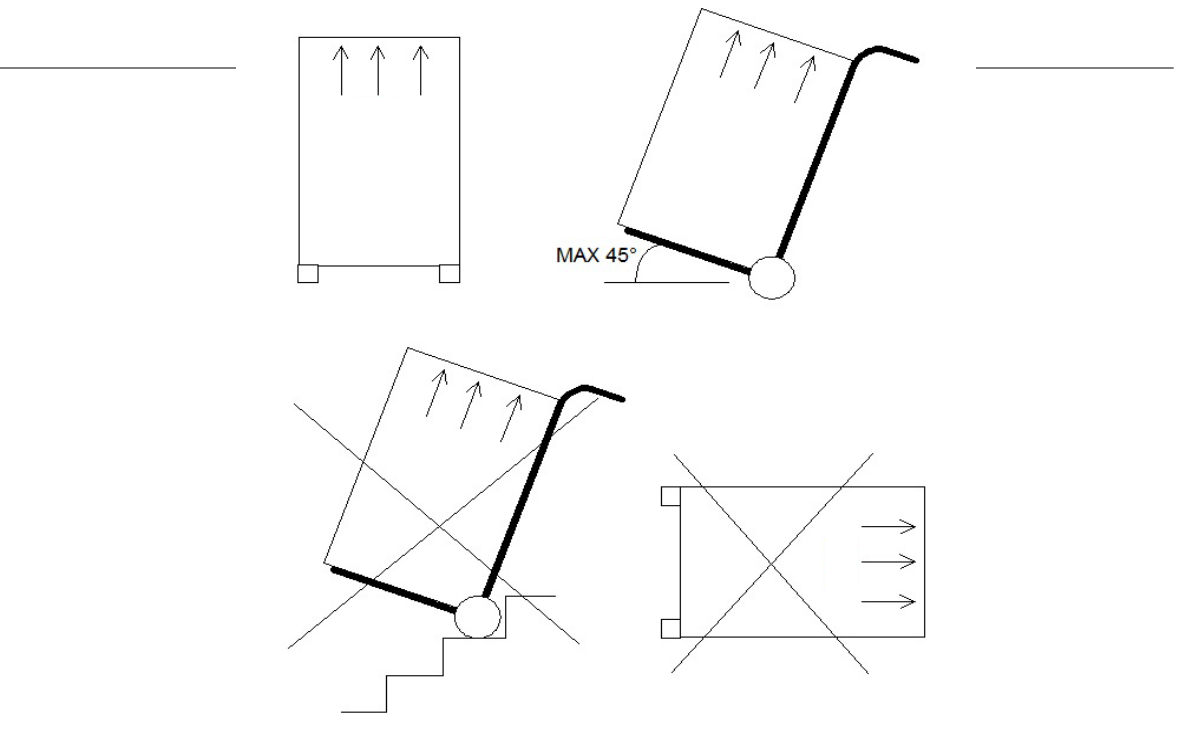

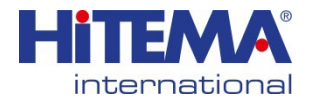

# HINWEIS DES HERSTELLERS Die Maschine kann durch folgende Tätigkeiten beschädigt werden:

- durch zu abruptes Absetzen auf dem Boden.
- durch Ziehen mit Seilen usw.
- durch Anheben an den Rohren;
- durch Anheben mit einem Kran.

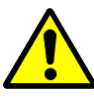

#### Diese Art von Schäden ist nicht durch die Garantie abgedeckt.

LAGERUNG: Bei längerem Stillstand ist darauf zu achten, dass das Wassersystem des Kühlaggregates mit einer Glykolmischung gefüllt wird (mit dem richtigen Glykolanteil entsprechend der niedrigsten Umgebungstemperatur, die erreicht werden kann) oder das System regelmäßig vollständig entleert wird, um Korrosion zu vermeiden.

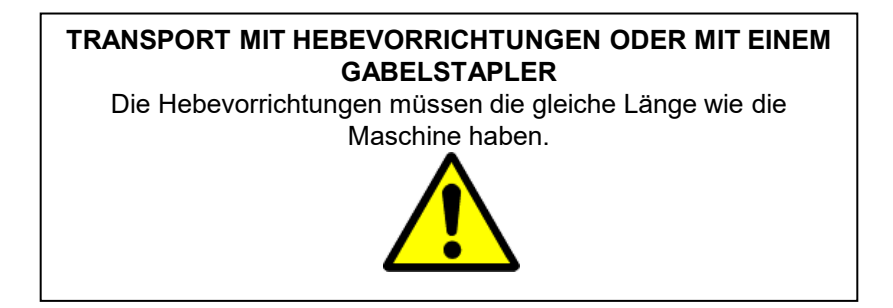

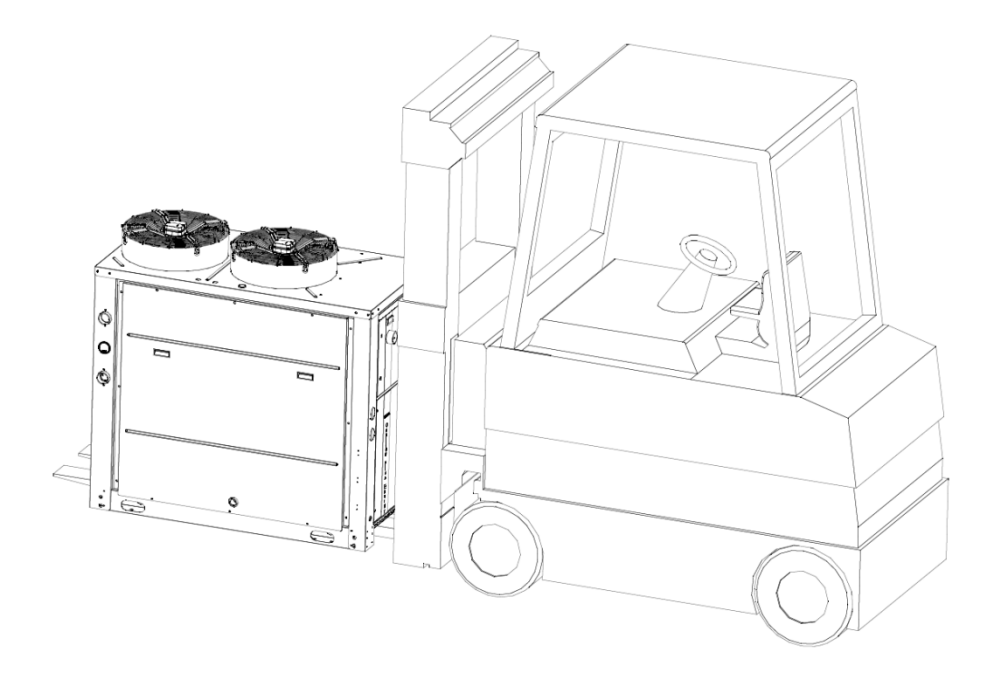

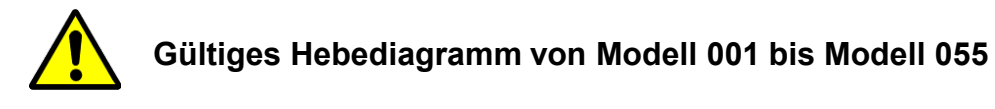

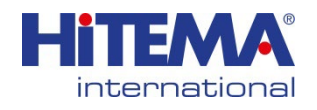

#### STROMKREIS:

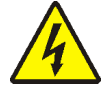

Vergewissern Sie sich vor jedem Eingriff an den elektrischen Teilen, dass keine Spannung anliegt. Alle elektrischen Anschlüsse müssen den örtlichen Vorschriften des Aufstellungsortes entsprechen.

Alle elektrischen Anschlüsse müssen von qualifiziertem Personal oder von einer Person ausgeführt werden, die im Sinne der Vorschriften CEI 11-27 und CEI EN 50110-1 (CEI 11-48) "zur Ausführung von elektrischen Arbeiten unter Spannung" befähigt ist.

#### Erste Kontrollen:

- Die Spannung und die Frequenz des Netzes müssen mit den auf dem Typenschild des Kühlaggregats angegebenen Werten übereinstimmen. Die Versorgungsspannung darf nicht, auch nicht kurzzeitig, außerhalb der auf dem Schaltplan angegebenen Toleranz liegen, die, sofern nicht anders angegeben, für die Spannung +/-5% und für die Frequenz +/-1% beträgt.
- Die Spannung muss bereitgestellt werden: Bei EINPHASIGEN Ausführungen: zwischen Phase und Nullleiter, wobei letzterer in seiner eigenen Kabine (TN-System oder durch den Dienstleister, TT-System) mit der Erde verbunden sein muss.

Der Phasenleiter und der Neutralleiter dürfen nicht vertauscht werden.

Bei den **DREIPHASIGEN** Versionen: zwischen L1, L2, L3 und dem Nulleiter, wobei der Nulleiter in einer eigenen Kabine mit der Erde verbunden sein muss (TN-Netz oder durch den Energiedienstleister, TT-Netz).

- Überprüfen Sie die korrekte Drehrichtung der Komponenten des Wasser-Kühlaggregats mit der folgenden Methode:
  - Schalten Sie den Leistungsschalter des Kompressors bei ausgeschaltetem Kühlaggregat aus.
  - Schalten Sie das Kühlaggregat ein und überprüfen Sie, ob sich die Pumpe in der richtigen Richtung dreht, wie auf der Pumpe selbst angegeben.
  - Schalten Sie das Kühlaggregat aus und schalten Sie den Leistungsschalter des Kompressors ein.
  - Setzen Sie alle auf dem Kontrolldisplay angezeigten Alarme zurück.

#### **Elektrischer Anschluss:**

- Die elektrische Versorgung der Kühlaggregate erfolgt über Kabel:
  - 3-adrig, 2-polig + Erde für die einphasige Version
  - 4-adrig, 3-polig + Erde für die dreiphasige Ausführung

Der Kabelquerschnitt ist dem Schaltplan zu entnehmen.

Installieren Sie auf der Stromversorgungsleitung des Kühlaggregats einen automatischen Schalter mit Differentialschutz 0,3A und mit einer Unterbrechungsleistung, die an den angenommenen Kurzschlussstrom angepasst ist, am Installationspunkt des Kühlaggregats.

#### Anschluß:

Vergewissern Sie sich, dass die Maschine und die Hilfsgeräte geerdet und gegen Kurzschlüsse und/oder Überspannungen geschützt sind.

**ACHTUNG** Nach dem Anschluss des Geräts und dem Schließen des vorgeschalteten Hauptschalters (wodurch die Maschine unter Spannung gesetzt wird), erreicht die Spannung im Stromkreis gefährliche Werte.

#### WIDERSTANDSGEHÄUSE (falls vorhanden)

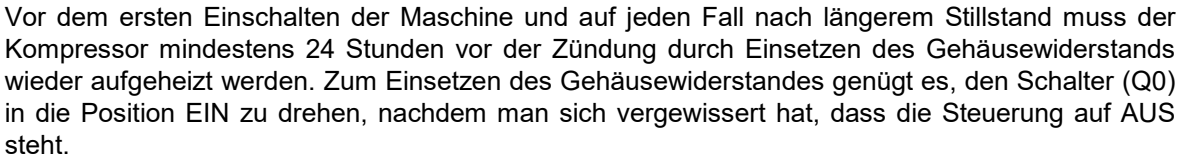

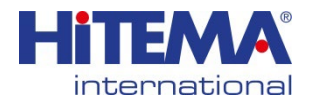

ELEKTRISCHE SCHALTTAFEL

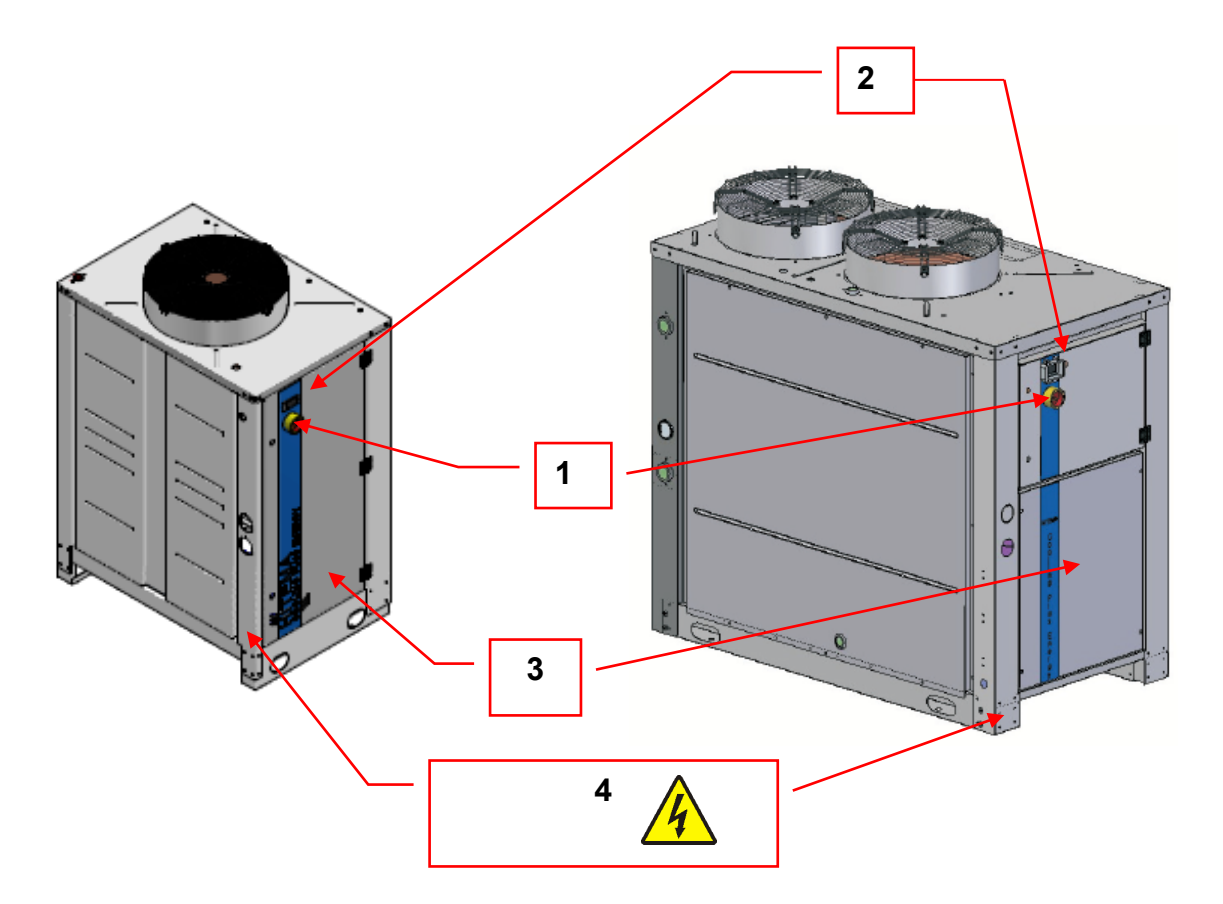

| 1 | GENERALSCHALTER<br>Ermöglicht den Anschluss der Maschine an das Stromversorgungsnetz                                                                                                    |
|---|----------------------------------------------------------------------------------------------------|
| 2 | <b>ELEKTRONISCHE STEUERUNG</b><br>Das System wird durch eine elektronische Steuerung kontrolliert. Die Betriebsdaten und die wichtigsten Informationen werden auf der Anzeige angezeigt. |
| 3 | Elektrische Schalttafel                                                                                                    |
| 4 | Anschluss an das Stromnetz                                                                                                    |

#### WARNUNG DES HERSTELLERS!

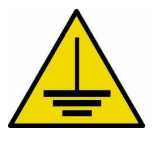

Die Anlage muss an den Erdungskreislauf angeschlossen werden, wobei die vom Hersteller vorgesehene entsprechende Klemme zu verwenden ist; dies muss vor dem ersten Anlegen der Spannung erfolgen.

Der Anschluss und die Installation der Erdungsleitung, ihre einwandfreie Funktionstüchtigkeit und ihre Übereinstimmung mit den geltenden Vorschriften liegen in der Verantwortung des Benutzers.

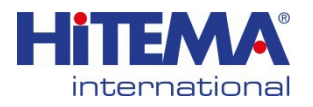

## WASSERKREISLAUF

#### KONSTRUKTIONSMERKMALE

Der Mindestgehalt an Wasser in der Anlage, einschließlich des Verdampfers, muss mindestens 20% des Wasserdurchflusses betragen, der in einer Stunde zirkuliert. Bitte beachten Sie den "Wasser-Sicherheitsplan" am Ende dieses Handbuchs.

Eine unzureichende Wassermenge kann den Betrieb von:

- Sicherheitseinrichtungen,
- Befehlen, aufgrund der Schwankungen/Schwingungen des Kompressors (häufiges Ein- und Ausschalten)
  - Kühlleistung aufgrund von Ausfallzeiten beeinträchtigen.
- Diese Probleme können mit einem kleinen Wasserspeicher, der in den Kühlgeräten oder in der Rücklaufleitung installiert ist, behoben werden.

## **KÜHLWASSERKREISLAUF**

#### Vorhandene Rohrleitungen

Die externen Hydraulikkreise, ihr Anschluss an die Maschine, ihre Einstellung und ihr Einbau müssen den geltenden Vorschriften, den Spezifikationen und den Anforderungen an maximale Sicherheit eines zertifizierten Unternehmens entsprechen.

#### Die Befolgung der unten aufgeführten Anweisungen verhindert Schäden an der Maschine:

- 1. Vermeiden Sie unnötige Druckverluste, indem Sie sicherstellen, dass der Kreislauf richtig dimensioniert und verlegt ist.
- 2. Schließen Sie die Maschine mit Kompensatoren an, um Lärm und Vibrationen zu vermeiden.
- 3. Installieren Sie Absperrventile außerhalb der Maschine, mit denen das System im Falle von Wartungs- und Reparaturarbeiten entleert werden kann.
- 4. Installieren Sie einen Filter am Eingang des Flüssigkeitskühlers, dessen Maschenweite nicht größer als 500 um ist.
- 5. Installieren Sie ein Entlüftungsventil am höchsten Punkt des Wasserkreislaufs.
- 6. Installieren Sie ein Thermometer und ein Manometer am Ein- und Ausgang jedes Wärmetauschers, um eine schnelle Inspektion und Wartung zu ermöglichen (verwenden Sie eine Anzeige von guter Qualität).
- 7. Isolieren Sie die Rohre erst, nachdem Sie das System unter Druck geprüft haben.

### ETHYLEN-GLYKOL-KREISLAUF (Glykolgemisch)

Es sollten einige einfache Regeln beachtet werden:

- 1. Der Gefrierpunkt des Glykols muss niedriger sein als die Mindestverdampfungstemperatur.
- 2. Die Konzentration des Gemischs sollte nicht zu hoch sein, da sonst die Kühlleistung des Systems verringert wird.
- 3. Überprüfen Sie den pH-Wert des Gemischs, der bei etwa 9 und niemals unter 7,5 liegen sollte (Wassergrenzwerte auf Seite 67).
- 4. Kontrollieren Sie regelmäßig den pH-Wert (Wartung).

Das System sollte nur betrieben werden, wenn es mit einem Strömungsschalter und/oder einer automatischen Füllstation ausgestattet ist, die das System bei unzureichendem Wasserdurchfluss oder einer defekten Pumpe abschaltet. Wenn diese Bedingungen nicht eingehalten werden, **IST DIE GARANTIE NICHT MEHR GÜLTIG.** 

## ACHTUNG!

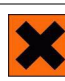

Das Wasser-Glykol-Gemisch darf nicht in die Kanalisation abgeleitet werden. Es ist vielmehr in geeigneten Behältern zu sammeln und gemäß den geltenden Vorschriften für die Behandlung von Abfällen zu entsorgen.

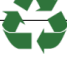

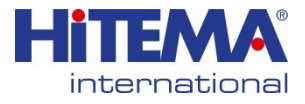

#### Betrieb mit WASSER/GLYKOL-Gemisch

Kontrollen am externen Kühlwasserkreislauf und an den Pumpen:

>ausreichender Druck für einen größeren Wasserdurchfluss.

>Pumpen, die für den Betrieb mit Glykol geeignet sind.

>Entlüftungsventile (Schnellentlüftungsventile sind nicht geeignet).

#### >kein entmineralisiertes Wasser verwenden

(es sei denn, Sie haben die Optionen B-ES.SST oder CX.SST oder ST.SST erworben) Bitte überprüfen Sie den Sicherheitsplan auf Seite 94

>WICHTIG: Ändern Sie den Betriebssollwert des Frostschutzmittels nicht auf Werte unter dem Gefrierpunkt.

| Gefrierpunkt [°C]  | -5 | -10 | -15 | -20 | -25 | -30 | -35 | -40 |
|--------------------|----|-----|-----|-----|-----|-----|-----|-----|
| Ethylenglykol [%]  | 12 | 22  | 30  | 36  | 40  | 44  | 48  | 52  |
| Propylenglykol [%] | 16 | 26  | 34  | 40  | 44  | 48  | 52  | 56  |

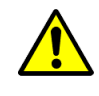

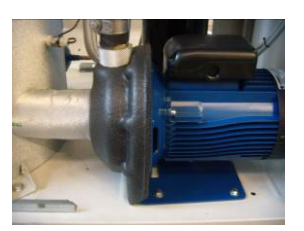

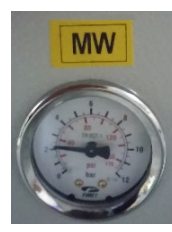

## ACHTUNG

Der Betriebsdruck der Pumpe muss mit dem in den folgenden Tabellen angegebenen Wert übereinstimmen.

Der Wert gilt für den in den Tabellen angegebenen Bereich, der sich auf Standardbedingungen bezieht (Umgebungstemperatur 35°C, Eingangs-/Ausgangstemperatur +12/+7°C).

Es ist möglich, diesen Wert über den Wasserstandsanzeiger zu kontrollieren (MW), der auf dem Kühlaggregat installiert ist. Bei geschlossenem Kreislauf, entsprechen die Werte in der Tabelle dem Druckunterschied zwischen dem vom Wasserdruckmesser feststellbaren Druck und dem und dem Restdruck bei ausgeschalteter Pumpe.

| Modell                       | 001 | 002  | 003  | 004  | 005  | 006  | 008  | 010  | 012  | 016  | 018  | 022  | 025  | 030  | 038  | 045 |
|------------------------------|-----|------|------|------|------|------|------|------|------|------|------|------|------|------|------|-----|
| Pumpenkopf<br>Druck [bar]    | 3,1 | 3,1  | 2,9  | 2,9  | 2,7  | 2,6  | 2,9  | 3,0  | 2,9  | 2,9  | 2,8  | 2,7  | 2,7  | 2,5  | 2,8  | 2,8 |
| Nenn-<br>Durchfluß<br>[m3/h] | 0,3 | 0,4  | 0,6  | 0,7  | 0,9  | 1,2  | 1,4  | 1,6  | 2,1  | 2,3  | 3,1  | 3,8  | 4,3  | 5,3  | 6,4  | 7,7 |
| Modell                       | 055 | 061  | 070  | 075  | 090  | 100  | 130  | 160  | 185  | 200  | 230  | 280  | 340  | 370  | 430  |     |
| Pumpendruck<br>[bar]         | 2,7 | 2,4  | 2,4  | 2,4  | 2,4  | 2,4  | 2,7  | 2,6  | 2,6  | 3,2  | 3,1  | 3,0  | 2,9  | 2,9  | 2,8  |     |
| Nenn-<br>Durchfluß           | 9,4 | 10,5 | 11,5 | 12,4 | 15,1 | 17,2 | 19,8 | 25,8 | 29,2 | 35,1 | 39,0 | 47,6 | 54,8 | 62,7 | 70,4 |     |

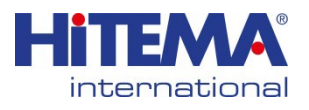

HYDRAULISCHER TEIL

## WASSERKREISLÄUFE FÜR DIE ENW-SERIE

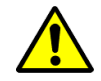

#### KONSTRUKTIONSMERKMALE

Der Mindestgehalt an Wasser in der Anlage, einschließlich des Verdampfers, muss mindestens 20% des Wasserdurchflusses betragen, der in einer Stunde zirkuliert.

Eine unzureichende Wassermenge kann den Betrieb von:

- · Sicherheitseinrichtungen,
- Befehlen, aufgrund der Schwankungen/Schwingungen des Kompressors (häufiges Einund Ausschalten)
- Kühlleistung aufgrund von Ausfallzeiten beeinträchtigen.

Diese Probleme können mit einem kleinen Wasserspeicher, der in den Kühlgeräten oder in der Rücklaufleitung installiert ist, behoben werden.

Beachten Sie die Angaben zum Wasserein- und -austritt und die Mindestdurchflussmenge am Kondensator, die auf dem entsprechenden Etikett angegeben sind (siehe Abbildung unten).

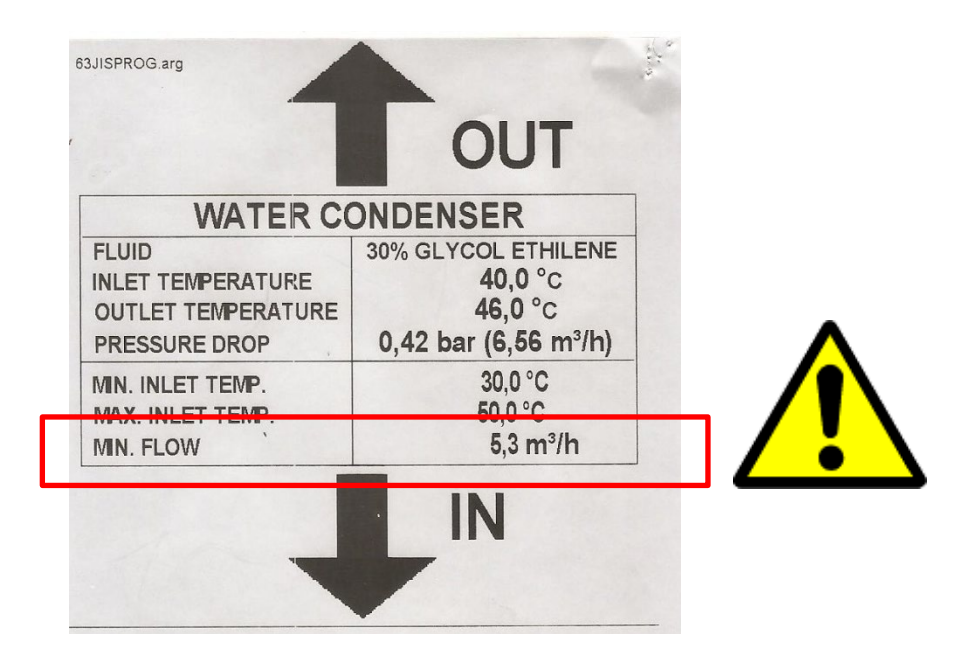

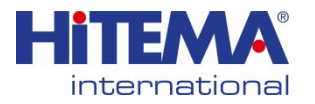

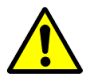

Es liegt in der Verantwortung des Installateurs, den hydraulischen Kreislauf (Leitungen, Vorratsbehälter usw.) zu planen und zu schützen. Die Einstellung der Sicherheitsventile, der Arbeitsdruck der Pumpen, die geodätische Höhe usw. müssen ebenfalls berücksichtigt werden.

Der Hydraulikkreislauf muss so ausgelegt sein, dass die Freisetzung von Kältemittel in dem mit Wasser/Glykol versorgten Bereich verhindert wird.

Folgende Hinweise sind zu beachten, wenn das Kühlgerät mit entflammbaren Flüssigkeiten (R454B oder R32) befüllt wird:

Alle Ausdehnungsgefäße / Tanks müssen im Freien installiert werden, andernfalls müssen sie bei Innenaufstellung hermetisch sein.

Wassersicherheitsventile sind besser, wenn sie nicht innerhalb von Gebäuden installiert werden. Wann immer möglich, sollten sie direkt außerhalb des Gebäudes installiert oder an Rohrleitungen angeschlossen werden, über die das Kältemittel ins Freie abgelassen werden kann.

Wenn die Hydraulik des Geräts repariert werden muss, prüfen Sie immer, dass kein Kühlmittel vorhanden ist, bevor Sie einen Eingriff vornehmen.

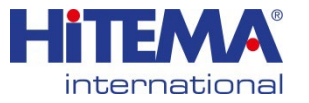

## MODELL .001 ÷ 025

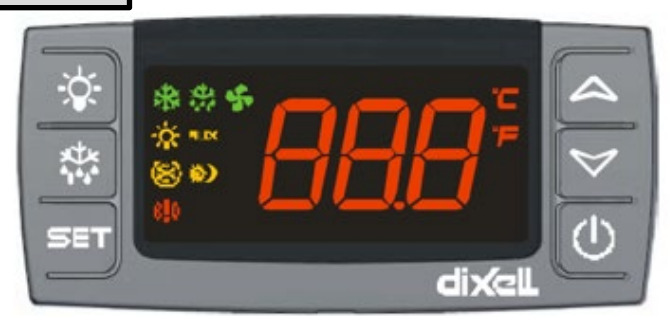

- **SET:** Anzeige des Zielsollwerts; im Programmiermodus wird ein Parameter ausgewählt oder ein Vorgang bestätigt.
  - (DEF) Starten einer manuellen Abtauung

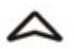

**(UP)** Anzeige der gespeicherten Maximaltemperatur; im Programmiermodus werden die Parametercodes durchgeblättert oder der angezeigte Wert erhöht.

(DOWN) Anzeige der gespeicherten Minimaltemperatur; im Programmiermodus werden die Parametercodes durchgeblättert oder der angezeigte Wert verringert.

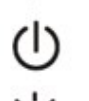

Ausschalten des Geräts, wenn onF = oFF.

Einschalten des Lichts, wenn oA1 = Lig

#### TASTENKOMBINATIONEN

- ▲ + ♥ Sperren und Entsperren der Tastatur
- SET + V Aufrufen des Programmiermodus

SET + A Rückkehr zur Anzeige der Raumtemperatur

## WIE MAN DEN ALARM ZURÜCKSETZT

- 1. Halten Sie die SET-Taste länger als 3 Sekunden gedrückt. rSt wird angezeigt.
- 2. Zur Bestätigung des Vorgangs blinkt die Meldung "rSt" und der normale Bildschirm wird angezeigt.

## WIE MAN DEN SOLLWERT ANZEIGT

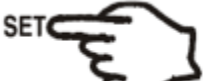

1. Drücken Sie die **SET**-Taste und lassen Sie sie sofort wieder los: Auf der Anzeige wird der Sollwert angezeigt.

2. Drücken Sie die Taste **SET** und lassen Sie sie sofort wieder los oder warten Sie 5 Sekunden, um den Wert der Sonde noch einmal anzuzeigen.

## WIE MAN DEN SOLLWERT ÄNDERT

- 1. Drücken Sie die SET-Taste länger als 2 Sekunden, um den Sollwert zu ändern;
- 2. Der Wert des Sollwerts wird angezeigt und die LED "°C" oder "°F" beginnt zu blinken;
- 3. Um den Sollwert zu ändern, drücken Sie die Pfeile ▲ oder ¥ innerhalb von 10s.
- 4. Um den neuen Sollwert zu speichern, drücken Sie die **SET**-Taste erneut oder warten Sie 10s.

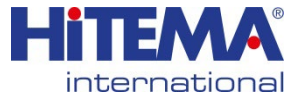

MODELL .001 ÷ 025

## WIE EIN PARAMETERWERT GEÄNDERT WIRD

Um den Wert eines Parameters zu ändern, gehen Sie wie folgt vor:

- 1. Rufen Sie den Programmiermodus auf, indem Sie die Tasten **Set + ∨** 3s lang drücken (die LED "°C" oder "°F" beginnt zu blinken).
- 2. Wählen Sie den gewünschten Parameter. Drücken Sie die Taste "**SET**", um den Wert anzuzeigen.
- 3. Mit "UP" oder "DOWN" den Wert ändern.
- 4. Drücken Sie die Taste "**SET**", um den neuen Wert zu speichern und zum nächsten Parameter zu wechseln.

**Zum Beenden:** Drücken **Sie SET + UP** oder warten Sie 15 Sekunden, ohne eine Taste zu drücken.

**HINWEIS:** Der eingestellte Wert wird auch dann gespeichert, wenn die Prozedur durch Abwarten der Zeitüberschreitung beendet wird.

## WIE MAN DIE TASTATUR SPERRT

- 1. Halten Sie die Tasten ▲ + ¥ länger als 3 s gedrückt.
- 2. Die Meldung "POF" wird angezeigt und die Tastatur wird gesperrt. Zu diesem Zeitpunkt kann nur noch der Sollwert oder die gespeicherte Maximal- und Minimaltemperatur angezeigt werden
- 3. Wenn eine Taste länger als 3s gedrückt wird, erscheint die Meldung "POF".

## TASTATUR ENTSPERREN

Die Tasten ▲ + ➤ länger als 3s zusammen gedrückt halten, bis die Meldung "**Pon**" erscheint.

## **DIE FUNKTION EIN/AUS**

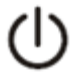

Bei **"onF = oFF"** wird das Gerät durch Drücken der Taste **EIN/AUS** ausgeschaltet. Es wird die Meldung **"AUS**" angezeigt. In dieser Konfiguration ist die Regelung deaktiviert.

Um das Gerät wieder einzuschalten, drücken Sie erneut die Taste EIN/AUS.

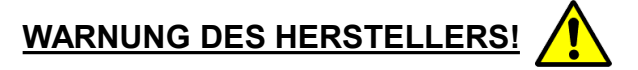

Eine Änderung der Parameter kann zu Schäden am Kühlaggregat führen. Eine Änderung der Parameter ohne unsere Zustimmung führt zum Verlust der Garantie (außer für den Parameter 'Einstellungen').

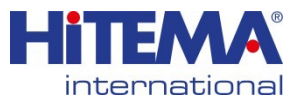

## MODELL .030 ÷ 100

#### 1. BEDIENOBERFLÄCHE

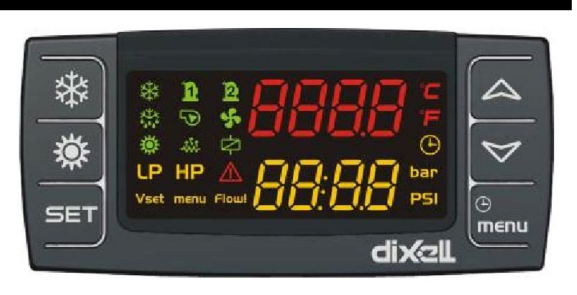

#### 1.1 ANZEIGE

**Obere Ziffern (rote Farbe):** konfigurierbar, siehe Parameter CF36 (PB1, PB2, PB4, Sollwert (Parameterwert)\*, Arbeitssollwert (tatsächlicher Sollwert, der vom dynamischen Sollwert abgeändert wird, Energiespar- oder Funktion für Geräte ohne Wasserspeicher), Hysterese, Maschinenstatus "))

Untere Ziffern (gelbe Farbe): konfigurierbar, siehe Parameter CF43 (PB1, PB2, PB3, PB4, Sollwert (Parameterwert)\*, Arbeitssollwert (tatsächlicher Sollwert modifiziert vom dynamischen Sollwert, Energiesparfunktion oder Funktion für Geräte ohne Wasserspeicher), Hysterese, Echtzeituhr, Maschinenstatus \*\*)).

\*Das Display zeigt den Kältesollwert an, wenn das Gerät eingeschaltet ist und sich im Kältesollwertmodus befindet, den Heizungssollwert, wenn das Gerät eingeschaltet ist und sich im Wärmepumpenmodus befindet, und AUS, wenn sich das Gerät im Standby-Modus befindet.

\*\*Das Display zeigt OnC an, wenn das Gerät eingeschaltet ist und sich im Kühlbetrieb befindet, OnH, wenn das Gerät eingeschaltet ist und sich im Wärmepumpenbetrieb befindet, und AUS, wenn sich das Gerät im Standby-Modus befindet.

| 1.2 Symbole der Anzeige |                                                                                                    |  |  |  |  |  |
|-------------------------|----------------------------------------------------------------------------------------------------|--|--|--|--|--|
| Symbol                  | Bedeutung                                                                                                    |  |  |  |  |  |
| °C -°F<br>bar-PSI       | EIN, wenn die Anzeige eine Temperatur<br>oder einen Druck anzeigt                                                                                                    |  |  |  |  |  |
| ٩                       | EIN, wenn auf der Anzeige die Echtzeituhr,<br>die Betriebsstunden usw. angezeigt<br>werden.                                                                                                    |  |  |  |  |  |
| $\leq$                  | Blinkt im Falle eines Alarms                                                                                                    |  |  |  |  |  |
| Vset                    | Leuchtet, wenn die Funktionen Energie-<br>sparen, dynamischer Sollwert oder<br>Funktion für Geräte ohne Wasserspeicher<br>aktiviert sind.<br>AUS, wenn eine der oben genannten<br>Funktionen aktiviert, aber nicht aktiv ist. |  |  |  |  |  |

| menu        | EIN während der Visualisierung des Menüs                                                                                                    |  |  |  |  |  |
|-------------|----------------------------------------------------------------------------------------------------|--|--|--|--|--|
| ****        | EIN, wenn die Heizungen aktiviert sind<br>(Frostschutzheizungen oder/und<br>Heizkessel)                                                                                        |  |  |  |  |  |
| Ý.          | Blinkt während der Abtauverzögerungszeit<br>EIN während der Abtauung                                                                                                    |  |  |  |  |  |
| Flow!       | Blinkt, wenn der Wasserdurchflussschalter<br>aktiviert ist.<br>Wenn die Pumpe ausgeschaltet ist, blinkt<br>die LED, um den korrekten Status des<br>Digitaleingangs anzuzeigen. |  |  |  |  |  |
|             | EIN, wenn mindestens eine Wasserpumpe<br>eingeschaltet ist                                                                                                    |  |  |  |  |  |
| 5           | Eingeschaltet, wenn die Verdampferlüfter aktiviert sind                                                                                                    |  |  |  |  |  |
| <b>n</b> 12 | Eingeschaltet, wenn ein Kompressor<br>eingeschaltet ist.<br>Blinkt während der Verzögerungszeit für<br>die Aktivierung des Kompressors.                                        |  |  |  |  |  |
| 4           | Eingeschaltet, wenn der offene Sammel-<br>Ausgang aktiv ist                                                                                                    |  |  |  |  |  |
| **          | Eingeschaltet, wenn der Regler im Heiz-<br>oder Kühlmodus ist                                                                                                    |  |  |  |  |  |
| LP HP       | Eingeschaltet bei Niederdruckalarm oder<br>Hochdruckalarm                                                                                                    |  |  |  |  |  |

#### 1.3 Tasten

| Symbol    | Bedeutung                                                                                                    |
|-----------|----------------------------------------------------------------------------------------------------|
| ©<br>menu | <ol> <li>Drücken, um das Menü aufzurufen</li> <li>Drücken und halten (ca. 3 Sekunden),<br/>um die Uhr einzustellen</li> </ol>                                                                                                    |
| SET       | <ol> <li>Drücken, um den Sollwert anzuzeigen.</li> <li>Zweimal drücken und Ioslassen: Beim<br/>ersten Mal wird der Sollwert (der Wert<br/>des Parameters) angezeigt, beim<br/>zweiten Mal wird der tatsächliche<br/>Sollwert angezeigt (wenn<br/>Energiesparen, dynamischer Sollwert<br/>oder die Funktion für Geräte ohne<br/>Wasserspeicher aktiviert sind)</li> <li>Taste drücken und halten, um den<br/>Sollwert zu ändern</li> <li>Während der Parameter-<br/>programmierung drücken:         <ul> <li>um die Parameteränderung<br/>aufzurufen</li> <li>um die Änderung des Parameters zu<br/>bestätigen</li> </ul> </li> <li>Menü AlrM: drücken, um die Alarme<br/>zurückzusetzen</li> </ol> |

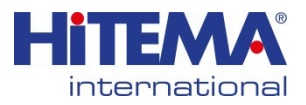

## HANDBUCH

ANLEITUNG ZUR ELEKTRONISCHEN STEUERUNG

## MODELL .030 ÷ 100

| Symbol          | Bedeutung                                                                                                    |
|-----------------|----------------------------------------------------------------------------------------------------|
| 4               | <ol> <li>Drücken und loslassen, um alle<br/>konfigurierten Sonden zu<br/>visualisieren</li> <li>Im Programmiermodus blättert sie<br/>durch die Parameterliste</li> <li>Im Programmiermodus wird der<br/>Wert der Parameter erhöht.</li> </ol>    |
| $\triangleleft$ | <ol> <li>Drücken und loslassen, um alle<br/>konfigurierten Sonden zu<br/>visualisieren</li> <li>Im Programmiermodus blättert sie<br/>durch die Parameterliste</li> <li>Im Programmiermodus verringert<br/>sich der Wert der Parameter</li> </ol> |
| <b>*</b>        | <ol> <li>Drücken und halten Sie die Taste,<br/>um die Maschine ein- und<br/>auszuschalten (Kühlaggregat oder<br/>Wärmepumpe, abhängig von den<br/>CF31-Parametern)</li> </ol>                                                                    |
| ×               | <ol> <li>Drücken und halten Sie die Taste,<br/>um die Maschine ein- und<br/>auszuschalten (Kühlaggregat oder<br/>Wärmepumpe, abhängig von den<br/>CF31-Parametern)</li> </ol>                                                                    |

| 1.4 Tastenkombination |                                                                                                    |  |  |  |  |  |
|-----------------------|----------------------------------------------------------------------------------------------------|--|--|--|--|--|
| SET +                 | Drücken und halten Sie die<br>Taste, um in die<br>Programmierung der<br>Parameter zu gelangen.                                                                  |  |  |  |  |  |
| set +                 | <ol> <li>Drücken Sie, um zu den<br/>Programmierparametern<br/>zu gelangen.</li> <li>Zum Aktivieren der<br/>manuellen Abtauung<br/>drücken und halten</li> </ol> |  |  |  |  |  |

#### 2. Fernbedienungstastatur VICX610

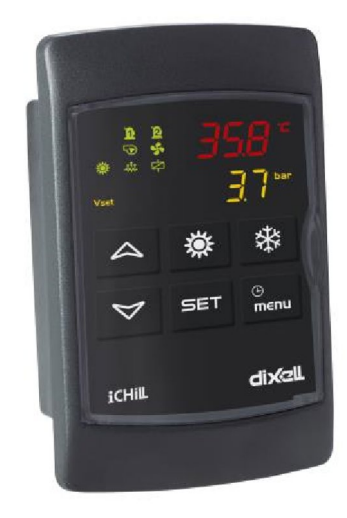

#### 3. Einstellen der Uhr RTC

- 1. Drücken Sie die Taste "Menü" einige Sekunden lang und warten Sie, bis die Anzeige "**Stunde**" erscheint.
- 2. Drücken Sie "SET": Der Stundenwert beginnt zu blinken.
- n oder o drücken, um den Wert zu ändern. Bestätigen durch Drücken von "SET"; nach einigen Sekunden zeigt der Regler "Min" an.
- 4. Wiederholen Sie die Punkte 2 und 3, um weitere Parameter einzustellen:

Min: Minuten (0-60) UdAy: Wochentag (Sun = Sonntag, Mon = Montag, tuE = Dienstag, UEd = Mittwoch, tHu = Donnerstag, Fri = Freitag, SAt = Samstag). dAy: Tag des Monats (0\*31) MntH: Monat (1-12) yEAr: Jahr (00-99)

#### 4. Programmierung der Parameter

#### 4.1 Programmierebene "Pr1,, (Benutzerebene)

So gelangen Sie in die Benutzerebene "Pr1":

1) Taste **"SET" + n** einige Sekunden lang drücken; auf der oberen Anzeige erscheint "**ALL**" (erste Parameterfamilie); die Symbole ∰ und ∰ blinken.

2) Mit den Pfeiltasten o und n die anderen Familien-Labels durchblättern.

3) Drücken Sie "**SET**", um alle zu dieser Familie gehörenden Parameter aufzurufen und zu sehen. Auf der Anzeige erscheint das erste Parameter-Label und sein Wert.

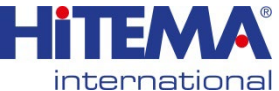

## MODELL .030 ÷ 100

Blättern Sie in der Parameterliste mit den Pfeiltasten o und n oder ändern Sie den Wert wie in 9.4 beschrieben.

#### 4.2 Programmierebene "Pr2" (Werksebene)

Die Parameterebene "Pr2" ist über ein Passwort zugänglich:

- Die "Pr1"-Ebene wie in 9.1 beschrieben aufrufen. 1.
- 2. Den Parameter "Pr2" suchen; auf der oberen Seite erscheint das Label "PAS".
- "SET" drücken: auf der unteren Anzeige erscheint "Pas" und auf der oberen Anzeige blinkt "0".
- 4. Mit den Tasten o und n das Passwort einstellen.
- 5. Taste SET drücken, um den Wert zu bestätigen.

#### 4.3 Ändern eines Parameterwertes

- Zugang zum Programmiermodus Pr1 oder Pr2 1.
- 2. Den zu ändernden Parameter wählen
- 3. "SET" drücken
- 4. Ändern Sie den Wert mit den Tasten o und n
- 5. Taste SET erneut drücken, um den neuen Wert zu bestätigen; nach einigen Sekunden wird der nächste Parameter angezeigt.
- 6. Programmiermodus verlassen: Drücken Sie "SET" und o, wenn ein Parameter-Label angezeigt wird, oder warten Sie 15s (Zeitüberschreitung), ohne eine Taste zu drücken.

HINWEIS: Der neue Parameterwert wird auch dann bestätigt, wenn nach der Änderung des Wertes während der Zeitüberschreitung bis zum Beenden keine Taste SET gedrückt wird.

ACHTUNG: CF-Parameter (Konfigurationsparameter) können nur geändert werden, wenn der Regler auf AUS (Digitaleingang) oder STAND-BY steht.

## 5. Start/Stop Kühlaggregat oder Wärmepumpe

Drücken Sie die Taste 3 Sekunden lang:

- das Gerät startet oder stoppt den Kühlzyklus, wenn der Parameter CF31 =0
- das Gerät startet oder stoppt den Wärmepumpenzyklus, wenn der Parameter CF31 =1 ist

#### Das Symbol 🗱 blinkt 3 Sekunden lang, wenn der Regler darauf wartet, ein- oder ausgeschaltet zu werden.

Um von der Betriebsart Kühlaggregat in die Betriebsart Wärmepumpe oder umgekehrt zu wechseln, muss der laufende Zyklus gestoppt und dann neu gestartet werden (Kühlaggregat -> STD-BY -> Wärmepumpe).

- Drücken Sie die Taste 🔅 3 Sekunden lang:
- das Gerät startet oder stoppt den Wärmepumpenzyklus, wenn der Parameter CF31 =0 ist
- das Gerät startet oder stoppt den Kühlzyklus, wenn der Parameter CF31 =1 ist

Das Symbol 🏽 blinkt 3 Sekunden lang, wenn der Regler darauf wartet, ein- oder ausgeschaltet zu werden.

Um von der Betriebsart Kühlaggregat in die Betriebsart Wärmepumpe oder umgekehrt zu wechseln, muss der aktuelle Zyklus gestoppt und dann der neue Zyklus neu gestartet werden (Kühlaggregat STD-BY Wärmepumpe).

## HANDBUCH

ANLEITUNG ZUR ELEKTRONISCHEN STEUERUNG

### 6. STANDBY-FUNKTION

Wenn der Regler in Betrieb ist, ist es möglich, ihn in den Standby-Modus zu schalten, indem man die Taste 🙀 oder 📷 drückt.

Im Standby ist möglich:

- Anzeige der Sondenwerte mit den Pfeiltasten.
- Anzeige und Änderung des Sollwerts.
- Aufrufen der "Menü"-Funktion

#### FUNKTION "MENÜ"

Rufen Sie das "Menü" auf, um die folgenden Vorgänge auszuführen:

- Anzeige und Zurücksetzen der aktiven Alarme. 1.
- 2. Anzeige und Zurücksetzen der Betriebsstunden der Kompressoren und Wasserpumpen
- 3. Anzeige der Verzögerungszeit zwischen zwei Abtauzyklen
- Hochladen der Parameterkarte vom Regler auf den 4. Hot Key (siehe 8.2).

5. Anzeige/Rücksetzung des Alarmspeichers. Während der Menüoperationen ist das Symbol "Menü" eingeschaltet.

#### 7.1 Zugang zum "Menü"

Drücken Sie die Taste "Menü" und lassen Sie sie wieder los. Das Symbol "Menü" leuchtet.

#### 7.2 Verlassen des "Menüs"

Die Taste "Menü" drücken und loslassen oder die Zeit abwarten. Das Symbol "Menü" verschwindet.

#### 7.3 Anzeige der Alarmereignisse

Rufen Sie das "Menü" auf:

- 1. Mit den Tasten **O** oder **n** das Label "ALrM" suchen.
- 2 Taste "SET" drücken und wieder loslassen.
- Mit den Tasten **O** oder **n** die Alarmliste durchblättern.

Um die Funktion "Menü" zu verlassen, drücken Sie die Taste "Menü" und lassen Sie sie los oder warten Sie die Zeitüberschreitung ab. Das "Menü"-Symbol wird ausgeblendet.

#### 7.4 Zurücksetzen eines Alarmereignisses

- Rufen Sie die Funktion "Menü" auf. 1
- Verwenden Sie die Tasten o oder n, um das Label 2. "ALrM" zu finden.
- 3. Drücken Sie die Taste "SET" und lassen Sie sie wieder los, auf der unteren Anzeige erscheint der Alarmcode.
- 4. Auf der unteren Anzeige erscheint der Alarmcode. Auf der oberen Anzeige erscheint das Label "rSt", wenn der Alarm zurückgesetzt werden kann, "NO", wenn dies nicht möglich ist. Verwenden Sie die Tasten o oder n, um die Alarmliste zu durchlaufen.
- 5. Drücken Sie die Taste "SET", wenn "rSt" leuchtet, um den Alarm zurückzusetzen; nach einer Weile geht die Anzeige zum nächsten Alarm über.
- 6 Um das Funktionsmenü zu verlassen, drücken Sie die "Menü"-Taste und lassen Sie sie wieder los oder warten Sie die Zeitüberschreitung ab. Das "Menü"-Symbol wird ausgeblendet.

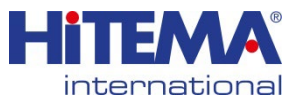

## HANDBUCH

ANLEITUNG ZUR ELEKTRONISCHEN STEUERUNG

## MODELL .030 ÷ 100

#### 7.5 Kompressoren & Pumpen Betriebsstunden

Rufen Sie die Funktion "**Menü**" auf. Verwenden Sie die Tasten **O** oder **n**, um die untere

Anzeige aufzurufen:

- C1Hr (Betriebsstunden des Kompressors Nr. 1),
- C2Hr (Betriebsstunden des Kompressors Nr. 2),
- **PFHr** (Betriebsstunden der Verdampfer-Wasserpumpe oder des Zuluftventilators),
- PCHr (Betriebsstunden der Kondensator-Wasserpumpe)\_\_\_\_\_

Das Uhrensymbol 🕒 ist beleuchtet.

#### 7.6 Arbeitsstunden zurücksetzen

- 1. Rufen Sie die Funktion "Menü" auf.
- Verwenden Sie die Tasten o oder n, um in der unteren Anzeige C1Hr, C2Hr, PFHr oder PCHr zu finden.
- Drücken Sie die Taste "SET" 3 Sekunden lang: Auf der oberen Anzeige erscheint "0", was die Rücksetzung anzeigt.
- Um die Funktion "Menü" zu verlassen, drücken Sie die Taste "Menü" und lassen Sie sie los oder warten Sie die Zeitüberschreitung ab. Das "Menü"-Symbol wird ausgeblendet.

#### 7.7 Anzeige der Verzögerungszeit zwischen zwei Abtauungen

- 1. Rufen Sie die Funktion "Menü" auf.
- Verwenden Sie die Tasten o oder n, um auf dem oberen Display die Bezeichnung "dEF" zu finden; auf dem unteren Display wird die Verzögerungszeit zwischen zwei Abtauungen (Minuten und Sekunden) angezeigt.
- 3. Das Symbol () blinkt.
- Um die Funktion "Menü" zu verlassen, drücken Sie die Taste "Menü" und lassen Sie sie los oder warten Sie die Zeitüberschreitung ab. Das "Menü"-Symbol wird ausgeblendet.

#### 7.8 Einsehen des Alarmprotokolls

- 1. Rufen Sie die Funktion "Menü" auf.
- 2. Verwenden Sie die Tasten o oder n, um die Bezeichnung "ALOG" zu finden.
- Taste "SET" drücken: Auf dem unteren Display wird der Alarmcode angezeigt, auf dem oberen Display erscheint "Nr.", gefolgt von der fortlaufenden Nummer.
- 4. Mit o oder n die Alarmliste durchblättern.
- 5. Um die **ALOG**-Funktion zu verlassen, drücken Sie die Taste "**Menü**" oder warten Sie, bis die Timeout-Verzögerung abgelaufen ist.

Die Speicherkapazität beträgt **50** Alarme, die in einer FIFO-Liste strukturiert sind (first in first out). Jeder neue Alarm tritt an die Stelle des ältesten Alarms in der Liste. (Das Auslesen erfolgt in der Reihenfolge vom ältesten zum neuesten Alarm.)

#### 7.9 So setzen Sie das Alarmspeicherprotokoll zurück

- 1) Rufen Sie die Funktion "Menü" auf.
- 2) Verwenden Sie die Tasten o oder n, um das Label "ALOG" zu finden.
- 3) Drücken Sie die Taste "SET".
- Mit den Tasten o oder n das Label "ArSt" (Alarm zurücksetzen) auf dem unteren Display suchen; auf dem oberen Display erscheint "PAS".
- Drücken Sie die Taste "SET" und geben Sie dann mit den Tasten o oder n den Passwortwert ein; bestätigen Sie den Wert mit der Taste "SET".
- Das Label ArSt beginnt 5 Sekunden lang zu blinken, um zu bestätigen, dass die Daten der Alarmspeicherung zurückgesetzt wurden.

### 8. TASTATURFUNKTIONEN

#### 8.1 Ablesen des Sollwerts

Drücken Sie die Taste "SET" und lassen Sie sie wieder los. In der unteren Anzeige erscheint:

"SetC" Sollwert Kühlgerät;

"SetH" Sollwert Wärmepumpe.

Die obere Anzeige zeigt den Wert an.

#### Hinweis:

SetH ist nur verfügbar, wenn für Wärmepumpe konfiguriert.

#### 8.2 So ändern Sie den Sollwert

- Drücken und halten Sie die Taste "SET" (etwa 3 Sekunden lang).
- 2) Der Sollwert blinkt.
- 3) Verwenden Sie o und n, um den neuen Wert zu erhöhen oder zu verringern.
- Drücken Sie die Taste "SET" und lassen Sie sie los oder warten Sie die Zeit ab, um die Programmierung zu beenden.

#### 9. Nach einem Stromausfall:

- 1. startet das Steuergerät vom vorherigen Zustand aus neu.
- 2. Der Abtauzyklus wird gestoppt.
- 3. Die gesamte Betriebszeitverzögerung wird neu geladen.

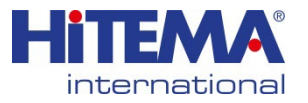

## MODELL .030 ÷ 100

## **10. ALARMCODE UND EREIGNISSE**

| Cod | Bedeutung                             | Ursache / Herkunft                             | Verhalten des Instruments                                                                                                    | Reset                                                                                                    |
|-----|---------------------------------------|------------------------------------------------|----------------------------------------------------------------------------------------------------|----------------------------------------------------------------------------------------------------|
| P1  | Pb1<br>Sondenalarm                    | Sonde Pb1 defekt oder<br>nicht angeschlossen   | Offener Sammel-Ausgang /<br>Alarmrelais EIN<br>Summer EIN<br>Allgemeines Alarmsymbol<br>leuchtet. Alarmcode auf der<br>Anzeige                                         | Automatik<br>wenn sich der Sondenwert erholt                                                                                                    |
| P2  | Pb2<br>Sondenalarm                    | Sonde Pb2 defekt oder<br>nicht angeschlossen   | Offener Sammel-Ausgang /<br>Alarmrelais EIN<br>Summer EIN<br>Allgemeines Alarmsymbol<br>leuchtet. Alarmcode auf der<br>Anzeige                                         | Automatik<br>wenn sich der Sondenwert erholt                                                                                                    |
| P3  | Pb3<br>Sondenalarm                    | Sonde Pb3 defekt oder<br>nicht angeschlossen   | Offener Sammel-Ausgang /<br>Alarmrelais EIN<br>Summer EIN<br>Allgemeines Alarmsymbol<br>leuchtet. Alarmcode auf der<br>Anzeige                                         | Automatik<br>wenn sich der Sondenwert erholt                                                                                                    |
| P4  | Pb4<br>Sondenalarm                    | Sonde Pb4 defekt oder<br>nicht angeschlossen   | Offener Sammel-Ausgang /<br>Alarmrelais EIN<br>Summer EIN<br>Allgemeines Alarmsymbol<br>leuchtet. Alarmcode auf der<br>Anzeige                                         | Automatik<br>wenn sich der Sondenwert erholt                                                                                                    |
| A01 | Alarm des<br>Hochdrucksch<br>alters   | Digitaler Eingang für<br>hohen Druck aktiviert | Offener Sammel-Ausgang /<br>Alarmrelais EIN<br>Summer EIN<br>Allgemeines Alarmsymbol<br>leuchtet. Hochdruck-Symbol<br>leuchtet. Alarmcode auf der<br>Anzeige           | Automatik<br>Nach AL10 schaltet er auf manuell<br>um.<br>Manuell:<br>nach Ablauf des Alarmereignisses<br>mit der manuellen Rücksetzung<br>fortfahren.                                                            |
| A02 | Alarm des<br>Niederdrucksc<br>halters | Digitaleingang für<br>Niederdruck aktiviert    | Offener Sammel-Ausgang /<br>Alarmrelais EIN<br>Summer EIN<br>Allgemeines Alarmsymbol<br>leuchtet. Niederdruck-Symbol<br>leuchtet. Alarmcode auf der<br>Anzeige         | Automatik.<br>Nach AL02-Ereignissen innerhalb<br>von 1 Stunde schaltet er auf<br>manuell um.<br>Manuell:<br>nach Ablauf des Alarmereignisses<br>mit der manuellen Rücksetzung<br>fortfahren.                     |
| A05 | Hohe<br>Temperatur<br>Hoher Druck     | Pb3 o Pb4> AL11                                | Offener Sammel-Ausgang /<br>Alarmrelais EIN<br>Summer EIN<br>Symbol für hohen Alarm leuchtet.<br>Alarmcode auf der Anzeige                                             | Automatik.<br>Nach AL10-Ereignissen innerhalb<br>von 1 Stunde schaltet er auf<br>manuell um.<br>Manuell:<br>das Ereignis läuft ab, wenn Pb3<br>oder Pb4 < (AL11-AL12), dann<br>weiter mit manueller Rücksetzung. |
| A06 | Alarm des<br>Niederdrucksc<br>halters | Pb3 o Pb4 < AL14                               | Offener Sammel-Ausgang /<br>Alarmrelais EIN<br>Summer EIN<br>Allgemeines Alarmsymbol<br>leuchtet. Symbol für niedrigen<br>Alarm leuchtet. Alarmcode auf der<br>Anzeige | Automatik.<br>Nach AL06-Ereignissen innerhalb<br>von 1 Stunde schaltet er auf<br>manuell um.<br>Manuell:<br>das Ereignis läuft ab, wenn Pb3<br>oder Pb4 > (AL14+AL15), dann<br>weiter mit manueller Rücksetzung. |

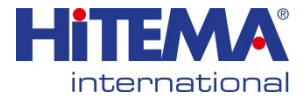

## MODELL .030 ÷ 100

| A07 | Frostschutzmittel-Alarm                                                             | Digitaler Eingang aktiviert;<br>Frostschutzsonde Pbr <<br>AR03 mindestens AR05<br>Sekunden lang im<br>Kühlbetrieb<br>Pbr < AR27 mindestens<br>AR05 Sekunden lang im<br>Wärmepumpenbetrieb                    | Offener Sammel-Ausgang / Alarmrelais EIN<br>Summer EIN.<br>Allgemeines Alarmsymbol leuchtet.<br>Alarmcode auf der Anzeige.                                                                                                    | Automatik.<br>Nach Ar06 Ereignissen innerhalb von 1<br>Stunde schaltet er auf manuell um.<br>Manuell:<br>das Ereignis läuft ab, wenn Pbr ><br>(AR03+AR04) oder Pbr > (AR27+AR28), oder<br>das Ereignis läuft ab (Digitaleingang), dann<br>weiter mit manueller Rücksetzung. |  |
|-----|-------------------------------------------------------------------------------------|----------------------------------------------------------------------------------------------------|----------------------------------------------------------------------------------------------------|----------------------------------------------------------------------------------------------------|--|
| A08 | Verdampfer-<br>Wasserdurchflussalarm<br>(Luft/Wasser- oder<br>Wasser/Wasser-Geräte) | Wenn C011*0:<br>Digitaleingang aktiv für<br>AL06;<br>das Alarmsignal für AL04<br>wird ab dem Einschalten der<br>Verdampferpumpe<br>deaktiviert.<br>Wenn C011=0:<br>Digitaleingang aktiv für<br>AL06.         | Wenn C011=0<br>Alarmrelais/offener Sammel-Ausgang EIN<br>Summer EIN.<br>Allgemeines Alarmsymbol leuchtet. Symbol<br>"Durchfluss!" blinkt.<br>Code auf der Anzeige.<br>Befindet sich das Gerät in Standby oder<br>AUS, leuchtet das Symbol, um den<br>tatsächlichen Zustand der Pumpe und des<br>Strömungsschalters anzuzeigen.<br>Wenn C011*0<br>Alarmrelais/offener Sammel-Ausgang EIN<br>Summer EIN.<br>Allgemeines Alarmsymbol leuchtet. Symbol<br>"Durchfluss!" blinkt.<br>Code auf der Anzeige. | Automatik.<br>Digitaler Eingang nicht aktiv für AL07.<br>Er schaltet auf manuell, wenn der digitale<br>Eingang für AL05 aktiv ist.<br>Manuell:<br>Digitaleingang für AL07 nicht aktiv, dann<br>weiter mit manueller Rücksetzung.                                            |  |
| A09 | Thermischer Schutzalarm<br>für Kompressor 1                                         | Digitaleingang aktiv;<br>überbrückt für AL08 beim<br>Start des Kompressors                                                                                                    | Offener Sammel-Ausgang / Alarmrelais EIN<br>Summer EIN.<br>Allgemeines Alarmsymbol leuchtet.<br>Alarmcode auf der Anzeige.                                                                                                    | Manuell:<br>das Ereignis läuft ab, dann weiter mit<br>manueller Rücksetzung.                                                                                                    |  |
| A10 | Thermischer Schutzalarm<br>für Kompressor 2                                         | Digitaler Eingang aktiv                                                                                                    | Offener Sammel-Ausgang / Alarmrelais EIN<br>Summer EIN.<br>Allgemeines Alarmsymbol leuchtet.<br>Alarmcode auf der Anzeige.                                                                                                    | Manuell:<br>das Ereignis läuft ab, dann weiter mit<br>manueller Rücksetzung.                                                                                                    |  |
| A11 | Thermischer Schutzalarm<br>für den Kondensatorlüfter                                | Digitaler Eingang aktiv                                                                                                    | Offener Sammel-Ausgang / Alarmrelais EIN<br>Summer EIN.<br>Allgemeines Alarmsymbol leuchtet.<br>Alarmcode auf der Anzeige                                                                                                    | Manuell:<br>das Ereignis läuft ab, dann weiter mit<br>manueller Rücksetzung.                                                                                                    |  |
| A13 | Wartungswarnung<br>Kompressor 1                                                     | Laufende Stunde > C014                                                                                                    | Offener Sammel-Ausgang / Alarmrelais EIN<br>Summer EIN.<br>Allgemeines Alarmsymbol leuchtet.<br>Alarmcode auf der Anzeige.                                                                                                    | <b>Manuell</b> :<br>Fahren Sie mit dem Verfahren der<br>Stundenrückstellung fort 13.6                                                                                                    |  |
| A14 | Kompressor 2<br>Wartung Warnung                                                     | Laufende Stunde > C015                                                                                                    | Offener Sammel-Ausgang / Alarmrelais EIN<br>Summer EIN.<br>Allgemeines Alarmsymbol leuchtet.<br>Alarmcode auf der Anzeige.                                                                                                    | <b>Manuell</b> :<br>Fahren Sie mit dem Verfahren der<br>Stundenrückstellung fort 13.6                                                                                                    |  |
| A15 | Wartungswarnung<br>Wasserpumpe oder<br>Zuluftventilator (Luft/Luft)                 | Laufende Stunde > C016                                                                                                    | Offener Sammel-Ausgang / Alarmrelais EIN<br>Summer EIN.<br>Allgemeines Alarmsymbol leuchtet.<br>Alarmcode auf der Anzeige.                                                                                                    | <b>Manuell</b> :<br>Fahren Sie mit dem Verfahren der<br>Stundenrückstellung fort 13.6                                                                                                    |  |
| A16 | Hohe Temperatur des<br>Verdampfereinlaufwassers                                     | Aktivierung vom<br>Analogeingang (in folgender<br>Reihenfolge: PB3 -> PB4 -><br>PB1->PB2), wenn<br>Sondenwert > AL24.<br>Der Alarm ist für AL26<br>deaktiviert, wenn der<br>Kompressor eingeschaltet<br>ist. | Alarmrelais/offener Sammel-Ausgang EIN<br>Summer EIN.<br>Allgemeines Alarmsymbol leuchtet. Code auf<br>der Anzeige.                                                                                                    | Automatik<br>Wenn Sondenwert < (AL24 - AL25).<br>Bei ausgeschaltetem Gerät oder in Stand-by.<br>Wird nach AL27-Eingriff manuell.<br>Manuell<br>Deaktivierung: Sondenwert < (AL24 - AL25)<br>und manuelle Rückstellung.                                                      |  |
| A17 | Thermischer Schutzalarm<br>für Verdampferwasser-<br>pumpe / Zuluftventilator        | Aktivierung des digitalen<br>Eingangs                                                                                                    | Alarmrelais/offener Sammel-Ausgang EIN<br>Summer EIN.<br>Allgemeines Alarmsymbol leuchtet. Code auf<br>der Anzeige.                                                                                                    | Manuell<br>das Ereignis läuft ab, dann weiter mit<br>manueller Rücksetzung                                                                                                    |  |

## WARNUNG DES HERSTELLERS!

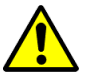

Eine Änderung der Parameter kann zu Schäden am Kühlaggregat führen. Eine Änderung der Parameter ohne unsere Zustimmung führt zum Verlust der Garantie (außer für den Parameter 'Einstellungen').

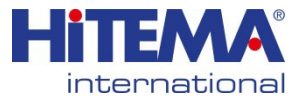

## MODELL .030 ÷ 100

| rtC  | Uhr-Alarm                               | Sie müssen die Uhrzeit einstellen                                                                   | Offener Sammel-Ausgang / Alarmrelais<br>EIN<br>Summer EIN<br>Allgemeines Alarmsymbol leuchtet<br>Alarmcode auf der Anzeige         | Manuell:<br>Stellen Sie die Uhr ein und fahren Sie<br>dann mit der manuellen Rückstellung fort.                                                                                     |
|------|-----------------------------------------|----------------------------------------------------------------------------------------------------|----------------------------------------------------------------------------------------------------|----------------------------------------------------------------------------------------------------|
| rtF  | Uhr-Alarm                               | Defekte Uhrensteuerung                                                                              | Offener Sammel-Ausgang / Alarmrelais<br>EIN<br>Summer EIN<br>Allgemeines Alarmsymbol leuchtet<br>Alarmcode auf der Anzeige         | Manuell:<br>Fahren Sie mit der manuellen<br>Rückstellung fort, wenn nichts passiert,<br>stellen Sie die Uhr neu ein.                                                                |
| EE   | EEPROM-Fehleralarm                      | Möglicher Datenverlust                                                                              | Offener Sammel-Ausgang / Alarmrelais<br>EIN<br>Summer EIN<br>Allgemeines Alarmsymbol leuchtet<br>Alarmcode auf der Anzeige         | Manuell:<br>Fahren Sie mit der manuellen<br>Rückstellung fort, wenn nichts passiert,<br>ist der Regler gesperrt, keine Regelung<br>möglich.                                         |
| ALOC | Allgemeiner Alarm für<br>Maschinenblock | Digitaler Eingang aktiviert für<br>kontinuierliche Zeit > AL21.<br>Alarm nur aktiviert, wenn AL23=1 | Alarmrelais/offener Sammel-Ausgang<br>EIN<br>Summer EIN<br>Blinkendes Symbol für<br>Durchflussregleralarm<br>Code auf der Anzeige  | Automatik<br>Wird nach AL20 manuell<br>Eingriff<br>Manuell<br>Deaktivierung: Digitaler Eingang nicht für<br>kontinuierliche Zeit > AL22 und manuelle<br>Rücksetzprozedur aktiviert. |
| bLOC | Allgemeiner Alarm, nur<br>Signal        | Digitaler Eingang aktiviert für<br>kontinuierliche Zeit > AL21.<br>Alarm nur aktiviert, wenn AL23=0 | Alarmrelais/offener Sammel-Ausgang<br>EIN<br>Summer EIN.<br>Blinkendes Symbol für<br>Durchflussregleralarm<br>Code auf der Anzeige | Automatik<br>Der Alarm wird automatisch<br>zurückgesetzt und ist nicht von AL20<br>abhängig.                                                                                        |

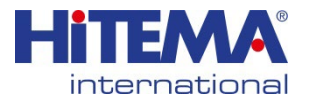

## MODELL.130 ÷ 430

## 3. BEDIENOBERFLÄCHE

### 3.1 Bedeutung der LEDs

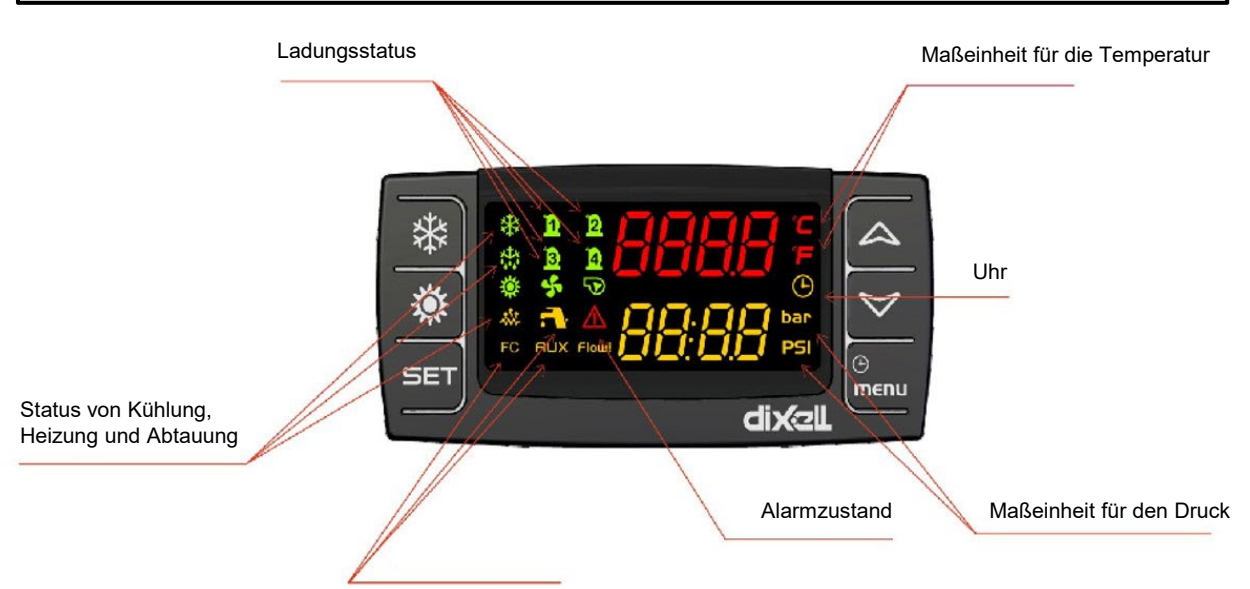

Status der Funktionen DHW, FC, AUX

| 3.2 Anzeige un | 3.2 Anzeige und Symbole                                                                                                    |  |  |  |  |  |
|----------------|----------------------------------------------------------------------------------------------------|--|--|--|--|--|
| Symbol         | Bedeutung/ / Funktion                                                                                                    |  |  |  |  |  |
| °C °F BAR PSI  | Leuchtet, wenn die Anzeige eine Temperatur oder einen Druck anzeigt                                                                                                    |  |  |  |  |  |
| Ŀ              | Leuchtet, wenn die untere Anzeige die Uhr anzeigt<br>Leuchtet während der Programmierung der Parameter, wenn sie zeitbasiert ist<br>Leuchtet im Funktionsmenü, wenn die Anzeige die Abtauverzögerung anzeigt |  |  |  |  |  |
| ⚠              | Alarm: blinkt bei einem Alarm                                                                                                    |  |  |  |  |  |
| menu           | Leuchtet nach Betätigung der Menütaste                                                                                                    |  |  |  |  |  |
| -333-          | Leuchtet auf, wenn Frostschutzheizung/Integrationsheizung/Heizkessel aktiviert sind                                                                                                    |  |  |  |  |  |

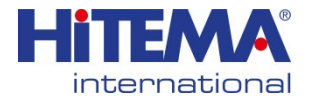

MODELL.130 ÷ 430

| Symbol         | Bedeutung/ / Funktion                                                                                   |
|----------------|----------------------------------------------------------------------------------------------------|
| Flow!          | Alarm des Durchflussschalters / Überlastung des Zuluftventilators (Luft / Lufteinheit)                  |
|                | Wasserpumpe: leuchtet, wenn mindestens eine Pumpe eingeschaltet ist                                     |
| \$             | Kondensatorlüfter: leuchtet, wenn mindestens ein Lüfter eingeschaltet ist                               |
| 10 12<br>13 10 | Leuchtet, wenn ein Kompressor eingeschaltet ist.<br>Blinkt, wenn die Verzögerung der Aktivierung läuft. |
| **             | Leuchtet, wenn der Regler im Kühl- oder Heizbetrieb eingeschaltet ist                                   |

## 4. ANORDNUNG DER ANZEIGE

Durch Drücken der Tasten Nach oben oder Nach unten zeigt die Anzeige die Temperatur oder den Druck der im Gerät konfigurierten Hauptsonden an.

Das untere Display zeigt die Bezeichnung der ausgewählten Sonde an, während das obere Display ihren Wert anzeigt.

Wenn die Maschine mit zwei Gasumlaufleitungen konfiguriert ist, wird auf der Anzeige der Druck/Temperatur des Kondensators oder der Verdampfungsdruck der Umlaufleitung 1 angezeigt, wenn die Taste SET gedrückt wird, wird der Druck/die Temperatur des Kondensators oder der Verdampfungsdruck der Umlaufleitung 2 angezeigt.

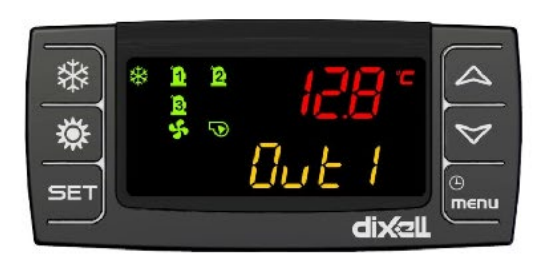

Fig.1

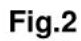

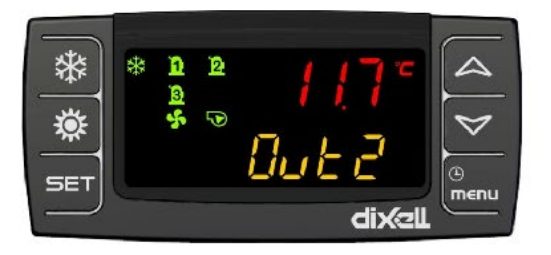

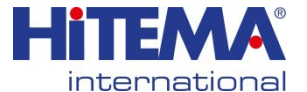

MODELL.130 ÷ 430

## 5. SONSTIGE ANZEIGEINFORMATIONEN

#### 5.1 Ablesen des Sollwerts

Taste SET drücken und wieder loslassen:

Wenn sich das Gerät im Standby-Modus befindet:

- zeigt das untere Display SEtC (Kühlaggregat einstellen);
- Taste SET erneut drücken, auf der unteren Anzeige erscheint SEtH (Einstellung der Wärmepumpe, wenn diese aktiviert ist);
- Taste SET erneut drücken, auf der unteren Anzeige erscheint SEtr (Einstellung der Betriebsart, wenn die Funktion Energiesparen und / oder dynamischer Sollwert aktiviert ist);
- Taste SET erneut drücken, auf dem unteren Display erscheint SEtS (Einstellung des Brauchwasserkreislaufs, falls dieser aktiviert ist)

Wenn sich das Gerät im Kühlbetrieb befindet:

- zeigt das untere Display SEtC (Kühlaggregat einstellen);
- Taste SET erneut drücken, auf der unteren Anzeige erscheint SEtr (Einstellung der Betriebsart, wenn die Funktion Energiesparen und / oder dynamischer Sollwert aktiviert ist);
- Taste SET erneut drücken, auf dem unteren Display erscheint SEtS (Einstellung des Brauchwasserkreislaufs, falls dieser aktiviert ist)

Wenn sich das Gerät im Kühlbetrieb befindet:

- Untere Anzeige zeigt SetH (Einstellung der Wärmepumpe);
- Taste SET erneut drücken, auf der unteren Anzeige erscheint SEtr (Einstellung der Betriebsart, wenn die Funktion Energiesparen und / oder dynamischer Sollwert aktiviert ist);
- Taste SET erneut drücken, auf der unteren Anzeige erscheint SEtS (Einstellung des Brauchwasserkreislaufs, falls dieser aktiviert ist)

#### 5.2 Ändern des Sollwerts

- Taste SET mindestens 3 Sekunden lang drücken
- Drücken Sie **SET** zur Bestätigung oder warten Sie die Zeitüberschreitung ab (15 Sekunden).

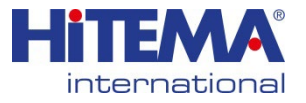

## MODELL.130 ÷ 430

### 6. TASTENFUNKTION

| Taste           | Vorgang                                                                                                    | Funktion                                                                                                    |  |  |
|-----------------|----------------------------------------------------------------------------------------------------|----------------------------------------------------------------------------------------------------|--|--|
|                 | Drücken und loslassen                                                                                                    | Anzeige des Kühlersollwerts <b>SetC</b> , des Wärmpumpen-<br>sollwerts <b>SetH</b> , des Brauchwassersollwerts <b>SetS</b>                               |  |  |
|                 | Nochmals drücken                                                                                                    | Bei Kühlaggregat oder Wärmepumpe wird bei aktivierter<br>Energieeinsparung oder dynamischem Sollwert der<br>tatsächliche Sollwert <b>Setr</b> angezeigt. |  |  |
| CCT             | 3 Sekunden lang drücken                                                                                                    | Änderung des Sollwerts                                                                                                    |  |  |
| SET             | Während der Programmierung: einmal drücken                                                                                                    | Zum Aufrufen der Parameteränderung oder zur<br>Bestätigung eines Wertes                                                                                  |  |  |
|                 | Drücken, wenn im Menü ALrM ein Alarm<br>angezeigt wird.                                                                                                    | Zum Zurücksetzen des Alarms                                                                                                    |  |  |
|                 | Einmal drücken, wenn das Label der Sonde<br>auf dem unteren Display angezeigt wird (nach<br>oben oder unten drücken, ausgehend von der<br>Standardvisualisierung) | Zum Ablesen der Sondenwerte von Kreislauf 1 oder<br>Kreislauf 2                                                                                          |  |  |
|                 | Einmal drücken                                                                                                    | Zum Ablesen des Sondenwerts                                                                                                    |  |  |
|                 | Einmal drücken während der Programmierung                                                                                                    | Zum Ändern der Parametergruppe, Ändern des<br>Parameters, Ändern des Wertes des Parameters                                                               |  |  |
|                 | Während der Programmierung 1 Sekunde lang<br>drücken, wenn auf der Anzeige Pr1 oder Pr2<br>oder Pr3 angezeigt wird                                                | 1.Zeit zeigt die Programmierebene Pr2 an<br>2.Zeit zeigt die Programmierebene Pr3 an                                                                     |  |  |
|                 | Einmal drücken                                                                                                    | Zum Ablesen des Sondenwerts                                                                                                    |  |  |
| $\triangleleft$ | Einmal drücken während der Programmierung                                                                                                    | Zum Ändern der Parametergruppe, Ändern des<br>Parameters, Ändern des Wertes des Parameters                                                               |  |  |
| پ               | Einmal drücken                                                                                                    | Zum Einschalten oder Ausschalten des Reglers                                                                                                    |  |  |
|                 | Einmal drücken                                                                                                    | Zum Aufrufen des Funktionsmenüs                                                                                                    |  |  |
| C               | 3 Sekunden lang drücken                                                                                                    | Zum Einstellen der Uhr (Regler mit eingebauter Uhr)                                                                                                    |  |  |
| mena            | Einmal drücken während der Programmierung                                                                                                    | Zum Verlassen einer Parametergruppe                                                                                                    |  |  |

#### 6.1 TASTENKOMBINATION

| Taste    | Vorgang                                                                     | Funktion                                                                                           |  |
|----------|-----------------------------------------------------------------------------|----------------------------------------------------------------------------------------------------|--|
|          | 3 Sekunden lang gleichzeitig drücken                                        | Aufrufen der Programmierparameter                                                                  |  |
| <b>+</b> | Nur auf der Ebene Pr3: SET- und<br>DOWN-Taste drücken                       | Auswahl der Sichtbarkeit der Parameterebene Pr1 /<br>Pr2 / Pr3                                     |  |
|          | Einmal zusammen drücken                                                     | Beenden der Programmierung der Parameter                                                           |  |
| +        | 5 Sekunden drücken im<br>Wärmepumpen-Modus                                  | Manuelle Abtauung                                                                                  |  |
|          | Nur auf der Programmierebene Pr3:<br>SET und dann die MENÜ-Taste<br>drücken | In Pr3 wird festgelegt, ob der Parameter in den<br>anderen Ebenen geändert werden kann oder nicht. |  |

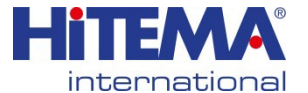

## MODELL.130 ÷ 430

## 7. ERSTINSTALLATION

### 7.1 INTEGRIERTE UHR

Wenn beim Einschalten des Geräts die untere Anzeige "rtC" abwechselnd mit einem Temperaturoder Druckwert anzeigt, muss die Echtzeituhr eingestellt werden (Real time clock). <u>Die integrierte Uhr ist eine Option des Geräts und kann nicht aktualisiert werden.</u> Das Gerät muss bereits mit dieser Funktion bestellt werden.

Wenn das Gerät mehr als 3 Tage lang von der Stromversorgung getrennt wird, muss die Uhr eingestellt werden.

### 7.2 EINSTELLUNG DER ECHTZEITUHR (RTC)

- 1. Drücken Sie die Menütaste 3 Sekunden lang, bis auf dem unteren Display "**Stunde**" und auf dem oberen Display der entsprechende Wert angezeigt wird.
- 2. Drücken Sie einmal SET: der Wert blinkt.
- 3. Verwenden Sie die Tasten Auf und Ab, um den Wert einzustellen. Drücken Sie zur Bestätigung einmal auf **SET**.
- 4. Drücken Sie die Taste Auf oder Ab und wiederholen Sie die Vorgänge 2.3. und 4. für alle Parameter der Echtzeituhr:
  - Min: Minuten (0-60)
  - UdAy: Wochentag (Sun = Sonntag, Mon =Montag, tuE =Dienstag, UEd = Mittwoch, tHu = Donnerstag, Fri =Freitag, SAt =Samstag)
  - **dAy**: Tag des Monats (0-31)
  - MntH: Monat (U12)
  - yEAr: Jahr (00-^99)

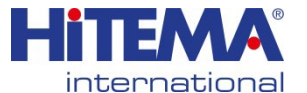

## MODELL.130 ÷ 430

### 8. PARAMETERPROGRAMMIERUNG MIT DEM "HOT KEY 64"

#### 8.1 Programmierung einer Geräts mit einem bereits programmierten "HOT KEY" (DOWNLOAD)

- 1. Schalten Sie das Gerät aus.
- 2. Geben Sie den bereits programmierten Hotkey ein (mit der Software Wizmate oder einem anderen Gerät)
- 3. Schalten Sie das Gerät ein.

4. Die Parameter werden automatisch heruntergeladen.

Während des Herunterladens ist die Regelung gesperrt und auf der oberen Anzeige blinkt das Label "doL". Am Ende des Downloads wird angezeigt:

**"End"**, wenn der Programmiervorgang vollständig in Ordnung ist, nach 30 Sekunden startet die Regelung automatisch.

**"Err",** wenn bei der Programmierung ein Fehler aufgetreten ist und die Parameter nicht übertragen wurden. In diesem Fall schalten Sie das Gerät aus und dann wieder ein, um den Vorgang zu wiederholen, oder entfernen Sie den Hotkey bei ausgeschalteter Stromversorgung, um die Regelung neu zu starten.

#### 8.2 Kopieren der Parameterkarte in den "HOT KEY" (UPLOAD)

- 1. Schalten Sie das Gerät ein.
- 2. Stecken Sie den Hotkey ein.
- 3. Rufen Sie die Funktion "Menü" auf.
- 4. Wählen Sie die Funktion UPL (auf der unteren Anzeige)
- 5. Drücken Sie die **SET-Taste** und das Gerät beginnt sofort mit der Übertragung der Parameter in den Hotkey.

Während des Uploads ist die Regelung gesperrt und auf der oberen Anzeige blinkt das Label "**UPL**". Am Ende des UPLOAD wird angezeigt:

**"End",** wenn der Programmiervorgang vollständig in Ordnung ist, nach 30 Sekunden startet die Regelung automatisch.

**"Err"**, wenn bei der Programmierung ein Fehler aufgetreten ist und die Parameter nicht übertragen wurden. Wiederholen Sie den Vorgang.

Um die UPL-Funktion zu verlassen, drücken Sie die Taste MENU oder warten Sie die Zeitüberschreitung (15 Sekunden) ab.

#### 9 PROGRAMMIERUNG ÜBER DIE LOKALE BENUTZEROBERFLÄCHE

Über die Tastatur können die Werte der Parameter geändert und für jeden Parameter die Sichtbarkeit und Editierbarkeit eingestellt werden; jeder Parameter kann auf verschiedenen Benutzerebenen sichtbar gemacht werden:

- Benutzerebene Pr1 (Standard-Passwort = 1)
- Wartungsebene Pr2 (Standard-Passwort = 2)
- OEM-Ebene Pr3 (Standard-Passwort = 3)

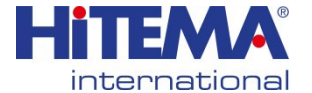

## MODELL.130 ÷ 430

#### 9.1 AUFRUFEN DER PROGRAMMIEREBENE PR1

#### Rufen Sie die "Benutzerebene" Pr1 auf:

- Drücken Sie die Tasten SET und DOWN gleichzeitig 3 Sekunden lang. In der oberen 1. Anzeige erscheint "PAS" und in der unteren Anzeige "Pr1".
- 2. Drücken Sie die Taste SET und auf der oberen Anzeige blinkt "0".
- Drücken Sie UP oder DOWN, um das Pr1-Passwort auszuwählen. 3.
- 4. SET drücken und wenn der Wert korrekt ist, zeigt die obere Anzeige die erste Parameterfamilie an '
- 5. UP oder DOWN drücken, um die Parameterfamilie auszuwählen.
- 6. SET drücken, um die Eingabe zu bestätigen; auf dem unteren Display wird der erste verfügbare Parameter angezeigt, während auf dem oberen Display sein Wert angezeigt wird. 7.
- UP oder DOWN drücken, um den Wert zu ändern.
- SET drücken, um den neuen Wert zu bestätigen. 8.
- 9. Falls erforderlich, ändern Sie weitere Parameter.
- Drücken Sie gleichzeitig die Tasten SET und UP, um die Programmierung der Parameter zu 10. verlassen.

#### 9.2 AUFRUFEN DER PROGRAMMIEREBENE PR2

#### Service-Ebene Pr2 aufrufen:

1.Drücken Sie die Tasten SET und DOWN gleichzeitig 3 Sekunden lang. In der oberen Anzeige erscheint "PAS" und in der unteren Anzeige "Pr1".

2.Drücken Sie die Taste **UP** 2 Sekunden lang und auf der oberen Anzeige wird "Pr2" angezeigt.

3.Drücken Sie die Taste SET und auf der oberen Anzeige blinkt "0".

4. Drücken Sie UP oder DOWN, um das Pr2-Passwort auszuwählen.

5.SET drücken und wenn der Wert korrekt ist, zeigt das obere Display die erste Parameterfamilie 6.UP oder DOWN drücken, um die Parameterfamilie auszuwählen.

7.SET drücken, um die Eingabe zu bestätigen. Auf dem unteren Display wird die erste verfügbare Parameterbezeichnung angezeigt, während auf dem oberen Display dessen Wert angezeigt wird. 8.Zum Ändern des Wertes UP oder DOWN drücken.

9.SET drücken, um den neuen Wert zu bestätigen.

10.Falls erforderlich, ändern Sie weitere Parameter.

11.Drücken Sie gleichzeitig die Tasten SET und UP, um die Programmierung der Parameter zu verlassen.

#### 9.3 AUFRUFEN DER PROGRAMMIEREBENE PR3

#### OEM-Ebene Pr3 aufrufen:

1.Drücken Sie die Tasten SET und DOWN gleichzeitig 3 Sekunden lang. In der oberen Anzeige erscheint PAS und in der unteren Anzeige Pr1.

2.Drücken Sie die Taste **UP** 2 Sekunden lang und das obere Display zeigt Pr2 an.

3.Drücken Sie die Taste **UP** erneut 2 Sekunden lang und auf dem oberen Display wird Pr3 angezeigt.

4. Drücken Sie die Taste SET und auf der oberen Anzeige blinkt "0".

5.UP oder DOWN drücken, um das Pr3-Passwort auszuwählen.

6.SET drücken und wenn der Wert korrekt ist, zeigt das obere Display die erste Parameterfamilie 7.UP oder DOWN drücken, um die Parameterfamilie auszuwählen.

8.SET drücken, um die Eingabe zu bestätigen; auf dem unteren Display wird die erste verfügbare Parameterbezeichnung angezeigt, während auf dem oberen Display der Wert angezeigt wird.

9.Zum Ändern des Wertes UP oder DOWN drücken.

10.SET drücken, um den neuen Wert zu bestätigen.

11.Falls erforderlich, ändern Sie weitere Parameter.

12.Drücken Sie gleichzeitig die Tasten SET und UP, um die Programmierung der Parameter zu verlassen.

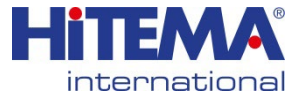

## MODELL.130 ÷ 430

### 10 MENÜ (MENÜTASTE)

Das Menü aufrufen:

- Menütaste drücken;
- · die Taste UP oder DOWN drücken, um das Untermenü auszuwählen;
- Taste SET drücken, um das Untermenü aufzurufen.

Menüfunktionen verlassen:

Menütaste drücken oder die Zeitüberschreitung abwarten.

Wenn man das Menü aufruft, kann man:

- 1. die Alarme (ALrM) ablesen und zurücksetzen
- 2. den Alarmspeicher (ALOG) ablesen und zurücksetzen
- 3. die Parameter in den Hot Key (UPL) hochladen
- 4. einen Gaskreislauf (CrEn) aktivieren bzw. deaktivieren
- 5. einen Kompressor (COEn) aktivieren bzw. deaktivieren
- 6. die Anzahl der Betriebsstunden des Kompressors (Stunde) ablesen und zurücksetzen
- 7. die Anzahl der Kompressor-Anläufe (COSn) ablesen und zurücksetzen
- 8. den dynamischen Sollwert-Sondenwert (PbdS) ablesen
- 9. die Kompressor-Austrittstemperatur (COdt) ablesen
- 10. die Kondensator-Lüfterdrehzahl in Prozent des proportionalen Ausgangs (Cond) ablesen
- 11. den Prozentsatz des Proportionalausgangs 0^-10 Vdc Pout ablesen
- 12. eine der Pumpen POEn aktivieren bzw. deaktivieren
- 13. die Verzögerungszeit zwischen zwei Abtauzyklen (dF) ablesen
- 14. den Sondenwert des Hilfsausgangs (uS) ablesen
- 15. die von der internen Sonde der Ferntastaturen gemessene Temperatur (trEM) ablesen
- 16. die Temperatur, den Sollwert und des Ausgangsstatus der freien Kühlung (FC) ablesen
- 17. die Temperatur, den Sollwert und den Ausgangszustand des Solarpanels (SoL) ablesen
- 18. Temperatur, Druck und Status des elektronischen Expansionsventils 1 (EH) ablesen
- 19. Temperatur, Druck und Status des elektronischen Expansionsventils 2 (Et2) abzulesen

#### 10.1 ALARMLISTE: LESEN UND ZURÜCKSETZEN

#### FUNKTION ALrM

- 1. Taste MENU drücken.
- 2. Auf der Anzeige erscheint das Label AlrM.
- 3. Drücken Sie die Taste SET (es passiert nichts, wenn keine Alarme anstehen).
- Auf der unteren Anzeige erscheint der Alarmcode und auf der oberen Anzeige das Label rSt, wenn der Alarm zur
  ückgesetzt werden kann, oder NO, wenn der Alarm nicht zur
  ückgesetzt werden kann.
- Drücken Sie UP oder DOWN, um die Alarmliste durchzublättern (wenn mehr als ein Alarm aktiv ist)
- 6. Wiederholen Sie das Rücksetzverfahren für jeden Alarm.
- 7. Um das Rücksetzverfahren für ALrM zu beenden, drücken Sie MENU oder warten Sie den die Zeitüberschreitung ab.

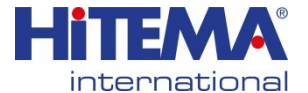

## MODELL.130 ÷ 430

#### 10.2 ALARMJOURNAL-LISTE

#### **FUNKTION ALOG**

- 1. Taste MENU drücken.
- 2. UP oder DOWN drücken, um ALOG auszuwählen.
- 3. Taste SET drücken
- 4. Das untere Display zeigt die Alarmbezeichnung, das obere Display zeigt eine Zahl im Bereich von 00 bis 99.
- 5. Verwenden Sie die Tasten UP oder DOWN, um in der Liste zu blättern.
- 6. Um die ALOG-Funktion zu verlassen, drücken Sie MENU oder warten Sie die Zeitüberschreitung ab.

#### Löschen der Alarmjournal-Liste

- 1. Taste MENU drücken.
- 2. UP oder DOWN drücken, um ALOG auszuwählen.
- 3. Taste SET drücken
- 4. Tasten UP oder DOWN drücken und das Label ArSt auf der unteren Anzeige suchen; auf der oberen Anzeige erscheint PAS.
- 5. SET drücken: Auf der unteren Anzeige erscheint PAS und auf der oberen Anzeige blinkt "0".
- 6. UP oder DOWN drücken, um das Passwort einzustellen.
- 7. Wenn das Passwort in Ordnung ist, blinkt das Label ArST 5 Sekunden lang, dann kehrt das Display zur normalen Zustandsanzeige zurück.
- 8. Wenn das Passwort nicht korrekt ist, zeigt das Display wieder PAS an.
- 9. Zum Beenden drücken Sie die Taste MENU oder warten Sie die Zeitüberschreitung ab.

Das Standardpasswort zum Zurücksetzen des Alarmspeichers ist "4".

#### 11 FERNBEDIENUNGSTASTATUR VICX620 EVO

Die Anzeige auf der Anzeige und die Funktionen der Tasten sind die gleichen wie bei der Ichill, siehe dazu die vorherigen Kapitel der Kurzanleitung.

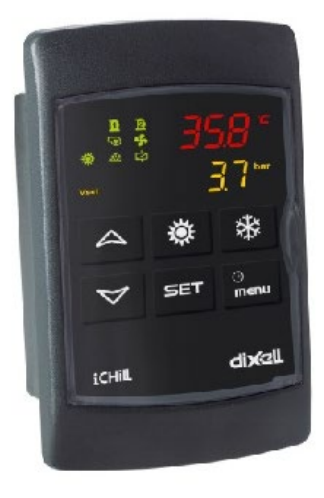

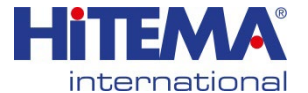

## MODELL.130 ÷ 430

### 12 FERNBEDIENUNGSTASTATUR V2I820

Das Hauptfenster zeigt die von der Hauptsonde der Maschine gemessenen Temperaturen/Drücke an.

Einige Symbole zeigen die Aktivierung der Hauptverbraucher an (Kompressoren, Wasserpumpen, Ventilatoren, Heizungen), den Status der Maschine (Warmwasserbereitung, Abtauen, Entladen, Energiesparen und Alarm):

- Gerätestatus: Status EIN/AUS und Betriebsart (Kühlen, Heizen,...)
- Uhrzeit und Datum, wenn der iCHILL 200D mit einer eingebauten Uhr ausgestattet ist, können
- die Werte von 4 Sensoren über die Parameter dP06..dP09 nach Wunsch konfiguriert werden.
- der Ladezustand

|                                         | Kompressor/en (blinkt während der<br>Startverzögerung) |
|-----------------------------------------|--------------------------------------------------------|
| ور 💭                                    | Wasserpumpe / Zuluftventilator                         |
| +++++++++++++++++++++++++++++++++++++++ | Kondensator-Gebläse                                    |
|                                         | Elektrische Heizung                                    |
| ŧ                                       | Entladefunktion                                        |
| Δ                                       | Alarm                                                  |

#### Bedeutung der Tasten:

| PROBES | Ermöglicht das Ablesen der Werte<br>der im Ichill konfigurierten Sonden | ALARM   | Ermöglicht das Ablesen der Alarme                                                                                                    |
|--------|-------------------------------------------------------------------------|---------|----------------------------------------------------------------------------------------------------|
|        | Ermöglicht das Einschalten des<br>Ichill                                | SERVICE | Ermöglicht den Zugriff auf das<br>Menü SERVICE                                                                                                    |
| Ċ      | Ermöglicht das Versetzen des Ichill<br>in Standby                       | CIRC.   | Ermöglicht das Ablesen der<br>wichtigsten Informationen der<br>Kreisläufe (Status des<br>Kompressors, Status der<br>Wasserpumpe, Wert der<br>Drucksonde etc.) |
| SET    | Ermöglicht das Ablesen/Ändern des<br>Sollwerts                          |         |                                                                                                    |

#### Hinweis:

Im Falle eines Alarms drücken Sie eine beliebige Taste, um den Summer stumm zu schalten.

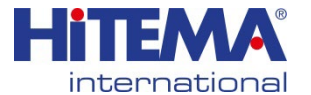

MODELL.130 ÷ 430

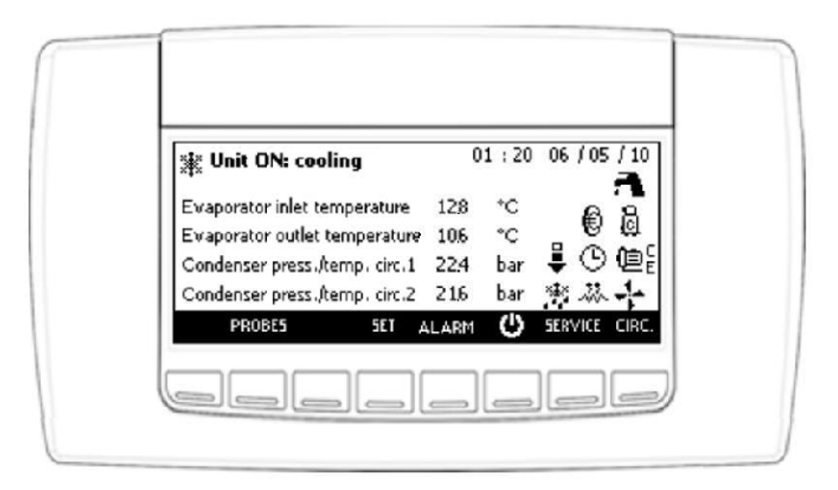

#### 12.1 VISUALISIERUNG DER SONDEN

Drücken Sie die Taste **PROBES**, um die Werte der in der Ichill- und E/A-Erweiterung konfigurierten Sonden zu visualisieren (drücken Sie **Caster and Sonder Sie Caster and Sonder Sie Caster and Sonder** 

| Probes visualization          | 22,224 |      |
|-------------------------------|--------|------|
| Evaporator inlet temperature  | 6.3    | bar  |
| Evaporator outlet temperature | 7.2    | bar  |
| Condenser press./temp. circ.1 | 353    | *C   |
| Condenser press./temp. circ.2 | 402    | *C   |
| Ű ‡ ∓                         | ALARM  | EXIT |

#### 12.2 VISUALISIERUNG / ÄNDERUNG DES SOLLWERTS

Drücken Sie die Taste **SET**, um den Wert des Sollwerts abzulesen (Kühlsollwert, wenn sich der Ichill im Kühlmodus befindet, Heizsollwert, wenn sich der Ichill im Heizmodus befindet, Kühl- und Heizsollwert, wenn sich der Ichill im STDJ3Y- oder ferngesteuerten AUS-Modus befindet, Brauchwasser, wenn aktiviert).

Es ist auch möglich, den Status der Energieeinsparung, den Status des dynamischen Sollwerts und den tatsächlichen Wert des Sollwerts abzulesen, wenn die Energieeinsparung oder der dynamische Sollwert aktiv sind.

So ändern Sie den Sollwert (Kühlen, Heizen oder Brauchwasser):

oder drücken, um den Wert des Sollwerts zu wählen
 set drücken

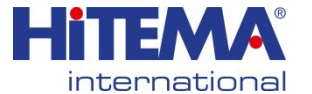

## MODELL.130 ÷ 430

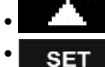

oder **Marken** drücken, um den Wert zu ändern drücken, um den Vorgang zu bestätigen

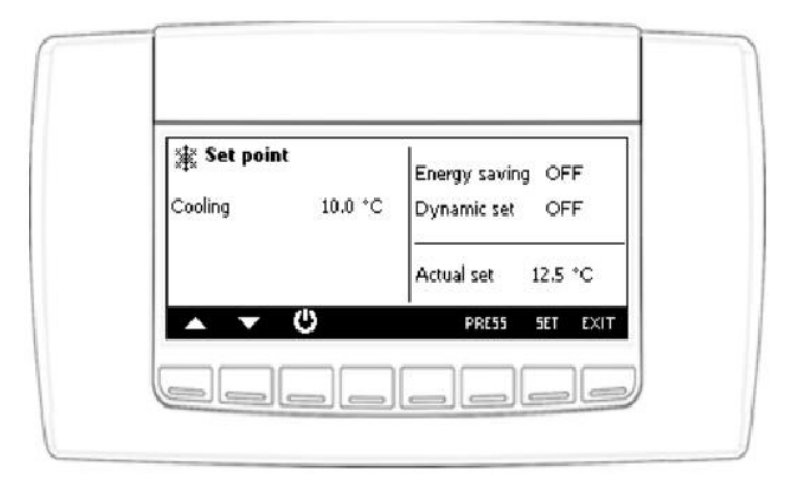

#### 12.3 ALARM-VISUALISIERUNG

Taste ALARM drücken, um den Alarmstatus abzulesen; der Alarmstatus kann wie folgt aussehen:

- Aktiv: der Alarm ist noch aktiv und kann nicht zurückgesetzt werden.
- Zurücksetzen: Der Alarm ist nicht aktiv und kann zurückgesetzt werden.

#### Manuelles Zurücksetzen:

- oder drücken, um den Alarm auszuwählen
- **RESET** drücken, um den Alarm zurückzusetzen

Im Falle eines Überlastungsalarms des Kompressors gehen Sie wie folgt vor, wenn das Passwort abgefragt wird:

- oder drücken, um den Überlastungsalarm des Kompressors auszuwählen
- RESET drücken
  - SET drücken
    - oder drücken, um den Passwortwert einzugeben (Parameter AL46)
- SET drücken, um den Vorgang zu bestätigen

#### Hinweis:

Im Falle eines Alarms schaltet der erste Tastendruck den internen Summer aus (falls aktiviert).

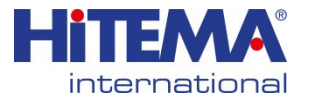

## MODELL.130 ÷ 430

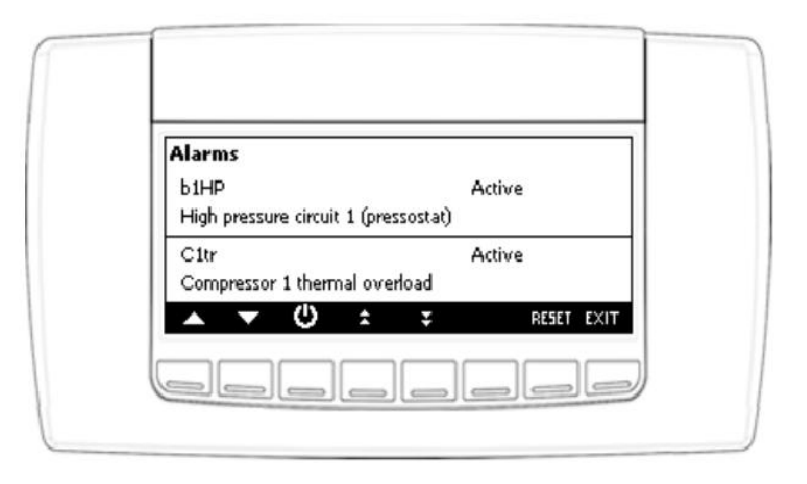

## 13 TABELLE DER AUSGANGSZUSTÄNDE IM ALARMZUSTAND

#### 13.1 ALARM: TYP "A" UND STATUS DER LASTEN IM ALARMFALL

| Alarm-<br>code | Beschreibung<br>des Alarms                                                   | Kom-<br>pressor | Frostschutz<br>Heizungen<br>Heizkessel | Unterstütz-<br>ung durch<br>Heizungen | Verdampfer-<br>Pumpe<br>Zuluft-<br>ventilator | Kondens<br>ator-<br>Pumpe | Kond.<br>Ventilator<br>Kreis1<br>Kreis2 | Hilfs-<br>relais |
|----------------|------------------------------------------------------------------------------|-----------------|----------------------------------------|---------------------------------------|-----------------------------------------------|---------------------------|-----------------------------------------|------------------|
| ACF1<br>ACF12  | Konfiguration des<br>Alarms                                                  | AUS             | AUS                                    | AUS                                   | AUS                                           | AUS                       | AUS                                     | AUS              |
| ACFL           | Alarm für Durchfluss des Kondensators                                        | AUS             |                                        |                                       |                                               | AUS (3)                   | AUS                                     |                  |
| AEE            | Eeprom-Alarm                                                                 | AUS             |                                        |                                       | AUS                                           | AUS                       | AUS                                     | AUS              |
| AEFL           | Alarm für Durchfluss<br>des Verdampfers                                      | AUS             | AUS<br>(Heizkessel)                    |                                       | AUS (3)                                       |                           | AUS                                     |                  |
| AEht           | Hohe<br>Wassertemperatur<br>Verdampfereintritt                               | AUS             |                                        |                                       |                                               |                           |                                         |                  |
| AELt           | Niedrige Temperatur<br>des Verdampfer-<br>einlasses im Wärme-<br>pumpenmodus | AUS             |                                        |                                       |                                               |                           |                                         |                  |
| AHFL           | Durchflussalarm der<br>Brauchwasserpumpe                                     | AUS (6)         | 1                                      | 1                                     | 1                                             | /                         | /                                       | 1                |
| ALc1           | Allgemein                                                                    | AUS             |                                        |                                       | AUS                                           | AUS                       | AUS                                     | AUS              |

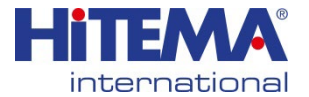

## MODELL.130 ÷ 430

|              | Alarm Nr. 1                                                                     |            |                            |     |     |     |     |                    |
|--------------|---------------------------------------------------------------------------------|------------|----------------------------|-----|-----|-----|-----|--------------------|
| ALc2         | Allgemeiner Alarm Nr. 2 und<br>AL56=0                                           |            |                            |     |     |     |     |                    |
| ALSF         | Alarm Phasensequenz                                                             | AUS        | AUS                        | AUS | AUS | AUS | AUS | AUS                |
| ALti         | Niedrige Lufttemperatur des<br>Verdampfereinlasses<br>(Luft/Luft-Einheit) Alarm |            |                            |     |     |     |     |                    |
| Ap1<br>Ap6   | Ausfall der Sonde                                                               | (7)        | Ja (6)                     | (7) | (7) | (7) | (7) | Verbraucht<br>o(2) |
| APE1<br>APE8 | E/A-Erweiterungssonden                                                          | (7)        | (7)                        | (7) | (7) | (7) | (7) | (7)                |
| APFL         | Durchflussalarm der<br>Wasserpumpe des<br>Solarmoduls                           | /          | 1                          | /   | /   | 1   | /   | 1                  |
| APr1<br>APr2 | Fernbedienungen Sonde                                                           | (7)        | (7)                        | (7) | (7) | (7) | (7) | (7)                |
| APU1<br>APU4 | IEV-Sonden für<br>elektronisches<br>Erweiterungsventil                          | (8)        | (8)                        | (8) | (8) | (8) | (8) | (8)                |
| ASLA         | Ausfall der seriellen<br>Kommunikation mit E/A-<br>Erweiterung                  | AUS        | AUS                        | AUS | AUS | AUS | AUS | AUS                |
| AtAS         | Überlast der<br>Brauchwasserpumpe                                               | AUS<br>(6) | 1                          | /   | /   | 1   | /   | /                  |
| AtC1         | Kondensatorwasserpumpe 1<br>Überlastungsalarm                                   | AUS<br>(4) |                            |     |     | AUS | AUS |                    |
| AtC2         | Kondensatorwasserpumpe 2<br>Überlastungsalarm                                   | AUS<br>(4) |                            |     |     | AUS | AUS |                    |
| AtE1         | Verdampferwasserpumpe 1<br>Überlastungsalarm                                    | AUS<br>(4) | AUS<br>(Heizkessel)<br>(5) |     | AUS |     | AUS |                    |
| AtE2         | Verdampferwasserpumpe 2                                                         | AUS<br>(4) | AUS<br>(Heizkessel)        |     | AUS |     | AUS |                    |

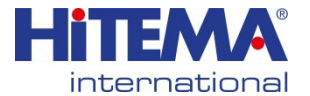

## MODELL.130 ÷ 430

|      | Überlastungsalarm                                                               |     | (5) |     |     |     |     |     |
|------|---------------------------------------------------------------------------------|-----|-----|-----|-----|-----|-----|-----|
| AtHS | Überlastung der<br>Brauchwasserheizung                                          | /   | 1   | /   | /   | /   | 1   | /   |
| AtSF | Überlastungsalarm des<br>Zuluftventilators                                      | AUS |     | AUS | AUS |     | AUS |     |
| AUAL | Ausfall der seriellen<br>Kommunikation mit dem<br>Erweiterungsventiltreiber     | AUS | AUS | AUS | AUS | AUS | AUS | AUS |
| Err  | Gleichzeitige Aktivierung<br>der Kühl- und<br>Heizanforderung am<br>Kondensator | AUS | AUS | AUS | AUS | AUS | AUS | AUS |

(1) = wenn die Sonde als Frostschutz- / Heizkesselsteuerung konfiguriert ist und Ar10 = 0

- (2) = wenn die Sonde für die Steuerung des Hilfsausgangs konfiguriert ist
- (3) = wenn der Alarm manuell zurückgesetzt wird
- (4) = Kompressoren aus, wenn nur 1 Wasserpumpe konfiguriert ist oder wenn 2 Wasserpumpen konfiguriert und beide im Alarmzustand sind
- (5) = Kesselheizungen aus, wenn nur 1 Wasserpumpe konfiguriert ist oder wenn 2
   Wasserpumpen konfiguriert und beide im Alarmzustand sind (in diesem Fall werden die Kesselheizungen nur für Frostschutzmittel verwendet)
- (6) = wenn nur die Brauchwasserfunktion aktiviert ist, oder wenn der Sollwert des Kühlaggregats und der Wärmepumpe erreicht ist
- (8) = bei Alarm der Sonde des elektronischen Expansionsventils werden alle Lasten der Gaskreise, in denen das Ventil montiert ist, abgeschaltet

| Alarm-<br>code | Beschreibung des Alarms                             | Kompressor<br>des<br>Kreislaufs<br>(n) | Kompres-<br>soren des<br>anderen<br>Kreislaufs | Lüfterkonde<br>nsator des<br>Kreislaufs<br>(n) | Lüfterkon-<br>densator des<br>anderen<br>Kreislaufs |
|----------------|-----------------------------------------------------|----------------------------------------|------------------------------------------------|------------------------------------------------|-----------------------------------------------------|
| b(n)AC         | Frostschutzmittel im Kühlkreislauf<br>(n)           | AUS                                    |                                                | AUS                                            |                                                     |
| b(n)Ac         | Frostschutzkreislauf (n) Warnung<br>im Kühlaggregat |                                        |                                                |                                                |                                                     |
| b(n)AH         | Frostschutzmittel im<br>Wärmepumpenkreislauf (n)    | AUS                                    |                                                | AUS                                            |                                                     |

#### 13.2 ALARM: TYP "B" UND STATUS DER VERBRAUCHER IM ALARMFALL

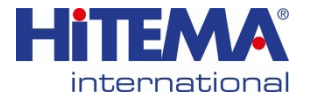

## MODELL.130 ÷ 430

|        | in Wärmepumpe                                                                                                   |     |   |                         |   |
|--------|----------------------------------------------------------------------------------------------------|-----|---|-------------------------|---|
| b(n)dF | Warnkreislauf Ende Abtauen (n)                                                                                  |     |   |                         |   |
| b(n)ds | Kreislauf (n) über die Tastatur deaktiviert                                                                     | AUS |   | AUS                     |   |
| b(n)Eu | Entladung vom Verdampfer, niedrige<br>Temperatur/Druck des Kreislaufs (n)                                       | AUS |   | AUS                     |   |
| b(n)HP | Hochdruckschalter Kreislauf (n)                                                                                 | AUS |   | AUS nach 60<br>Sekunden |   |
| b(n)hP | Hoher Kondensationsdruck des Kreislaufs (n)                                                                     | AUS |   | AUS nach 60<br>Sekunden |   |
| b(n)hP | Hohe Kondensationstemperatur des NTC des<br>Kreislaufs (n)                                                      | AUS |   | AUS nach 60<br>Sekunden |   |
| b(n)LP | Niederdruckschalter Kreislauf (n)                                                                               | AUS |   | AUS                     |   |
| b(n)LP | Niedriger Kondensationsdruck - (Verdampfen<br>mit Niederdrucktransmitter) mit Messwandler<br>des Kreislaufs (n) | AUS |   | AUS                     |   |
| b(n)IP | Niedrige Kondensationstemperatur NTC-<br>Kreislauf (n)                                                          | AUS |   | AUS                     |   |
| b(n)PH | Abpumpalarm bei Stopp der Regelung des<br>Kreislaufs (n)                                                        | AUS |   | AUS                     |   |
| b(n)PL | Abpumpen beim Anfahren der Regelung des<br>Kreislaufs (n)                                                       | AUS |   | AUS                     |   |
| b(n)rC | Rückgewinnungsfunktion im Kreislauf deaktiviert (n)                                                             |     |   |                         |   |
| b(n)tF | Überlastungsschaltung des Ventilators (n)                                                                       | AUS |   | AUS                     |   |
| b(n)UA | IEV Alarmschaltung für den Treiber des elektronischen Erweiterungsventils (n)                                   | AUS | / | AUS                     | / |

(n) identifiziert den Stromkreis 1 oder 2

#### 13.3 ALARM: TYP "C" UND STATUS DER VERBRAUCHER IM ALARMFALL

| Alarmcode | Beschreibung des Alarms                         | Kompressor ( <i>n</i> ) | Nicht beteiligte<br>Kompressoren |
|-----------|-------------------------------------------------|-------------------------|----------------------------------|
| C(n)dS    | Kompressor (n) über die Tastatur deaktiviert    | AUS                     |                                  |
| C(n)dt    | Kompressor hohe Austrittstemperatur             | AUS                     |                                  |
| C(n)HP    | Kompressor (n) Hochdruckschalter                | AUS                     |                                  |
| C(n)Mn    | Kompressor (n) Wartung                          |                         |                                  |
| C(n)oP    | Kompressor (n) Öldruckschalter/Ölstandsschalter | AUS                     |                                  |
| C(n)tr    | Kompressor (n) Überlast                         | AUS                     |                                  |

(n) identifiziert den Kompressor 1, 2, 3, 4

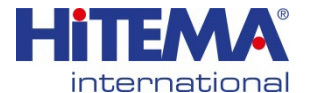

## MODELL.130 ÷ 430

| 13.1 WARNUNG |                                                                              |
|--------------|------------------------------------------------------------------------------|
| Alarmcode    | Beschreibung des Alarms                                                      |
| ACP1         | Wartung der Kondensatorwasserpumpe 1                                         |
| ACP2         | Wartung der Kondensatorwasserpumpe 2                                         |
| AEP1         | Wartung der Verdampferwasserpumpe 1                                          |
| AEP2         | Wartung der Verdampferwasserpumpe 2                                          |
| AEUn         | Entladung durch hohe Verdampfertemperatur                                    |
| ArtC         | Einstellung der Uhr                                                          |
| ArtF         | Ausfall der Uhr                                                              |
| AS An        | Wartung der Brauchwasserpumpe                                                |
| ASun         | Wartung der Wasserpumpe des Solarmoduls                                      |
| Atr1         | Fernterminal Nr. 1 konfiguriert, aber nicht angeschlossen                    |
| Atr2         | Fernterminal Nr. 2 konfiguriert, aber nicht angeschlossen                    |
| b(n)Cu       | Entlastung durch Kondensator hohe Temp/Druck Kreislauf (n)                   |
| b(n)Eu       | Entladung durch Verdampfer mit niedriger Temperatur/Druck des Kreislaufs (n) |
| noL          | Kommunikationsproblem mit Ichill und Ferntastatur                            |

### 14 STROMAUSFALL

Nach dem Stromausfall, wenn die Stromversorgung wiederhergestellt ist:

- 1. stellt das Gerät denselben Betriebsmodus wieder her, den es nach dem Stromausfall verloren hatte.
- 2. falls beim Ausschalten aktiv, wird die Abtauung abgebrochen
- 3. Alle Timer werden neu geladen.
- 4. Der Alarm wird nicht zurückgesetzt, wenn er im manuellen Modus beim Ausschalten aktiv ist.

#### 14.1 ANSCHLUSS DER FERNBEDIENUNGSTASTATUR

An das Gerät können bis zu zwei Fernbedienungen VICX620 EVO (mit/ohne eingebautem Temperatursonden) oder eine LCD-Tastatur Visograph 2.0 (V2I820 ohne eingebaute Sonden) angeschlossen werden; die Verwendung der Tastaturen VICX620 EVO schließt die Möglichkeit der Verwendung der Tastatur Visograph und umgekehrt.

Wenn das Fernbedienungsgerät VICX620 EVO mit einem eingebauten Temperatursensor ausgestattet ist, kann die Temperatureinstellung mit der Sonde am Rand des Geräts vorgenommen werden.

Um die Tastatur der Fernbedienung zu aktivieren, müssen die folgenden Parameter konfiguriert werden (in der Ichill-Parameterkarte):

- CF54 Fernbedienungsgerät 1 aktivieren (VICX620 EVO)
- CF55 Fernbedienungsgerät 2 aktivieren (VICX620 EVO)
- CF84 Fernbedienungsgerät Visograph aktivieren (V2I820)

Die Verbindung der Fernbedienungsgeräte muss über ein abgeschirmtes / verdrilltes Kabel (z.B. Beiden 8772, Adern mindestens 1 mm2) erfolgen; die maximale Entfernung beträgt 100m (maximale Länge der Verbindung, sowohl bei Verwendung einer als auch zweier Tastaturen).

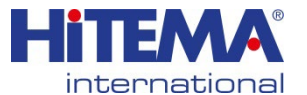

MODELL.130 ÷ 430

Falls die Kommunikation zwischen dem Gerät und der Tastatur nicht funktioniert (falsche Verbindung, falsche Konfigurationsparameter), erscheint auf der Anzeige die Meldung "noL" (kein Link).

Wenn Sie zwei Tastaturen VICX620 EVO verwenden, müssen Sie die Kippschalter auf der Rückseite desselben konfigurieren, indem Sie der ersten Tastatur die Adresse 1 und der zweiten Tastatur die Adresse 2 zuweisen.

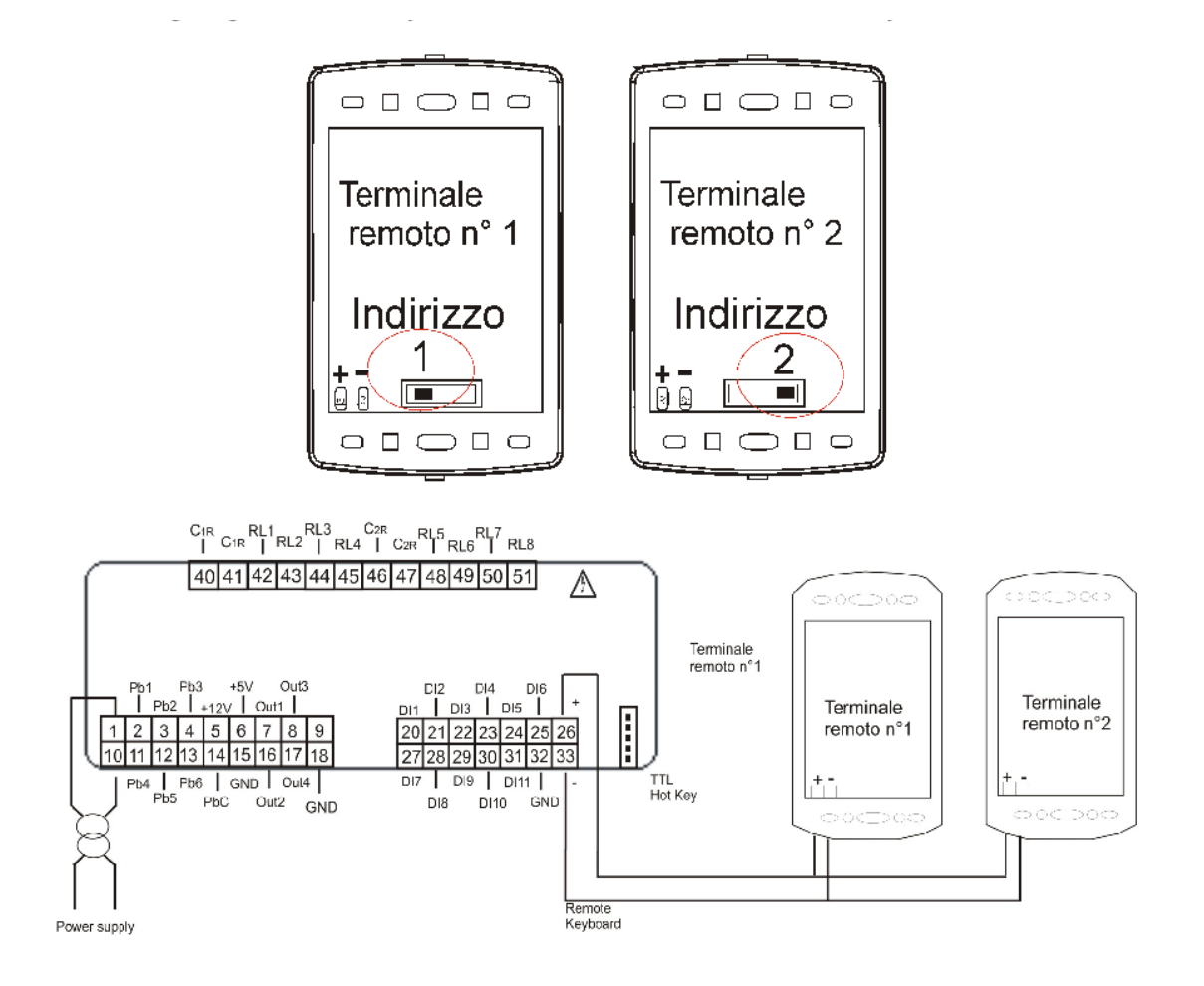

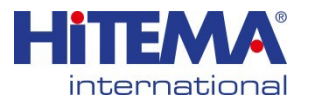

## MODELL.130 ÷ 430

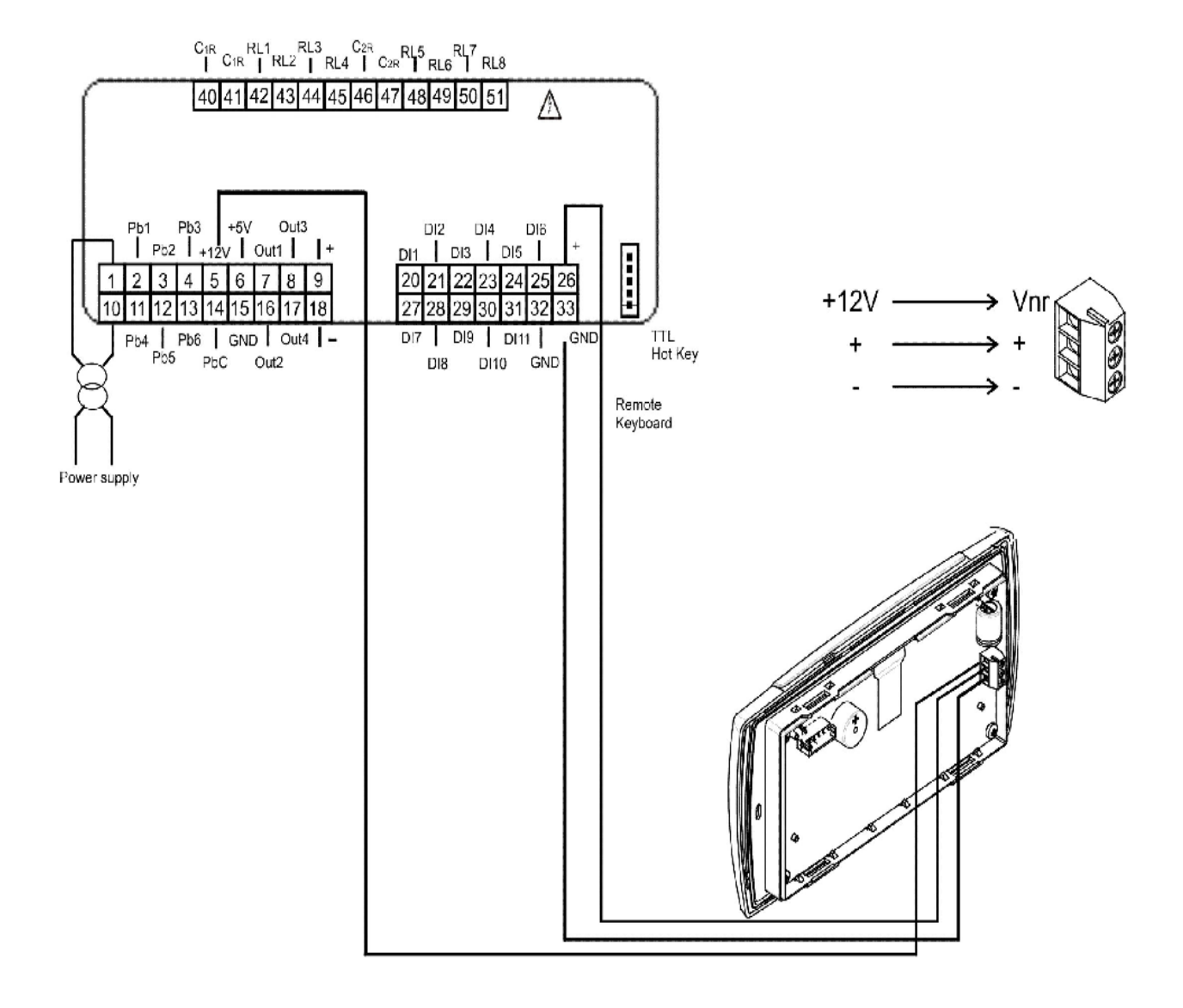

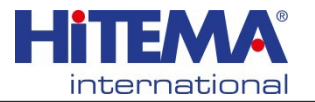

Die Liste der Parameter ist nach der Art der verwendeten Steuerung und der Größe der Maschine unterteilt.

Die Parameterlisten der Standardmaschinen finden Sie unter dem unten stehenden Link oder durch Scannen des QR-Codes unten.

https://drive.google.com/drive/u/1/folders/1igU8UFxjIF\_PZ-npMaXmkVbEnKvZPqnd

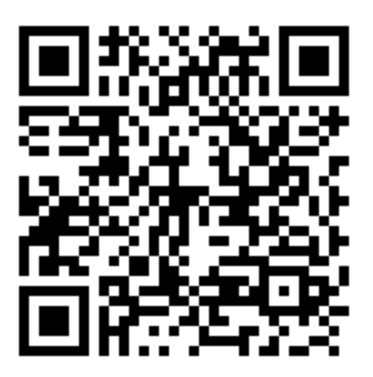

## PARAMETERLISTE

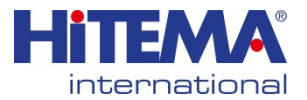

## INSTALLATION DER AUTOMATISCHEN UMGEHUNG

Der Bausatz für die automatische Umgehung (BPA) wird mit zwei Hydraulikverschraubungen geliefert, von denen eine ohne Ventil (1) am Wassereinlass und eine mit Ventil (2) am Wasserauslass installiert werden muss. Diese beiden Anschlüsse müssen mit dem BPA-Rohr (3) verbunden werden.

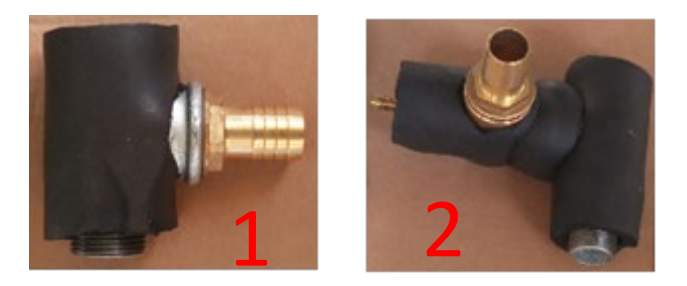

Hinweis: Die Kalibrierung des Umgehungs-Ventils muss durchgeführt werden, um die Integrität der Pumpe zu erhalten (siehe Pumpenkennlinie). Das BPA ermöglicht eine Umgehung von bis zu 50 % der Gesamtfördermenge.

Die folgende Abbildung zeigt die endgültige Position des BPA.

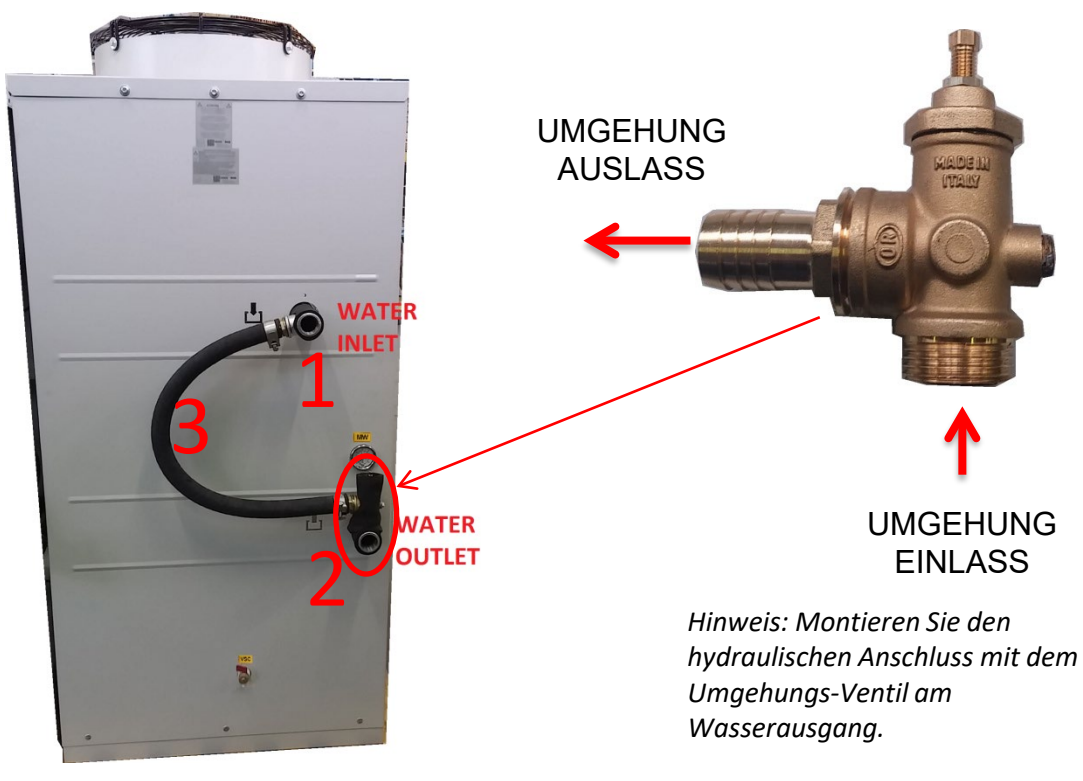

Anmerkung: Bei den Modellen 003÷100 wird die automatische Umgehung extern installiert.

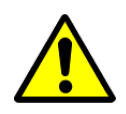

Es wird empfohlen, das Zubehör nur wie im Handbuch angegeben zu installieren. Wenn dies nicht beachtet wird, **IST DIE GARANTIE NICHT MEHR GÜLTIG.** 

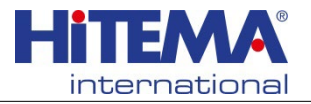

## EINBAU DES AUSDEHNUNGSGEFÄSSES FÜR MODELLE 008÷055

Das Ausdehnungsgefäß (XV) (1) muss auf dem spezifischen Anschluss (2) installiert werden, der sich bei den Modellen 008÷055 auf dem Behälter befindet

## AUTOMATISCHE ZUFÜHRUNG

Der Standard-Wassertank (offener Kreislauf) ist mit einem Wasserablassventil gefüllt. Sie müssen es entfernen und durch die automatische Zuführung (RA) ersetzen, wie in der folgenden Abbildung dargestellt.

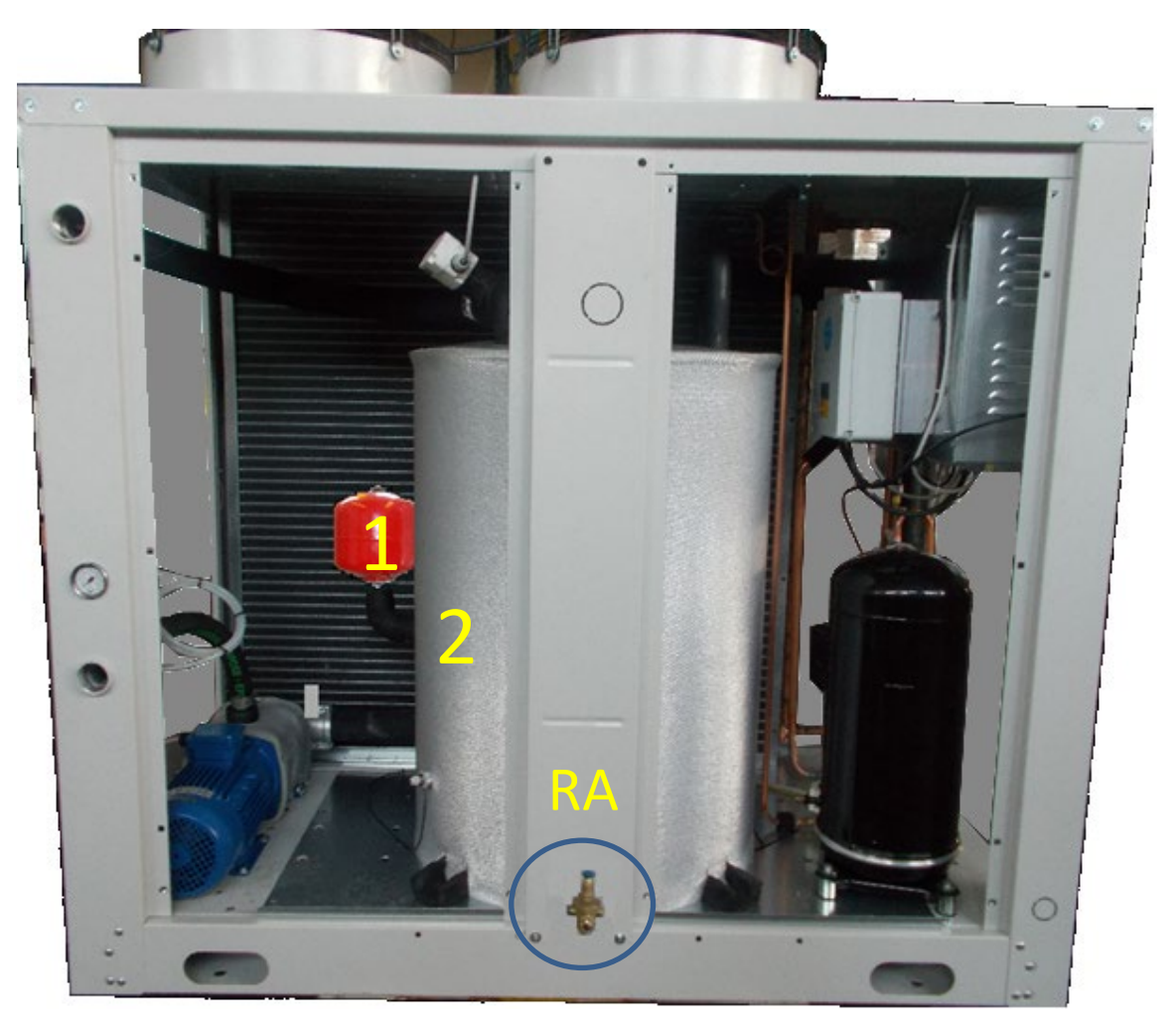

*Hinweis:* Der Druck des Ausdehnungsgefäßes muss auf 2 bar eingestellt werden. Der Ausdehnungsgefäß-Bausatz wird immer mit einem automatischen Entlüfter (ASFA) und einem auf 3 bar eingestellten Sicherheits-Wasserventil (VSW) geliefert, die beide bei HITEMA vorinstalliert sind.

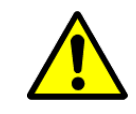

Es wird empfohlen, das Zubehör nur wie im Handbuch angegeben zu installieren. Wenn dies nicht beachtet wird, **IST DIE GARANTIE NICHT MEHR GÜLTIG.** 

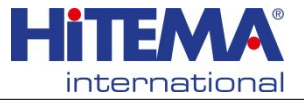

#### HANDBUCH INBETRIEBNAHME

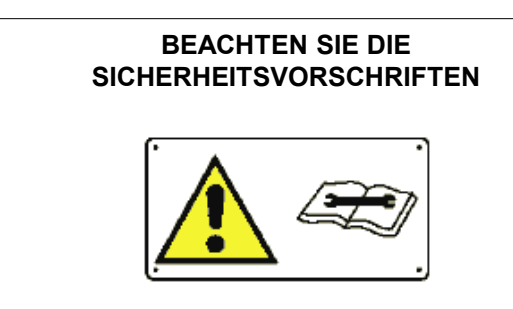

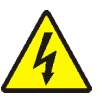

WARNUNG VOR HOCHSPANNUNG GEFAHR VON TÖDLICHEN VERLETZUNGEN

Öffnen Sie den Haupttrennschalter, bevor Sie die Maschine anschließen.

#### INBETRIEBNAHME

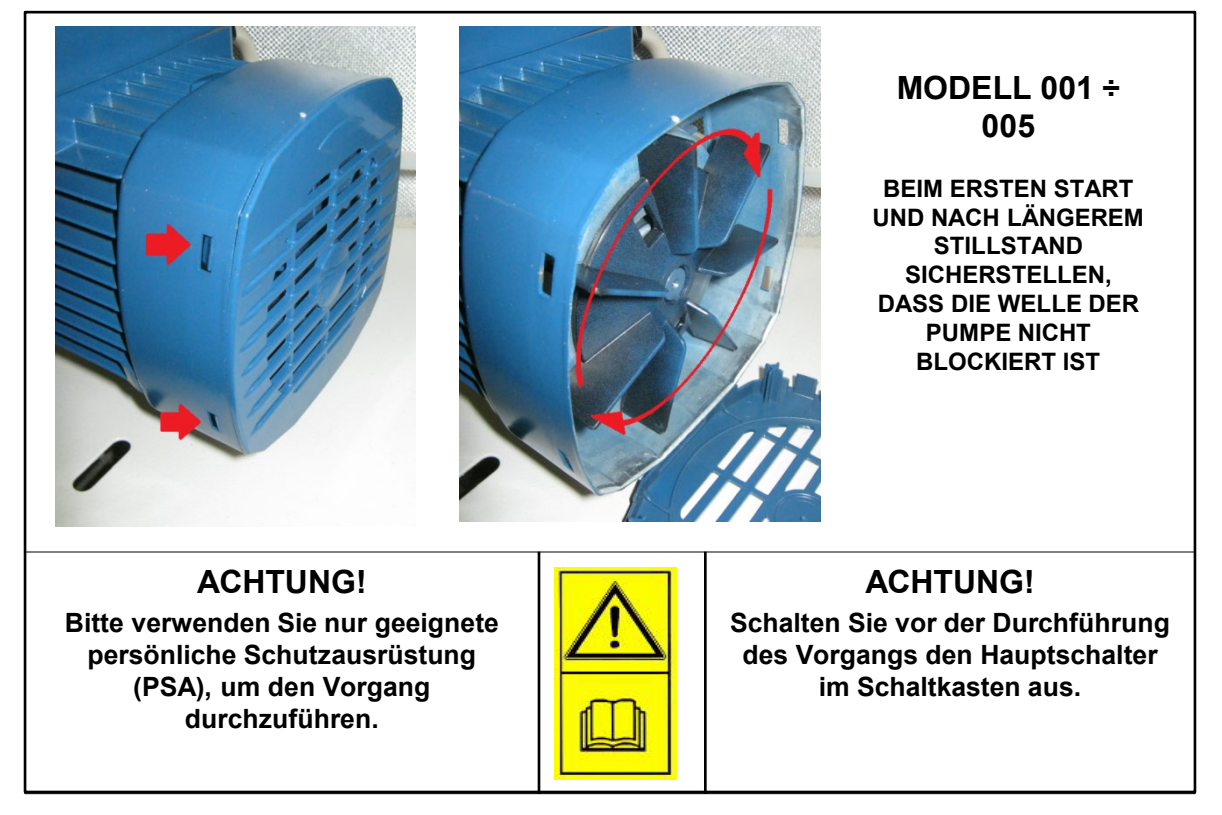

#### Überprüfen Sie die hydraulischen Anschlüsse.

- > Überprüfen Sie die Eingangs- und Ausgangsverbindungen.
- Entnehmen Sie eine Probe des Wasser-Glykol-Gemischs, um den Anteil der Gefrierlösung zu überprüfen.

## ACHTUNG!

Verwenden Sie für die Prüfung der elektrischen Anlage nur geeignete Werkzeuge und Messgeräte.

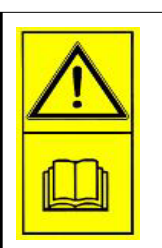

## HINWEIS HERSTELLER!

Die Kalibrierwerte der Schutzvorrichtungen sollten nicht verändert werden.

DIE GARANTIE ERLISCHT.

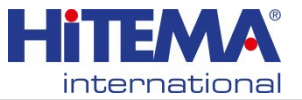

#### HANDBUCH INBETRIEBNAHME

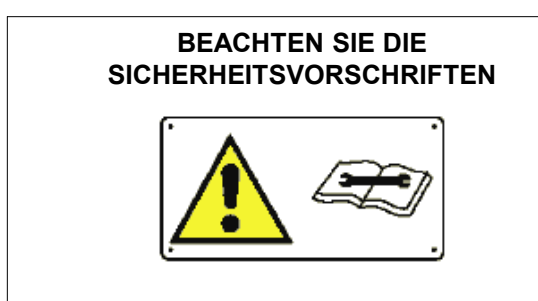

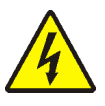

#### WARNUNG VOR HOCHSPANNUNG GEFAHR VON TÖDLICHEN VERLETZUNGEN

Öffnen Sie den Hauptschalter, bevor Sie die Maschine anschließen.

#### INBETRIEBNAHME

#### Überprüfen Sie die hydraulischen Anschlüsse.

- > Überprüfen Sie die Eingangs- und Ausgangsverbindungen.
- Entnehmen Sie eine Probe des Wasser-Glykol-Gemischs, um den Anteil der Gefrierlösung zu überprüfen.

#### Sichtprüfung:

- Entfernen Sie die Verkleidungsplatten und führen Sie eine Sichtprüfung der Anlage durch, wobei Sie sich insbesondere vergewissern sollten, dass die Kühlwasserleitungen vom Benutzer/Bauunternehmer korrekt verlegt wurden.
- Überprüfen Sie, ob die Anlage zugänglich ist und ob die notwendigen Räume für die Wartung vorhanden sind.
- Stellen Sie fest, ob das System verändert wurde, z. B. durch den Einbau eines Kabelkanals oder ähnlicher Einrichtungen.
- Stellen Sie sicher, dass sich keine Schrauben in der Nähe der Kupferrohre oder des luftgekühlten Kondensators befinden.
- Hinweis: Vermerken Sie jedes Problem auf dem Inbetriebnahmeblatt mit der entsprechenden Unterschrift der Genehmigung.

#### Schaltschrank und Inspektion des elektrischen Teils

#### INBETRIEBNAHME

#### > Elektrische Anschlüsse kontrollieren.

Hauptschalter auf AUS [0] - Öffnen Sie den Schaltschrank.

- Überprüfen Sie den festen Sitz der Klemmen der elektrischen Anschlüsse, denn auch wenn dies bereits im Werk durchgeführt wurde, können sich diese während des Transports gelöst haben. Ziehen Sie sie gegebenenfalls nach.
- > Überprüfen Sie die externen Anschlüsse gemäß dem mitgelieferten Schaltplan.
- > Überprüfen Sie den elektrischen Anschluss bis zum Hauptschalter durch den Benutzer.
- > Prüfen Sie, ob der Kabelabschnitt korrekt ist und mit dem Schutzleiter verbunden ist.
- Prüfen Sie, ob die Versorgungsspannung mit der auf dem Typenschild angegebenen Spannung übereinstimmt und innerhalb der Grenzwerte liegt.
- Schließen Sie den Hauptschalter und schalten Sie die Spannung ein.

## ACHTUNG!

Verwenden Sie zur Überprüfung der Elektrik nur geeignete Messinstrumente und -geräte.

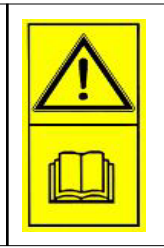

#### HINWEIS DES HERSTELLERS!

Die Kalibrierungswerte der Schutzmechanismen sollten nicht verändert werden.

DIE GARANTIE ERLISCHT.

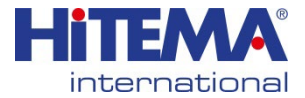

#### INBETRIEBNAHME VON KÜHLWASSERPUMPEN Überprüfung des Kühlwasserkreislaufs

#### Vorbereitende Arbeiten im Schaltschrank

>Öffnen Sie den Schaltschrank (Hauptschalter AUS allgemein [ 0 ])

Schalten Sie den Motorschutz der Kompressoren auf AUS (unterbrechen Sie die Stromzufuhr zu den Kompressoren)

Schalten Sie den Hauptschalter auf EIN.

Schalten Sie die Steuerung auf EIN.

*Hinweis: Die Pumpe für das gekühlte Wasser läuft sofort an.* (Achten Sie auf die richtige Drehrichtung, die auf der Pumpe selbst angegeben ist.

•Entfernen Sie eventuell vorhandene Luftblasen im Hydrauliksystem über den Einfüll-/Entlüftungsdeckel.

•Überprüfen Sie das Vorhandensein von Wasserfiltern und reinigen Sie diese gegebenenfalls. Inspektion von Kühlwasserpumpen

•Messen Sie die Leistungsaufnahme der Pumpe und vergleichen Sie sie mit den Kalibrierungswerten.

•Ist der Verbrauch höher als der Wert auf dem Typenschild, ist der Lastverlust höher als die verfügbare Förderhöhe (Pumpe).

#### INSPEKTION DES KOMPRESSORS

Überprüfen Sie jeden Kreislauf des Kühlgeräts wie folgt:

- > Hauptschalter AUS.
- Regler AUS.
- Schließen Sie den Motoröffnungsschutz des Kreises.
- Hauptschalter EIN.
- Regler EIN.
- > Alle Alarmmeldungen auf der Anzeige löschen. (siehe Abschnitt Steuerung)

#### Prozesszustand der Anlage in Betrieb:

- 1. Wasserpumpe läuft.
- 2. Ventilator(en) in Betrieb oder zyklisch EIN/AUS je nach Kondensatorsdruck. (Umgebungstemperatur).
- 3. Einschalten des Kompressors in Abhängigkeit von der Wassertemperatur.

#### Inspektion des Kühlkreislaufs

Hinweis: Die Installation von Manometern im Kreislauf zur Kontrolle des Drucks wird allgemein empfohlen.

Lassen Sie den Kompressor mindestens 15 Minuten lang bei Volllast laufen.

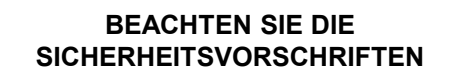

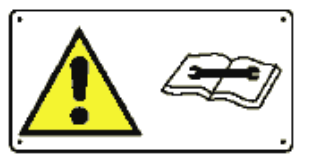

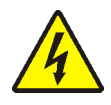

WARNUNG VOR HOCHSPANNUNG GEFAHR VON TÖDLICHEN VERLETZUNGEN

Öffnen Sie den Hauptschalter, bevor Sie die Maschine anschließen.

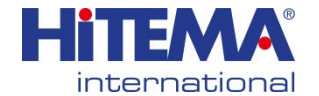

## HANDBUCH ENR.001÷430 INBETRIEBNAHMEPROTOKOLL

ACHTUNG: Diese Seite enthält den Inbetriebnahmebericht, der während der Inbetriebnahme in allen Feldern ausgefüllt und zusammen mit den Installationsfotos an die E-Mail-Adresse ut5@hitema.it gesendet werden muss.

|                                                         |             |            |               |                      |                                 |                 | <u> </u>                       |                       |                 |            |
|---------------------------------------------------------|-------------|------------|---------------|----------------------|---------------------------------|-----------------|--------------------------------|-----------------------|-----------------|------------|
| Kunde                                                   |             |            | N             | Nodell des<br>Geräts |                                 |                 |                                | Datum                 | 1 des           |            |
| Name des Technikers                                     |             |            |               | Seriennumme          | er 📃                            |                 |                                | Antra                 | ags:            |            |
| Installationsort<br>Kunde Dokumentor                    |             |            |               |                      |                                 |                 |                                | Datum<br>Eingr        | i des<br>riffs: |            |
|                                                         |             | Gena       | ue Beschrei   | bung des P           | roblems                         | (falls vorhande | en):                           |                       |                 |            |
|                                                         |             |            |               |                      |                                 |                 |                                |                       |                 |            |
|                                                         |             |            |               |                      |                                 |                 |                                |                       |                 |            |
| ITD "Technical                                          | Diaman "    |            | Die Duit      | <b>6</b>             |                                 |                 |                                |                       |                 |            |
| RETRIERSDATENPRÜFUN                                     |             | Finheit    | Die Pru       | 1 STRC               |                                 | oli ausgelaste  |                                | sen auro<br>IKREIS (f | alls vor        | handen)    |
| KÜHLMITTEL / LADUNG (falls voi                          | n Hitema-   | R / kg     |               | 1.0110               |                                 |                 | 2.07108                        |                       |                 | landeny    |
| <i>Typenschild geändert)</i><br>TEMPERATUR DES KONDENSA | TORS AM     | °C         |               |                      |                                 |                 |                                |                       |                 |            |
| LUFTEINLASS/-AUSLASS (1)<br>VERDAMPFUNGSTEMP. / DRU     | СК          | °C / hor   |               |                      |                                 |                 |                                |                       |                 |            |
| (MANOMETER - TAUPUNKT) (2)<br>KONDENSATIONSTEMPERATU    | R / DRUCK   | C / Dai    |               |                      |                                 |                 |                                |                       |                 |            |
| (MANOMETER - BLASENBILDUN<br>(3)                        | GSPUNKT)    | °C / bar   |               |                      |                                 |                 |                                |                       |                 |            |
| SAUGGASTEMPERATUR / ÜBEF<br>(AT) (4)                    | RHITZUNG    | °C         |               |                      |                                 |                 |                                |                       |                 |            |
| FLÜSSIGKEITSTEMPERATUR -                                |             | °C         |               |                      |                                 |                 |                                |                       |                 |            |
| AUSLASSTEMPERATUR (6)                                   |             | °C         |               |                      |                                 |                 |                                |                       | I               |            |
| FLÜSSIGKEITSTYP (% Glykol) (7                           | 7)          | /          |               |                      |                                 |                 |                                |                       |                 |            |
| WASSERDURCHFLUSSMENGE                                   | / DRUCK (8) | m³/h / bar |               |                      |                                 |                 |                                |                       |                 |            |
| FLÜSSIGKEITSTEMPERATUR: E<br>AUSLASS (9)                | EINLASS /   | °C         |               |                      |                                 |                 |                                |                       |                 |            |
| ELEKTRISCHE DATEN TES                                   | TEN UND     | Einhoit    |               | 1 STDC               | MKDEIS                          |                 | 2 STROMKREIS (follo vorbanden) |                       |                 |            |
| Kälteaggregats verwenden)                               | 53          | Linnen     |               | 1. 51/10             |                                 |                 | 2. 377.08                      |                       |                 | landenj    |
| STROMVERSORGUNG                                         |             | V/ph/Hz    |               |                      |                                 | Elektrische H   | Hauptleitung 🗌                 | Str                   | omgen           | erator 🗌   |
| ABSORBIERTER GESAMTSTRO                                 | М           | Α.         |               |                      |                                 |                 |                                |                       |                 |            |
| KOMPRESSOREN:<br>DURCHSCHNITTLICHE ABSORPTION           | 1 – 2 - 3   | А          |               |                      |                                 |                 |                                |                       |                 |            |
| PUMPE: MAX. DURCHSCHNITTLICHE<br>ABSORPTION             | 1 -2        | А          |               |                      |                                 |                 |                                |                       |                 |            |
| GEBLÄSE: MAX.<br>DURCHSCHNITTLICHE ABSORPTION           | insgesamt   | A.         |               |                      |                                 |                 |                                |                       | _               |            |
| Zustand des Flüssigkeitsscha                            | uglases     | /          | Blasen 🗌      |                      | Keine Blasen 🗌                  |                 | Blasen                         |                       | Keine           | e Blasen 🗌 |
| Zustand des Schauglases der<br>Ölausgleichsleitung      | ·           | /          | Blaser        | n 🗌                  | Keine                           | Blasen 🗌        | Blasen                         |                       | Keine           | e Blasen 🗌 |
| Ölstand bei eingeschaltetem                             | Kompressor  | 1          | Hoch 🗌        | Mittel               |                                 | Niedrig 🗌       | Hoch 🗌                         | Mitte                 |                 | Niedrig 🗌  |
| ECONOMIZER-DATEN (falls                                 | :           |            | 1. STROMKREIS |                      | 2. STROMKREIS (falls vorhanden) |                 |                                |                       |                 |            |
| ÖKO-<br>FLÜSSIGKEITSEINTRITTST<br>R (10)                | EMPERATU    | °C         |               |                      |                                 |                 |                                |                       |                 |            |
| ÖKO-<br>FLÜSSIGKEITSAUSTRITTSTEMPERAT                   |             | °C         |               |                      |                                 |                 |                                |                       |                 |            |
| VERDAMPFUNGSDRUCK (12)                                  |             | bar        |               |                      |                                 |                 |                                |                       |                 |            |
| GASAUSTRITTSTEMPERAT                                    | UR (13)     | °C         |               |                      |                                 |                 |                                |                       |                 |            |
| DATEN DES HYDRAULISCH                                   | IEN KREISL  | AUFS DES   | BENUTZERS     | S (AN DEN            | DAS KÜ                          | HLAGGREGAT      | ANGESCHLOSS                    | SEN IST)              |                 |            |
| Hydraulischer geschlossener Kreislauf                   |             | /          |               | Ja                   |                                 |                 | Nein 🗌                         |                       |                 |            |
| Hydraulischer offener Kreislauf                         |             | /          |               | Ja                   |                                 |                 | Nein 🗌                         |                       |                 |            |
| Externe Pumpe                                           |             | /          | Ja [          |                      | Durchfl                         | uss:            | Nein, Kühlmittelpumpe          |                       |                 |            |
| Kühlerpumpe                                             |             | /          |               | Ja                   |                                 |                 | Nein, externe Pumpe            |                       |                 | · 🔲        |
| Anwendungstank                                          |             | /          | Ja 🗍          |                      | Volumen:                        |                 | Nein, nur Kühlmitteltank       |                       |                 |            |

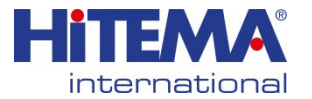

## HANDBUCH ENR.001÷430 INBETRIEBNAHMEPROTOKOLL

#### ACHTUNG: Diese Seite enthält den Inbetriebnahmebericht, der während der Inbetriebnahme in allen Feldern ausgefüllt und zusammen mit den Installationsfotos an die E-Mail-Adresse ut5@hitema.it gesendet werden muss.

| ITP "Technische Planung"                                                                |             |    |               | Die Prüfung muss mit voll ausgelasteten Stromkreisen durchgeführt<br>werden. |                                                         |          |             |          |            |              |           |
|-----------------------------------------------------------------------------------------|-------------|----|---------------|------------------------------------------------------------------------------|---------------------------------------------------------|----------|-------------|----------|------------|--------------|-----------|
| BETRIEBSDATENPRÜFU                                                                      | ING         |    | Einheit       | 3. STROMKREIS (falls vorhanden)                                              |                                                         |          |             | 4. STROM | KREIS (f   | alls vo      | rhanden)  |
| KÜHLMITTEL / LADUNG (falls<br>Hitema-Typenschild geändert)                              | vom         |    | R / kg        |                                                                              |                                                         |          |             |          |            |              |           |
| TEMPERATUR DES KONDEN<br>AM LUFTEINLASS/-AUSLASS                                        | SATORS      |    | °C            |                                                                              |                                                         |          |             |          |            |              |           |
| VERDAMPFUNGSTEMP. / DA<br>(MANOMETER - TAUPUNKT)                                        | RUCK<br>(2) |    | °C / bar      |                                                                              |                                                         |          |             |          |            |              |           |
| KONDENSATIONSTEMPERA<br>DRUCK (MANOMETER -<br>BLASENBILDUNGSPUNKT) (3                   | TUR /       |    | °C / bar      |                                                                              |                                                         |          |             |          |            |              |           |
| SAUGGASTEMPERATUR /<br>ÜBERHITZUNG (ΔΤ) (4)                                             |             |    | °C            |                                                                              |                                                         |          |             |          |            |              |           |
| FLÜSSIGKEITSTEMPERATUR<br>UNTERKÜHLUNG (ΔT) (5)                                         | ? -         |    | °C            |                                                                              |                                                         |          |             |          |            |              |           |
| AUSLASSTEMPERATUR (6)                                                                   |             |    | °C            |                                                                              |                                                         |          |             |          |            |              |           |
| FLÜSSIGKEITSTYP (% Glykol                                                               | ) (7)       |    | %             |                                                                              |                                                         |          |             |          |            |              |           |
| WASSERDURCHFLUSSMEN(<br>(8)                                                             | GE / DRUCK  |    | m³/h /<br>bar |                                                                              |                                                         |          |             |          |            |              |           |
| FLÜSSIGKEITSTEMPERATUF<br>/ AUSLASS (9)                                                 | R: EINLASS  |    | °C            |                                                                              |                                                         |          |             |          |            |              |           |
| ELEKTRISCHE DATEN TESTEN<br>UND EINSTELLEN (Schaltplan des<br>Kälteaggregats verwenden) |             |    | Einheit       | 3. STR                                                                       | 3. STROMKREIS (falls vorhanden) 4. STROMKREIS (falls vo |          |             | alls vo  | rhanden)   |              |           |
| ABSORBIERTER GESAMTST                                                                   | ROM         |    | Α.            |                                                                              |                                                         |          |             |          |            |              |           |
| KOMPRESSOREN:<br>DURCHSCHNITTLICHE<br>ABSORPTION                                        | 1 - 2 - 3   |    | А             |                                                                              |                                                         |          |             |          |            |              |           |
| GEBLÄSE: MAX.<br>DURCHSCHNITTLICHE<br>ABSORPTION                                        | insgesamt   |    | A.            |                                                                              |                                                         |          |             |          |            |              |           |
| Zustand des Flüssigkeitssc                                                              | hauglases   |    | /             | Blasen 🗌 Keine Blasen 🗌                                                      |                                                         | Blasen 🗌 |             | Keine    | e Blasen 🗌 |              |           |
| Zustand des Schauglases (<br>Ölausgleichsleitung                                        | der         |    | /             | Blase                                                                        | Blasen 🗌 Keine Blasen 🛾                                 |          | ne Blasen 🗌 | Blasen 🗌 |            | Keine Blasen |           |
| Ölstand bei eingeschalteter<br>Kompressoren                                             | n           |    | /             | Hoch 🗌                                                                       | Mittel                                                  |          | Niedrig 🗌   | Hoch 🗌   | Mitte      |              | Niedrig 🗌 |
| ECONOMIZER-DATEN (falls vorhanden)                                                      |             |    |               | 3. STR                                                                       | OMKREIS                                                 | (falls   | vorhanden)  | 4. STROM | KREIS (f   | alls vo      | rhanden)  |
| ÖKO-<br>FLÜSSIGKEITSEINTRITTSTEMPERATUR (10)                                            |             | °C |               |                                                                              |                                                         |          |             |          |            |              |           |
| ÖKO-<br>FLÜSSIGKEITSAUSTRITTSTEMPERATUR (11)                                            |             | °C |               |                                                                              |                                                         |          |             |          |            |              |           |
| VERDAMPFUNGSDRUCK                                                                       | (12)        |    | bar           |                                                                              |                                                         |          |             |          |            |              |           |
| GASAUSTRITTSTEMPER                                                                      | ATURE (13)  |    | °C            |                                                                              |                                                         |          |             |          |            |              |           |

Hervorzuhebende technische Hinweise:

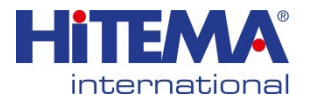

VORBEUGENDE WARTUNG

#### WARTUNG

Vor der Durchführung von Wartungsarbeiten muss das Personal mit den folgenden Sicherheitsregeln und den zu treffenden Vorsichtsmaßnahmen vertraut sein.

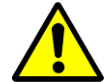

# Hinweis: Alle Wartungsarbeiten am Gerät müssen vom Personal von Hitema genehmigt werden.

| ACHTUNG - es besteht Lebensgefahr<br>Trennen Sie die Maschine von der Stromquelle, bevor Sie die Schalttafel öffnen oder die<br>Schutzabdeckungen entfernen.                                                                               |                         |
|----------------------------------------------------------------------------------------------------|-------------------------|
| ACHTUNG - es besteht Lebensgefahr<br>Nach dem Öffnen des Hauptschalters bleiben die Klemmen L1, L2 und L3 unter Spannung.<br>Öffnen Sie die Hauptsicherung.                                                                                | 4                       |
| ACHTUNG<br>Vor jedem Eingriff in die Schalttafel sicherstellen, dass der Hauptschalter in der Position AUS steht.                                                                                                    |                         |
| ACHTUNG<br>Verwenden Sie nur geeignete Instrumente und Geräte zur Überprüfung der elektrischen Anlage.                                                                                                    |                         |
| ACHTUNG - Gefahr von tödlichen Verbrennungen<br>Die Kupferrohre des Systems können hohe Temperaturen erreichen.                                                                                                    |                         |
| ACHTUNG - Verbrennungsgefahr durch Frost<br>Entfernen Sie keine Verschraubungen an der Kältemittelleitung, bevor das System drucklos ist.                                                                                                  |                         |
| ACHTUNG<br>Tragen Sie beim Umgang mit dem Kältemittel eine Schutzbrille und Gummihandschuhe.                                                                                                    |                         |
| ACHTUNG<br>Vermeiden Sie den Kontakt von Kältemittelgasen oder Ölen mit der Haut. Tragen Sie bei Wartungsarbeiten<br>immer Gummihandschuhe.                                                                                                |                         |
| ACHTUNG - Erstickungsgefahr<br>Bei Arbeiten mit Kältemittelgasen muss der Arbeitsplatz gut belüftet sein. Das Rauchen ist strengstens<br>untersagt.                                                                                        |                         |
| WARNUNG - Gefahr durch brennbare Gase                                                                                                    |                         |
| Verwenden Sie keine offenen Flammen, rauchen Sie nicht und sorgen Sie für ausreichende Belüftung,<br>bevor Sie Eingriffe an der Maschine vornehmen.                                                                                        |                         |
| ACHTUNG - Gefahr durch unter Druck stehendes Gas                                                                                                    | $\wedge$                |
| Vorhandensein von unter Druck stehendem Gas im Inneren der Maschine. Vorsicht bei Arbeiten, bei denen<br>es zu plötzlichen Leckagen kommen kann, die Schäden an Gegenständen oder Personen verursachen<br>können.                          | $\langle \cdot \rangle$ |
| ACHTUNG<br>Das Kältemittel darf niemals in die Umwelt gelangen, sondern muss in Flaschen aufgefangen und/oder<br>wiederverwendet oder an die Lieferfirma zurückgegeben werden.                                                             | ×                       |
| ACHTUNG - Verletzungsgefahr                                                                                                    | $\wedge$                |
| Müssen Arbeiten innerhalb einer Anlage bei laufenden Ventilatoren durchgeführt werden, ist zu vermeiden, dass sich Körperteile oder Kleidung in den sich bewegenden Teilen verfangen.                                                      |                         |
| ACHTUNG - Sicherheitsvorrichtungen                                                                                                    |                         |
| Die in der Anlage installierten Sicherheitseinrichtungen wie Strömungsschalter, Druckschalter, Sicherheitsventile usw. dürfen nicht umgangen oder manipuliert werden.                                                                      |                         |
| ACHTUNG - Mikroprozessor                                                                                                    |                         |
| Änderungen an der passwortgeschützten Programmierung dürfen nur nach Rücksprache mit dem Hersteller vorgenommen werden. DIE GARANTIE ERLISCHT.                                                                                             |                         |
| ACHTUNG - Änderungen an der Schalttafel<br>Änderungen können nur mit Genehmigung des Herstellers vorgenommen werden. Jede Änderung an der<br>Verdrahtung sollte im Schaltplan festgehalten und dem Benutzer zur Verfügung gestellt werden. |                         |

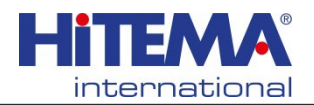

#### VORBEUGENDE WARTUNG Wartungsintervalle

Hinweis: Die hier angegebenen Wartungsintervalle beruhen auf Erfahrungswerten und variieren je nach Einsatzgebiet. In diesem Fall kann es erforderlich sein, die Wartung in kürzeren Abständen durchzuführen.

WARNUNG!

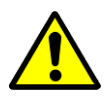

BEFOLGEN SIE DIE ANWEISUNGEN SORGFÄLTIG

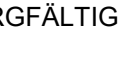

#### WARNUNG!

Reparaturen an der Anlage dürfen nur von geschultem Wartungspersonal durchgeführt werden. Die elektrische Spannung und die Betriebsdrücke sind potentiell lebensgefährlich. Alle in dieser Dokumentation enthaltenen Warn- und Vorsichtshinweise müssen unbedingt beachtet werden. Die Nichtbeachtung kann zu schweren oder tödlichen Verletzungen führen. Hinweis: Alle Wartungsarbeiten am Gerät müssen vom Personal von Hitema genehmigt werden.

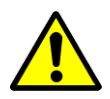

### **HINWEIS DES HERSTELLERS!**

Die Werte auf den Instrumenten und der Anzeige müssen bei Volllast der Maschine und unter normalen Betriebsbedingungen aufgezeichnet werden.

#### Vierteljährliche Wartung:

Überprüfen Sie die Ausführung der Wartungsarbeiten. Vollständige Wartung durchführen. Wöchentliche Kontrollen durchführen.

Prüfen Sie die Einstellwerte der Sicherheitsvorrichtungen und vergleichen Sie sie mit dem Blatt vor der Inbetriebnahme.

#### Vorbeugende Wartung, wie folgt:

- ≻Überprüfung der Ventilatoren
- >Überprüfung der Kältemittelleitungen
- >Überprüfung der Wasser-/Glykolleitungen
- >Überprüfung der Kaltwasserpumpen
- >Überprüfung des Kondensators
- ≻Überprüfung der Schalttafel
- Überprüfung des/der Kompressor(en)

Führen Sie die erforderlichen Wartungsarbeiten durch.

Halten Sie alle Daten auf dem Wartungsblatt fest und lassen Sie sich diese vom Betreiber bestätigen (Unterschrift). Übergeben Sie dem Betreiber eine Kopie davon.

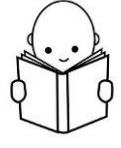

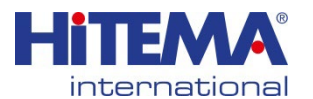

#### VORBEUGENDE WARTUNG

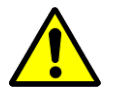

WICHTIGER HINWEIS!

Die nachfolgend beschriebenen Wartungsarbeiten müssen schrittweise durchgeführt und daher in allen Punkten abgeschlossen werden.

#### Überprüfung der Kältemittelleitung

≻Überprüfen Sie, soweit möglich, das Vorhandensein von Defekten, Beschädigungen oder Ölverlusten entlang der Kältemittelleitung.

>Überprüfen Sie das Vorhandensein von Engpässen entlang der Leitung, insbesondere dort, wo die Rohre in der Nähe der Struktur oder entlang der internen Komponenten der Maschine angeordnet sind.

>Überprüfen Sie die Isolierung der Rohre und verbessern Sie sie gegebenenfalls.

>Prüfen Sie, ob entlang der Rohre Vibrationen auftreten.

>Überprüfen Sie die Hakenringe entlang der Rohre und ziehen Sie die Schrauben ggf. nach.

➢Prüfen Sie den luftgekühlten Kondensator und reinigen und begradigen Sie ggf. verbogene Lamellen mit einem speziell geformten Kamm.

#### Wasser-Glykol-Leitung prüfen

≻Prüfen Sie, ob es Vibrationen entlang der Rohre gibt.

>Überprüfen Sie die Halterungen und befestigen Sie sie, falls erforderlich.

>Überprüfen Sie, ob an Verschraubungen oder Schweißstellen Verluste vorhanden sind und reparieren Sie diese gegebenenfalls.

➢Die Isolierung zusammendrücken, um das Vorhandensein von Wasser im Inneren zu prüfen; eventuelle Leckagen lokalisieren und die Schäden beheben.

>Prüfen Sie die Isolierung und isolieren Sie erneut oder kleben Sie beschädigte Stellen neu.

Hinweis: Durch nicht ausreichend isolierte Kaltwasserleitungen kann sich Feuchtigkeit bilden.

**Hinweis:** Bei Schweißarbeiten rund um das Gerät (z. B. an einer Wasserleitung der Anwendung) die Wasseranschlüsse abklemmen, da sie einen Kontakt für Streuströme bilden und den Verdampfer des Kühlaggregats beschädigen können.

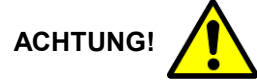

Nach dem Austausch von Bauteilen wie z.B. Ventilatoren usw. ist eine eventuelle Unwucht zu beseitigen.

>Prüfen Sie den Einbau des Lüfters und ziehen Sie gegebenenfalls die Befestigungsschrauben nach.

>Überprüfen Sie den elektrischen Anschlussblock.

Nach Beendigung dieser Schritte die Abdeckungen wieder anbringen und befestigen. Notieren Sie alle während der Wartungsarbeiten festgestellten Mängel.

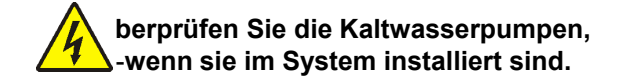

≻Prüfen Sie, ob der Motor oder der Motorraum defekt oder korrodiert ist.

≻Reparieren und behandeln Sie alle Oberflächen, die korrodiert sein könnten.

≻Prüfen Sie, ob die elektrischen Anschlüsse des Motors lose sind.

≻Falls erforderlich, wieder anbringen. Schließen Sie die Klemmenleisten.

➢Überprüfen Sie den außen angebrachten Wasserfilter und reinigen Sie ihn gegebenenfalls.

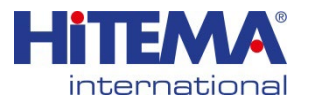

#### EMPFEHLUNGEN FÜR DIE REPARATUR/WARTUNG VON KÜHLAGGREGATEN MIT BRENNBAREM GAS

Als Beispiel seien hier einige Sicherheitsvorkehrungen genannt, die vor Arbeiten am Kältemittelkreislauf gemäß der Norm EN 378 getroffen werden müssen.

• Vergewissern Sie sich, dass im Arbeitsbereich keine brennbaren Materialien gelagert werden und dass es im Arbeitsbereich keine Zündquellen gibt;

Vergewissern Sie sich, dass in unmittelbarer Nähe geeignete Feuerlöschgeräte (CO2 oder Trockenstaub) zur Verfügung stehen;

• Stellen Sie sicher, dass der Arbeitsbereich vor Beginn von Arbeiten am Kältemittelkreislauf und vor Schweiß- oder Lötarbeiten ausreichend belüftet ist. Falls erforderlich, sollte eine für das Kältemittel geeignete Zwangsbelüftung eingesetzt werden, z. B. Gebläse oder Ventilatoren, die die Kältemitteldämpfe zerstreuen (insbesondere in engen Räumen). Dies ist eine Empfehlung, die für jedes Kältemittel gilt;

• Stellen Sie sicher, dass geeignete Kältemittel-Detektoren für brennbare Gase vorhanden und betriebsbereit sind, um Servicetechniker (insbesondere bei Schweiß-/Lötarbeiten) vor gefährlichen Kältemittelkonzentrationen zu warnen;

• Stellen Sie sicher, dass die verwendeten Lecksuchgeräte funkenfrei, ordnungsgemäß abgedichtet oder eigensicher sind;

• Bringen Sie eine geeignete Beschilderung an, zum Beispiel: "Rauchen verboten" / "Betreten verboten";

• Stellen Sie sicher, dass alle geeigneten und erforderlichen Werkzeuge und persönlichen Schutzausrüstungen (PSA) zur Verfügung stehen;

• Stellen Sie sicher, dass das gesamte Wartungspersonal mit dem System vertraut ist.

Falls erforderlich, ist vor dem Eingriff in den Kältekreislauf wie folgt vorzugehen:

- 1. Das Kältemittel entfernen (Restdruck beachten);
- 2. Den Kreislauf mit Inertgas spülen;
- 3. Bei einem Druck von 30 kPa absolut (oder 0,03 MPa) entleeren;
- 4. Erneutes Spülen mit Inertgas (z.B. Stickstoff);
- 5. Den Kreislauf öffnen.
- Führen Sie keine Schweiß- oder Lötarbeiten an Rohren oder Bauteilen durch, die Kältemittel enthalten. Das Kältemittel muss vor dem Öffnen des Kreislaufs evakuiert werden. Zum Öffnen der Rohre dürfen nur Rohrschneider verwendet werden - keine offenen Flammen! Prüfen Sie vor dem Schweißen / Löten mit einem Kältemittel-Detektor, dass keine potenziell entflammbare Atmosphäre vorhanden ist. Verwenden Sie keine Flammen, wenn die Umgebung nicht ausreichend belüftet ist.
- Wenn die Kompressoren oder Kompressoröle entfernt werden müssen, evakuieren Sie sie auf ein angemessenes Niveau, um sicherzustellen, dass sie nicht entflammbar sind, da das Kältemittel im Schmiermittel verbleibt. Für die Rückgewinnung von Kältemitteln dürfen nur Geräte verwendet werden, die für die Verwendung mit brennbaren Kältemitteln ausgelegt sind. Rückgewinnung von HFKW-Kältemitteln Die Ausrüstung darf nicht für die Verwendung mit brennbaren Kältemitteln zugelassen sein.
- Es muss sichergestellt werden, dass eine brennbare/explosive Kältemittelkonzentration unter keinen Umständen in die Nähe einer Zündquelle oder in ein Gebäude gelangen kann.

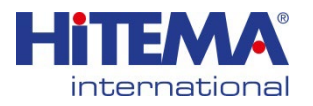

- Nach jeder Reparaturma
  ßnahme m
  üssen die Sicherheitseinrichtungen, z. B. K
  ältemittelDetektoren und mechanische L
  üftungsanlagen, 
  überpr
  üft und die Ergebnisse protokolliert werden.
  Vergewissern Sie sich, dass fehlende oder unleserliche Aufkleber auf den Bauteilen des
  K
  ältemittelkreislaufs ersetzt werden. Verwenden Sie bei der Suche nach einem K
  ältemittelleck
  keine Z
  ündquellen.
- Erfordern Wartungs- und Reparaturarbeiten die Mithilfe von anderem Fachpersonal, so dürfen die Arbeiten nur unter Aufsicht der für den Umgang mit brennbaren Kältemitteln zuständigen Fachkraft durchgeführt werden. Jede Person, die eine Anlage oder damit zusammenhängende Teile des Geräts wartet, muss dafür gemäß EN 13313 und den entsprechenden örtlichen Vorschriften qualifiziert sein.

Für die Kältemittelgase R410A, R32 und R454B sind die Sicherheitsdatenblätter unter dem unten stehenden Link oder durch Scannen des unten sichtbaren QR-Codes verfügbar.

https://drive.google.com/drive/u/1/folders/1xQIdtoo0qRarEiezCZucWVssXtQTHeTm

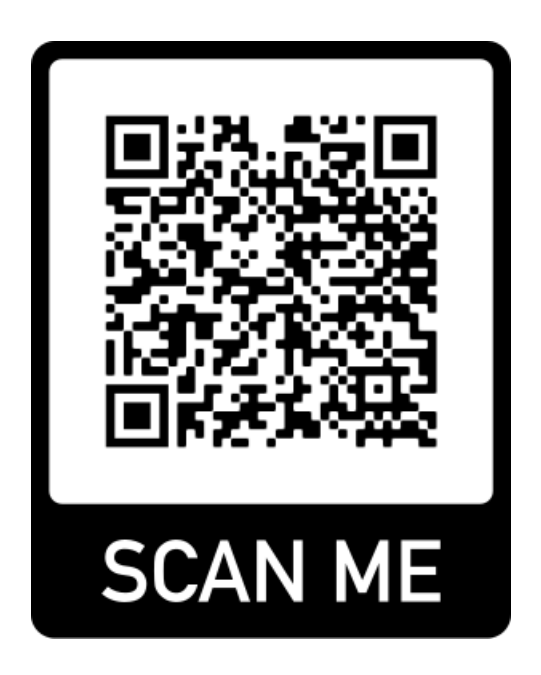

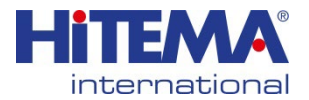

SICHERHEITSDATENBLATT FÜR WASSER

#### GRENZWERTE FÜR DIE WASSERQUALITÄT BEI DER VERWENDUNG VON KUPFERROHR-WÄRMETAUSCHERN

Die vorliegende Tabelle soll Hinweise auf die einzuhaltenden Grenzwerte für die Wasserqualität geben, wenn Wasser als Sekundärflüssigkeit auf der Mantelseite von Kupferrohr-Trockenexpansionsverdampfern oder auf der Rohrseite von Kupferrohrkondensatoren oder gefluteten Verdampfern verwendet werden.

Die genannten Werte sind nur Richtwerte, da es unmöglich ist, so zu beraten, dass jede Art von chemischem Angriff durch die Sekundärflüssigkeit, wie z.B. Ablagerungen oder Ablagerungen, verhindert wird.

In jedem Fall können aus der Einhaltung dieser Richtwerte keine Garantieansprüche abgeleitet werden.

| рН                                                                                                    |       | 7,5-9                                                                                                    |
|----------------------------------------------------------------------------------------------------|-------|----------------------------------------------------------------------------------------------------|
| S04"                                                                                                    | ppm   | <100                                                                                                    |
| HCO3/SO4"                                                                                                    |       | >1                                                                                                    |
| Gesamthärte                                                                                                    | °d    | 4,0-8,5                                                                                                    |
| Gesamthärte                                                                                                    | °f    | 7,0-15,0                                                                                                    |
| CI                                                                                                    | ppm   | <50                                                                                                    |
| Elektrische Leitfähigkeit bei 20° C                                                                                                    | US/Cm | <500                                                                                                    |
| PO 4 3-                                                                                                    | ppm   | <2                                                                                                    |
| NH3                                                                                                    | ppm   | <0,5                                                                                                    |
| Freies Chlor                                                                                                    | ppm   | <0,5                                                                                                    |
| Fe+++                                                                                                    | ppm   | <0,5                                                                                                    |
| Mn++                                                                                                    | ppm   | <0,05                                                                                                    |
| Fe3O4                                                                                                    | ppm   | 0                                                                                                    |
| CO2                                                                                                    | ppm   | <10                                                                                                    |
| H2S                                                                                                    | ppb   | <50                                                                                                    |
| Sauerstoffgehalt                                                                                                    | ppm   | <0,1                                                                                                    |
| Temperatur                                                                                                    | °C    | <45                                                                                                    |
| Langelier-Index (pH - pS - pAlc -pCa)<br>wobei pS = Gesamtfeststoffgehalt; pAlc =<br>Alkalinität als CaCO3;<br>pCa = Ca-Gehalt als CaCO3        |       | <0 Tendenz korrosiv =0 stabil<br>>0 Ablagerungsneigung                                                                                              |
| Ryznar-Stabilitätsindex (2*(pS+pAlc+pCa)-pH,<br>wobei pS = Gesamtfeststoffgehalt;<br>pAlc = Alkalinität als CaCO3;<br>pCa = Ca-Gehalt als CaCO3 |       | <5,5 starke Ablagerungsneigung<br>5,5 - 6,2 Ablagerungsneigung<br>6,2 - 6,8 stabil<br>6,8 - 8,5 Wasser ist aggressiv<br>> Wasser ist sehr aggressiv |

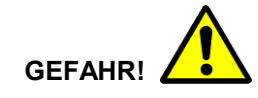

Die Verwendung von verschiedenen Flüssigkeiten muss vom Personal von Hitema genehmigt werden. Die folgenden gängigen Flüssigkeiten sind strengstens untersagt:

Demineralisiertes Wasser

- Destilliertes Wasser
- Meerwasser
- Andere Flüssigkeiten, die nicht dem Standard entsprechen: Ethylen-/Propylenglykol

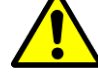